# **CompoNet**

### **Operation Manual**

**First Edition** 

ACON PCON

IAI America Inc.

#### Introduction

Thank you for purchasing our product.

This Operation Manual explains how to operate, the configuration of, how to maintain, etc. this product, and specifies the necessary information for the safe use of the product.

Before using this product, be sure to read and understand the Operation Manual to ensure your safety in the use of the product. In the CD included with the product, there are Operation Manuals of our products.

For a use of the products, print out or display on your personal computer the necessary pages of the applicable Operation Manuals.

After reading the Operation Manuals, be sure to keep them in a convenient place easily accessible to the personnel using this product.

#### [Important]

- This product is not to be used for any other purpose from what is noted in this Operation Manual. IAI shall not be liable whatsoever for any loss or damage arising from the result of using the product for any other purpose from what is noted in the manual.
- The information contained in this Operation Manual is subject to change without notice for the purpose of production improvement.
- If you have any question or finding regarding the information contained in this Operation Manual, contact our customer center or our sales office near you.

• Using or copying all or a part of this Operation Manual without permission is prohibited.

#### Table of Contents

| Safety Guide ·····                                                          | …1        |
|-----------------------------------------------------------------------------|-----------|
| 1. Overview                                                                 | 9         |
| 1.1 Operation Modes and Functions                                           | ·· 10     |
| 2. Model No.                                                                | ··13      |
| 3. Interface Specifications                                                 | ·· 14     |
| 4. CompoNet Interface                                                       | 15        |
| 4. Componet interface                                                       | 15<br>45  |
| 4.1 Names of the Parts                                                      | 16        |
| 4.2 Monitor LED indications                                                 | 10        |
| 5. Wiring Example                                                           | ·· 17     |
| 5.1 Connection Diagram                                                      | ·· 17     |
| 6. Setting                                                                  | 18        |
| 6.1 Operation Mode Selecting                                                | ·· 18     |
| 6.2 Station No. Setting                                                     | ·· 18     |
| 7. Communicating with the Master Station                                    | 19        |
| 7.1 Operation Modes and Corresponding PLC I/O Areas                         | ·· 19     |
| 7.2 Remote I/O Mode (Number of occupied channels 1CH)                       | ·· 21     |
| 7.3 Position/Simplified Direct Value Mode (Number of occupied channels 4CH) | ·· 28     |
| 7.4 Half Direct Value Mode (Number of occupied channels 8CH)                | 34        |
| 7.5 Full Direct Value Mode (Number of occupied channels 16CH)               | ·· 42     |
| 7.6 Remote I/O Mode 2 (Number of occupied channels 6CH) ·····               | 52        |
| 7.7 I/O Signal Controls and Function                                        | 57        |
| 8. I/O Signal Timings                                                       | 73        |
| 9. Operation                                                                | ··74      |
| 10. CompoNet related parameters ······                                      | ··82      |
| 11. Troubleshooting ·····                                                   | ··87      |
| 12 CF Mark                                                                  | <u>89</u> |
| 12.1 EC Directives                                                          | 89        |
| 12.2 Compliance Standards                                                   | 89        |
| 12.3 Configuration of Peripherals                                           | 90        |

### IAI

#### Safety Guide

In order to secure the safety in the system design and manufacturing using the robot, take necessary measures according to the safety precautions.

#### Laws and Standards for the Industrial Robots

For the safety measures for the mechanical system, generally the following four measures are specified based on the International Industrial Standards ISO/DIS12100 "Safety for Machinery".

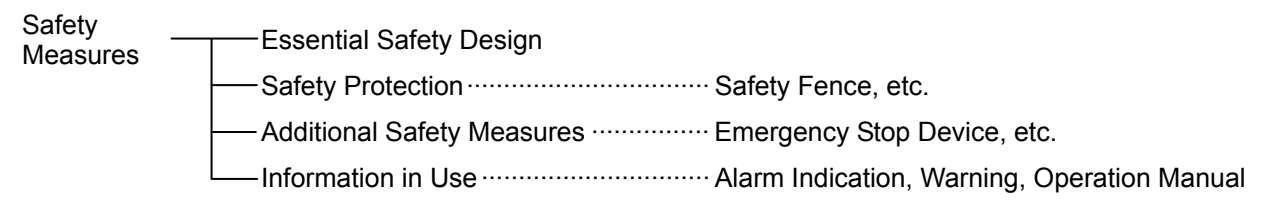

Based on the above, various standards are specified for each level in the International Standards ISO/IEC. The safety standards for the industrial robots are as follows.

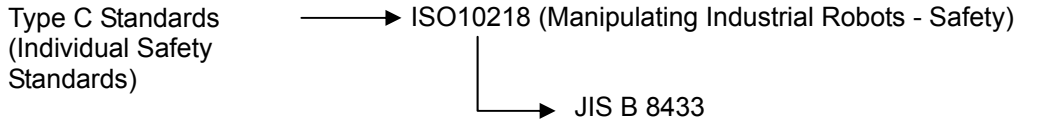

(Industrial Manipulating Robots - Safety)

The domestic laws for the safety of the industrial robots are established as follows.

#### Article 59 in the Industrial Safety and Health Law

The practice of special training is obliged for the labors who are engaged in <u>dangerous or</u> harmful jobs.

#### Ordinance on Industrial Safety and Hygiene

Article 36 ..... Jobs that require the special training

No. 31 (Teaching, etc.) .....For the teaching operation, etc., for the industrial robots (with some exceptions)
 No. 32 (Inspection, etc.) ....For the inspection, repair or adjustment operation, etc., for the industrial robots (with some exceptions).

Article 150 ..... For the measures to be taken by the user of the industrial robot

#### Requirements for the Industrial Robots set forth in the Ordinance on Industrial Safety and Hygiene

| Operation<br>Area | Operation<br>Condition                | Interruption of<br>Driving Source                                 | Treatment                                                                         | Specified in             |
|-------------------|---------------------------------------|-------------------------------------------------------------------|-----------------------------------------------------------------------------------|--------------------------|
| Out of            | In Automatic                          |                                                                   | Signal for operation startup                                                      | Article 104              |
| Moving Operation  |                                       | Disable                                                           | Fence or enclosure installation, etc.                                             | Item 4 in<br>Article 150 |
|                   |                                       | Enable<br>(Including<br>Operation Stop)                           | Enable<br>(Including<br>Operation Stop)                                           |                          |
|                   |                                       |                                                                   | Preparation of Stipulations for the Operation                                     | Item 3 in<br>Article 150 |
|                   | In Operation such as                  |                                                                   | Treatment to stop the operation immediately                                       | Item 3 in<br>Article 150 |
|                   | Teaching                              | Disable                                                           | Indication showing "Under<br>Operation"                                           | Item 3 in<br>Article 150 |
| Within the        |                                       |                                                                   | Practice of special training                                                      | No. 31 in<br>Article 36  |
|                   |                                       |                                                                   | Checks, etc., before operation startup                                            | Article 151              |
| Range             | In Operation<br>such as<br>Inspection | Enable                                                            | Performing it with the machine stopped.                                           | Item 5 in<br>Article 150 |
|                   |                                       | Ellable                                                           | Indication showing "Under<br>Operation"                                           | Item 5 in<br>Article 150 |
|                   |                                       | Disable                                                           | Preparation of Stipulations for the Operation                                     | Item 5 in<br>Article 150 |
|                   |                                       | (In the case that<br>it is performed<br>unavoidably<br>during the | Treatment to stop the<br>operation immediately                                    | Item 5 in<br>Article 150 |
|                   |                                       |                                                                   | Indication showing "Under<br>Operation"                                           | Item 5 in<br>Article 150 |
|                   |                                       | machine<br>operation)                                             | Practice of special training<br>(Excluding the cleaning and<br>oiling operations) | No. 32 in<br>Article 36  |

# IAI

#### Our Models regarded as Industrial Robots

The products which come under the following conditions, are excluded from the Industrial Robot category according to the notice from the Ministry of Labor and the notification issued by the director general of the Labor Standards Bureau in the Ministry of Labor (No. 340).

- (1) Single-axis robot product with the motor wattage of 80W or less
- (2) Multi-combined shaft robot product with the length of X, Y, and Z-axis of 300 mm or less and, if there is any rotary section, the maximum movable range is 300 cubic mm or less including the end section of the rotary section.
- (3) Articulated robot product with both the movable radius and the length of Z-axis of 300 mm or less.

Our models regarded as the industrial robots among the products in our catalogue are as follows.

- 1. Single Axis ROBO CYLINDER RCS2/RXS2CR-SS8□ with the stroke exceeding 300 mm
- 2. Single Axis Robot Following models with the stroke exceeding 300 mm and motor capacity exceeding 80W ISA/ISPA, ISDA/ISPDA, ISWA/ISPWA, IF, FS, NS
- 3. Linear Servo-Actuator All the models with the stroke exceeding 300 mm
- 4. Cartesian-Type Robot

Any of the models in Item 1 through Item 3, which can be used on a single axis

5. IX SCARA Robot

IX-NNN (NNW, NNC) 3515 IX-NNN (NNW, NNC) 500/600/700/8000 IX-NSN5016/6016 IX-TNN (UNN) 3015/3515 IX-HNN (INN) 500/600/700/8000

#### Safety Precautions for Our Products

The common safety precautions for the use of any of our robots in each operation, are described as follows.

| No. | Operation<br>Description | Precautions                                                                                                    |  |  |  |
|-----|--------------------------|----------------------------------------------------------------------------------------------------|--|--|--|
| 1   | Model Selection          | <ul> <li>Precautions</li> <li>This product has not been planned and designed for the application where high level of safety is required, so the guarantee of the protection of human life is impossible. Accordingly, do not use it in any of the following applications.</li> <li>(1) Medical equipment used to maintain, control or otherwise affect human life or physical health</li> <li>(2) Mechanisms and machinery designed for the purpose of moving or transporting people (For vehicle, railway facility or air navigation facility)</li> <li>(3) Important safety parts of machinery (Safety device, etc.)</li> <li>Do not use it in any of the following environments.</li> <li>(1) Location where there is any flammable gas, flammable object or explosive</li> <li>(2) Place with potential exposure to radiation</li> <li>(3) Location where there is any flammable gas, flammable object or explosive</li> <li>(2) Place with potential exposure to radiation</li> <li>(3) Location where radiant heat is added from direct sunlight or other large heat source</li> <li>(5) Location where condensation occurs due to abrupt temperature changes</li> <li>(6) Location where there is any corrosive gas (sulfuric acid or hydrochloric acid)</li> <li>(7) Location subject to direct vibration or impact</li> <li>Do not use the product outside the specifications. Failure to do so may considerably shorten its life and cause a product breakdown or facility operation stop.</li> <li>Consider well so that it is not bumped against anything or dropped during the transportation.</li> <li>Transport it using an appropriate transportation measure.</li> <li>Do not put any heavy thing that can deform the package, on it.</li> </ul> |  |  |  |
| 2   | Transportation           | <ul> <li>Consider well so that it is not bumped against anything or dropped during the transportation.</li> <li>Transport it using an appropriate transportation measure.</li> <li>Do not get on the package.</li> <li>Do not put any heavy thing that can deform the package, on it.</li> </ul>                                                                                                    |  |  |  |
| 3   | Storage                  | <ul> <li>The standards for the installation environment are applied also to the<br/>storage environment. Avoid storing the product in damp or humid<br/>locations.</li> </ul>                                                                                                    |  |  |  |

| No. | Operation<br>Description    | Precautions                                                                                                    |
|-----|-----------------------------|----------------------------------------------------------------------------------------------------|
| 4   | Installation and<br>Startup | <ul> <li>(1) Installation of Robot Main Body and Controller, etc.</li> <li>Make sure to securely hold and fix the product (including the work). A fall, drop or abnormal motion of the product may cause a damage or injury.</li> <li>Do not get on or put anything on the product. Failure to do so may cause an accidental fall, injury or damage to the product due to a drop of anything, malfunction of the product, performance degradation, or shortening of its life.</li> <li>When using the product in any of the places specified below, provide a sufficient shield.</li> <li>(1) Location where electric noise is generated</li> <li>(2) Location with the mains or power lines passing nearby</li> <li>(4) Location with the mains or power lines passing nearby</li> </ul> |
|     |                             | <ul> <li>(4) Location where the product may come in contact with water, oil or chemical droplets</li> <li>(2) Cable Wiring</li> <li>Use our company's genuine cables for connecting between the</li> </ul>                                                                                                    |
|     |                             | <ul> <li>actuator and controller, and for the teaching tool.</li> <li>Do not scratch on the cable. Do not bend it forcibly. Do not pull it. Do not coil it around. Do not insert it. Do not put any heavy thing on it. Failure to do so may cause a fire, electric shock or malfunction due to leakage or continuity error.</li> <li>Perform the wiring for the product, after turning OFF the power to the unit, so that there is no wiring error.</li> </ul>                                                                                                    |
|     |                             | <ul> <li>When the direct current power (+24V) is connected, take the great<br/>care of the directions of positive and negative poles. If the connection<br/>direction is not correct, it might cause a fire, product breakdown or<br/>malfunction.</li> </ul>                                                                                                    |
|     |                             | <ul> <li>Connect the cable connector securely so that there is no<br/>disconnection or looseness. Failure to do so may cause a fire,<br/>electric shock or malfunction of the product.</li> </ul>                                                                                                    |
|     |                             | <ul> <li>Never cut and/or reconnect the cables supplied with the product for<br/>the purpose of extending or shortening the cable length. Failure to do<br/>so may cause the product to malfunction or cause fire.</li> </ul>                                                                                                    |
|     |                             | <ul> <li>(3) Grounding</li> <li>Make sure to perform the grounding of type D (Former Type 3) for the controller. The grounding operation should be performed to prevent an electric shock or electrostatic charge, enhance the noise-resistance ability and control the unnecessary electromagnetic radiation.</li> </ul>                                                                                                    |

| No. | Operation<br>Description    | Precautions                                                                                                    |
|-----|-----------------------------|----------------------------------------------------------------------------------------------------|
| 4   | Installation and<br>Startup | <ul> <li>(4) Safety Measures</li> <li>When the product is under operation or in the ready mode, take the safety measures (such as the installation of safety and protective fence) so that nobody can enter the area within the robot's movable range. When the robot under operation is touched, it may result in death or serious injury.</li> <li>Make sure to install the emergency stop circuit so that the unit can be stopped immediately in an emergency during the unit operation.</li> <li>Take the safety measure not to start up the unit only with the power turning ON. Failure to do so may start up the machine suddenly and cause an injury or damage to the product.</li> <li>Take the safety measure not to start up the machine only with the emergency stop cancellation or recovery after the power failure. Failure to do so may result in an electric shock or injury due to unexpected power input.</li> <li>When the installation or adjustment operation; Do not turn ON the power!" etc. Sudden power input may cause an electric shock or injury.</li> <li>Take the measure so that the work is not dropped in power failure or emergency stop.</li> <li>Wear protective gloves, goggle or safety shoes, as necessary, to secure safety.</li> <li>Do not insert a finger or object in the openings in the product. Failure to do so may cause an injury, electric shock, damage to the product or fire.</li> <li>When the installation or adjustment operation is to be performed, give clear warnings such as "Under Operation; Do not turn ON the power!" etc. Sudden power input may cause an electric shock or injury.</li> <li>Take the measures on the work is not dropped in power failure or emergency stop.</li> <li>Wear protective gloves, goggle or safety shoes, as necessary, to secure safety.</li> <li>Do not insert a finger or object in the openings in the product. Failure to do so may cause an injury, electric shock, damage to the product or fire.</li> <li>When the installation or adjustment operation; Do not turn ON the power!" etc. Sudden power input may cause</li></ul> |
| 5   | Teach                       | <ul> <li>Perform the teaching operation from outside the safety protective fence, if possible. In the case that the operation is to be performed unavoidably inside the safety protective fence, prepare the "Stipulations for the Operation" and make sure that all the workers acknowledge and understand them well.</li> <li>When the operation is to be performed inside the safety protective fence, the worker should have an emergency stop switch at hand with him so that the unit can be stopped any time in an emergency.</li> <li>When the operation is to be performed inside the safety protective fence, in addition to the workers, arrange a watchman so that the machine can be stopped any time in an emergency. Also, keep watch on the operation so that any third person can not operate the switches carelessly.</li> <li>Place a sign "Under Operation" at the position easy to see.</li> <li>*Safety Protective Fence : In the case that there is no safety protective fence, the movable range should be indicated.</li> </ul>                                                                                                    |

| No. | Operation<br>Description   | Precautions                                                                                                    |  |  |  |
|-----|----------------------------|----------------------------------------------------------------------------------------------------|--|--|--|
| 6   | Check Operation            | <ul> <li>After the teaching or programming operation, perform the check operation one step by one step and then shift to the automatic operation.</li> <li>When the check operation is to be performed inside the safety protective fence, perform the check operation using the previously specified work procedure like the teaching operation.</li> <li>Make sure to perform the programmed operation check at the safety speed. Failure to do so may result in an accident due to unexpected motion caused by a program error, etc.</li> <li>Do not touch the terminal block or any of the various setting switches in the power ON mode. Failure to do so may result in an electric shock or malfunction.</li> </ul>                                                                                                    |  |  |  |
| 7   | Automatic<br>Operation     | <ul> <li>Before the automatic operation is started up, make sure that there is nobody inside the safety protective fence.</li> <li>Before the automatic operation is started up, make sure that all the related peripheral machines are ready for the automatic operation and there is no error indication.</li> <li>Make sure to perform the startup operation for the automatic operation, out of the safety protective fence.</li> <li>In the case that there is any abnormal heating, smoke, offensive smell, or abnormal noise in the product, immediately stop the machine and turn OFF the power switch. Failure to do so may result in a fire or damage to the product.</li> <li>When a power failure occurs, turn OFF the power switch. Failure to do so may cause an injury or damage to the product, due to a sudden motion of the product in the recovery operation from the power failure.</li> </ul>                                                                                                    |  |  |  |
| 8   | Maintenance/<br>Inspection | <ul> <li>Perform the work out of the safety protective fence, if possible. In the case that the operation is to be performed unavoidably inside the safety protective fence, prepare the "Stipulations for the Operation" and make sure that all the workers acknowledge and understand them well.</li> <li>When the work is to be performed inside the safety protective fence, basically turn OFF the power switch.</li> <li>When the operation is to be performed inside the safety protective fence, the worker should have an emergency stop switch at hand with him so that the unit can be stopped any time in an emergency.</li> <li>When the operation is to be performed inside the safety protective fence, in addition to the workers, arrange a watchman so that the machine can be stopped any time in an emergency. Also, keep watch on the operation so that any third person can not operate the switches carelessly.</li> <li>Place a sign "Under Operation" at the position easy to see.</li> <li>For the grease for the guide or ball screw, use appropriate grease according to the operation Manual for each model.</li> <li>Do not perform the dielectric strength test. Failure to do so may result in a damage to the product.</li> <li>*Safety Protective Fence : In the case that there is no safety protective fence, the movable range should be indicated.</li> </ul> |  |  |  |
| 9   | Modification               | <ul> <li>Do not modify, disassemble, assemble or use of maintenance parts<br/>not specified based at your own discretion.</li> <li>In such case, the warranty is not applied.</li> </ul>                                                                                                    |  |  |  |
| 10  | Disposal                   | <ul> <li>When the product becomes no longer usable or necessary, dispose of it properly as an industrial waste.</li> <li>Do not put the product in a fire when disposing of it. The product may burst or generate toxic gases.</li> </ul>                                                                                                    |  |  |  |

#### Alert Indication

The safety precautions are divided into "DANGER", "WARNING", "CAUTION" "NOTICE" according to the warning level, as follows, and described in the Operation Manual for each model.

| Level   | Degree of Danger and Damage                                                                                                    | Symbol  |
|---------|----------------------------------------------------------------------------------------------------|---------|
| Danger  | This indicates an imminently hazardous situation which, if the product is not handled correctly, will result in death or serious injury.        | Danger  |
| Warning | This indicates a potentially hazardous situation which, if the product is not handled correctly, could result in death or serious injury.       | Warning |
| Caution | This indicates a potentially hazardous situation which, if the product is not handled correctly, may result in minor injury or property damage. | Caution |
| Notice  | This indicates lower possibility for the injury, but should be kept to use this product properly.                                               | Notice  |

#### 1. Overview

CompoNet, which is an open field network, is a global open network that combines controls and data on a machine/line control level.

By connecting to CompoNet, ACON and PCON controllers (hereinafter referred to collectively as "controllers" or individually as a "controller") can be used to configure a system based on minimal wiring.

Each controller is treated as a word mixed slave on CompoNet.

\*For further information on CompoNet, refer to the Operation Manuals for the master unit and the programmable controller (PLC) to be mounted. When reading this Operation Manual, also refer to the Operation Manuals for the

ACON and PCON controller you are using.

CompoNet cannot be used for any method other than those described as possible in this Operation Manual.

System Configuration Example

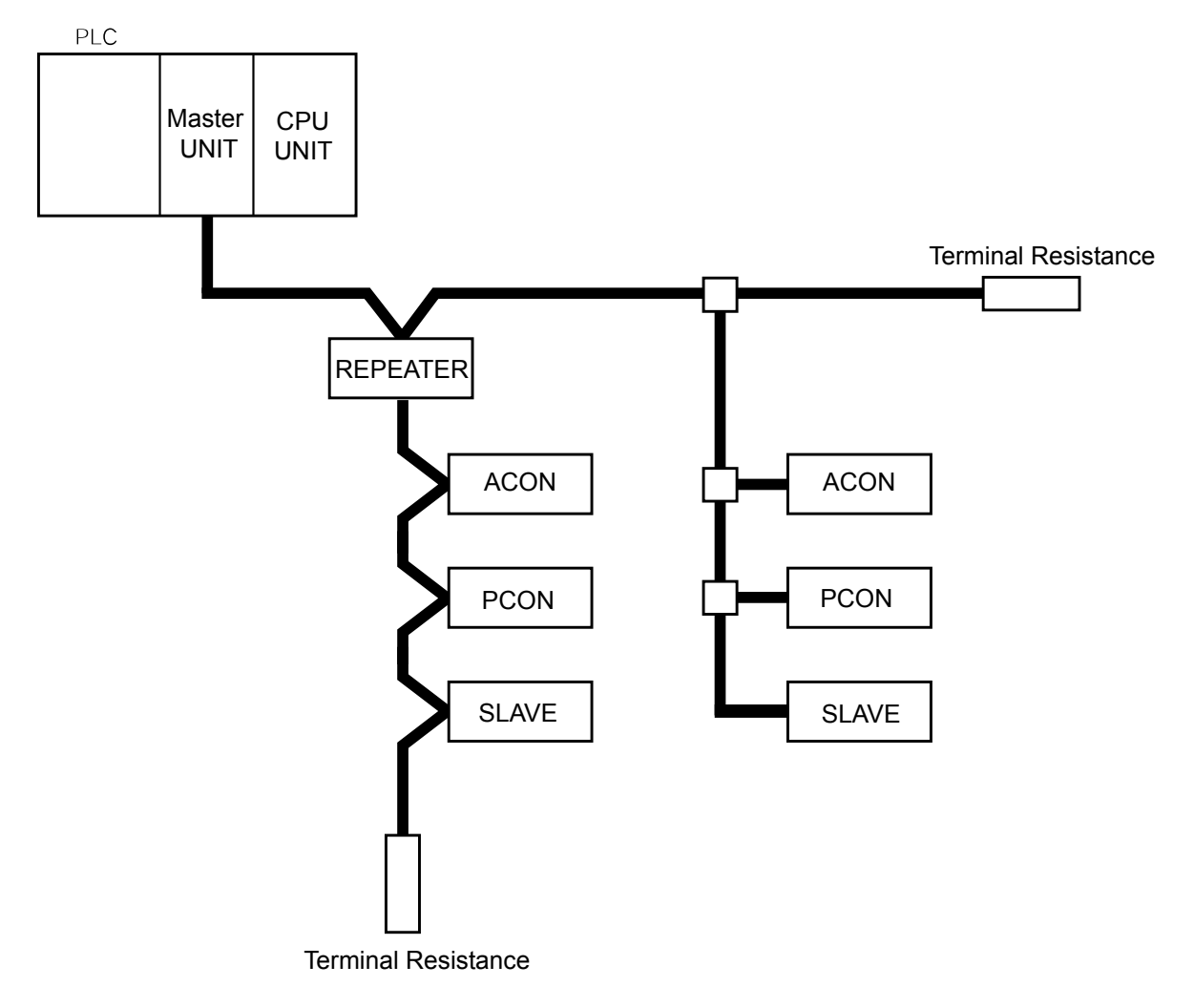

### IA

#### 1.1 Operation Modes and Functions

ACON or PCON applicable to CompoNet can be operated by means of selecting one mode out of the following five operation modes.

| Main Functions                               | Remote I/O<br>Mode | Position/<br>Simplified<br>Direct Value<br>Mode | Half Direct<br>Value Mode | Full Direct<br>Value Mode | Remote I/O<br>Mode 2 |
|----------------------------------------------|--------------------|-------------------------------------------------|---------------------------|---------------------------|----------------------|
| Number of occupied bytes                     | 2                  | 8                                               | 16                        | 32                        | 12                   |
| Position Data Setup<br>Operation             | ×                  | O(*1)                                           | 0                         | 0                         | ×                    |
| Speed and<br>Acceleration<br>Direct Setup    | ×                  | ×                                               | 0                         | 0                         | ×                    |
| Pressing<br>Operation                        | 0                  | 0                                               | 0                         | 0                         | 0                    |
| Current Position<br>Read                     | ×                  | 0                                               | 0                         | 0                         | 0                    |
| Current Speed<br>Read                        | ×                  | ×                                               | 0                         | 0                         | 0                    |
| Operation with the<br>Position No. Specified | 0                  | 0                                               | ×                         | ×                         | 0                    |
| Completion Position No.<br>Read              | 0                  | 0                                               | ×                         | ×                         | 0                    |
| No. of Max.<br>Position Tables               | 512                | 768                                             | Unused                    | Unused                    | 512                  |

**Operation Modes and Main Functions** 

(\*1) For the position data items except for position data, operate the system with the position No. set up.

1) Remote I/O Mode : This is the operation method using CompoNet, instead of PIO (24V I/O). Number of occupied bytes: 2 bytes

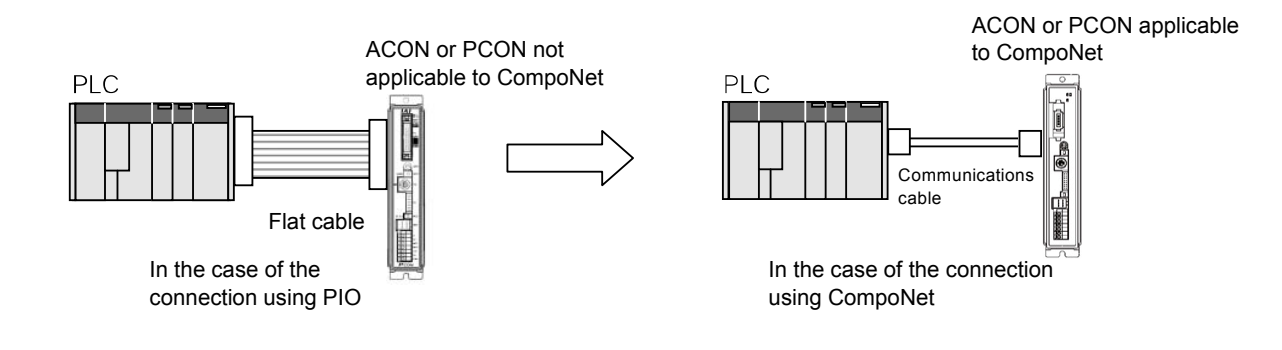

2) Position / Simplified Direct Value Mode : This is the operation mode with the position No. set up.

Whether the target position is set directly by means of the changeover of the control signal, or the value registered on the position data is used can be selected.

For "Speed", "Acceleration/Deceleration" and "Positioning Width", use the values already registered on the position data. The settable No. of position data items is max 768 points. Number of occupied bytes: 8 bytes

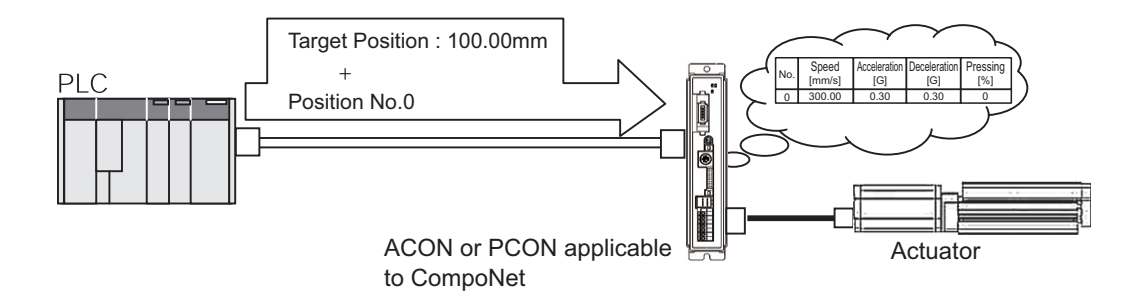

3) Half Direct Value Mode : This is the operation method with the "Speed",

"Acceleration/Deceleration", "Pressing Current Value" set up directly using the numerical values, in addition to the "Target Position".

Number of occupied bytes: 16 bytes

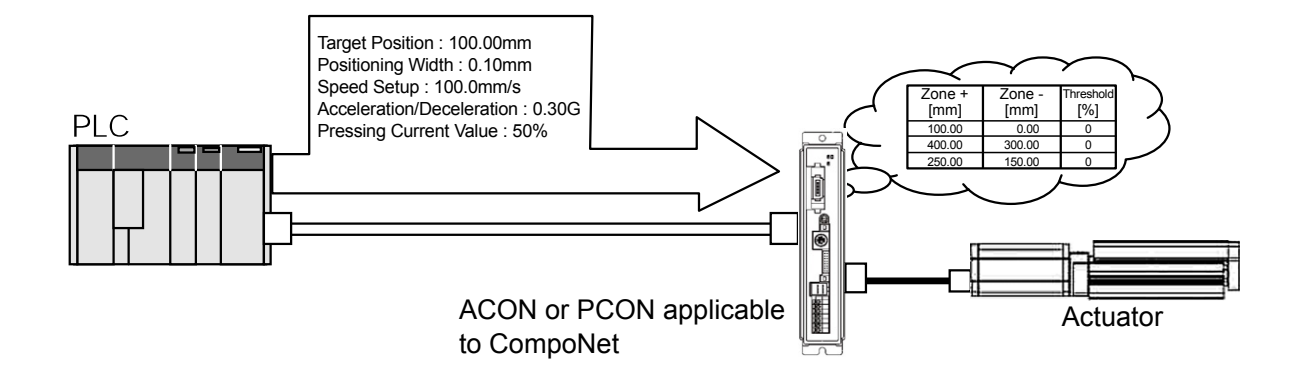

4) Full Direct Value Mode : This is the operation method with all the values ("Target Position", "Speed", "Acceleration/Deceleration", etc.) related to the position control set up directly by using the numerical values. Number of occupied bytes: 32 bytes

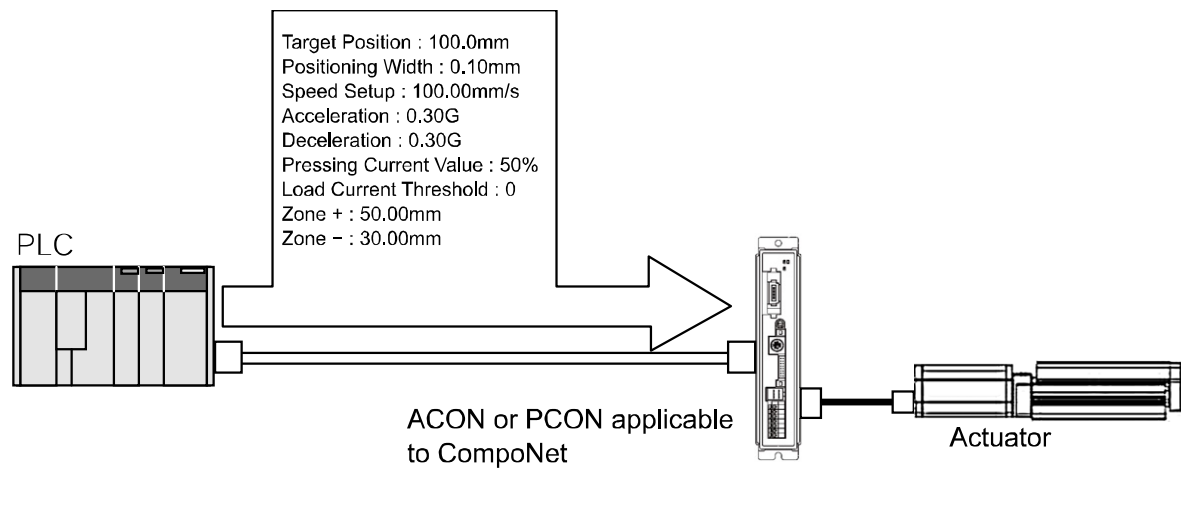

5) Remote I/O Mode 2 : This is the operation method using CompoNet, instead of PIO (24V I/O). The current position and command current value reading functions are added to the functions of (1). Number of occupied bytes: 12 bytes

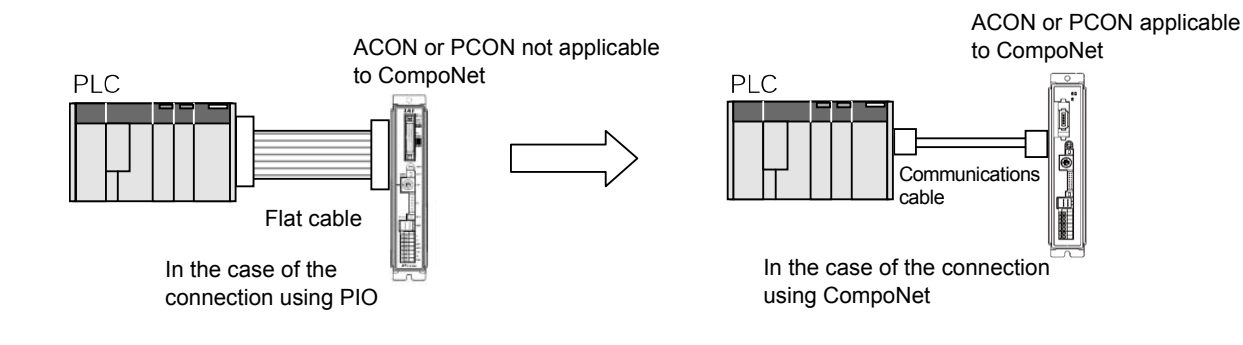

ΙΑ

#### 2. Model No.

The Model Nos. of ACON and PCON applicable to CompoNet are described as follows.

●ACON-C/CG-□-CN-□ ●PCON-C/CG-□-CN-□

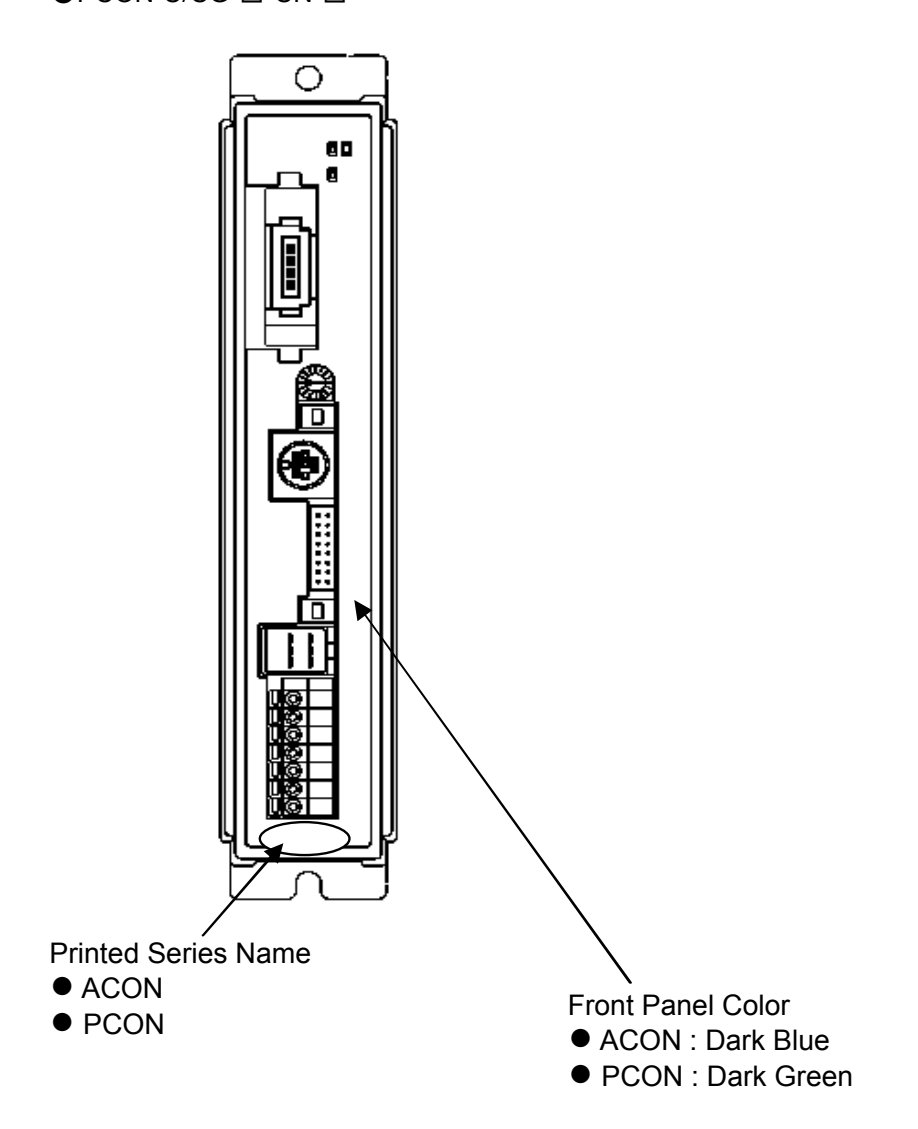

#### 3. Interface Specifications

| Item                          | Specification                                                                                           |
|-------------------------------|----------------------------------------------------------------------------------------------------|
| Communication protocol        | CompoNet specialized protocol                                                                           |
| Communication type            | Remote I/O communication                                                                                |
| Baud rate                     | Automatically set to the same value as the baud rate set in the master                                  |
| Communication Cable<br>Length | Refer to CompoNet specifications                                                                        |
| Slave type                    | Word mixed slave                                                                                        |
| Applicable node address       | 0 to 63 (set by controller parameter)                                                                   |
| Communications cable          | Round-type cable (JIS C3306,VCTF2 conductors)<br>Flat cable 1 (not sheathed)<br>Flat cable 2 (sheathed) |
| Connector                     | Connector recommended by OMRON is to be used.<br>Controller-end connector : XW7D-PB4-R (OMRON)          |

#### 4. CompoNet Interface

#### 4.1 Names of the Parts

The names of each section related to CompoNet are described as follows.

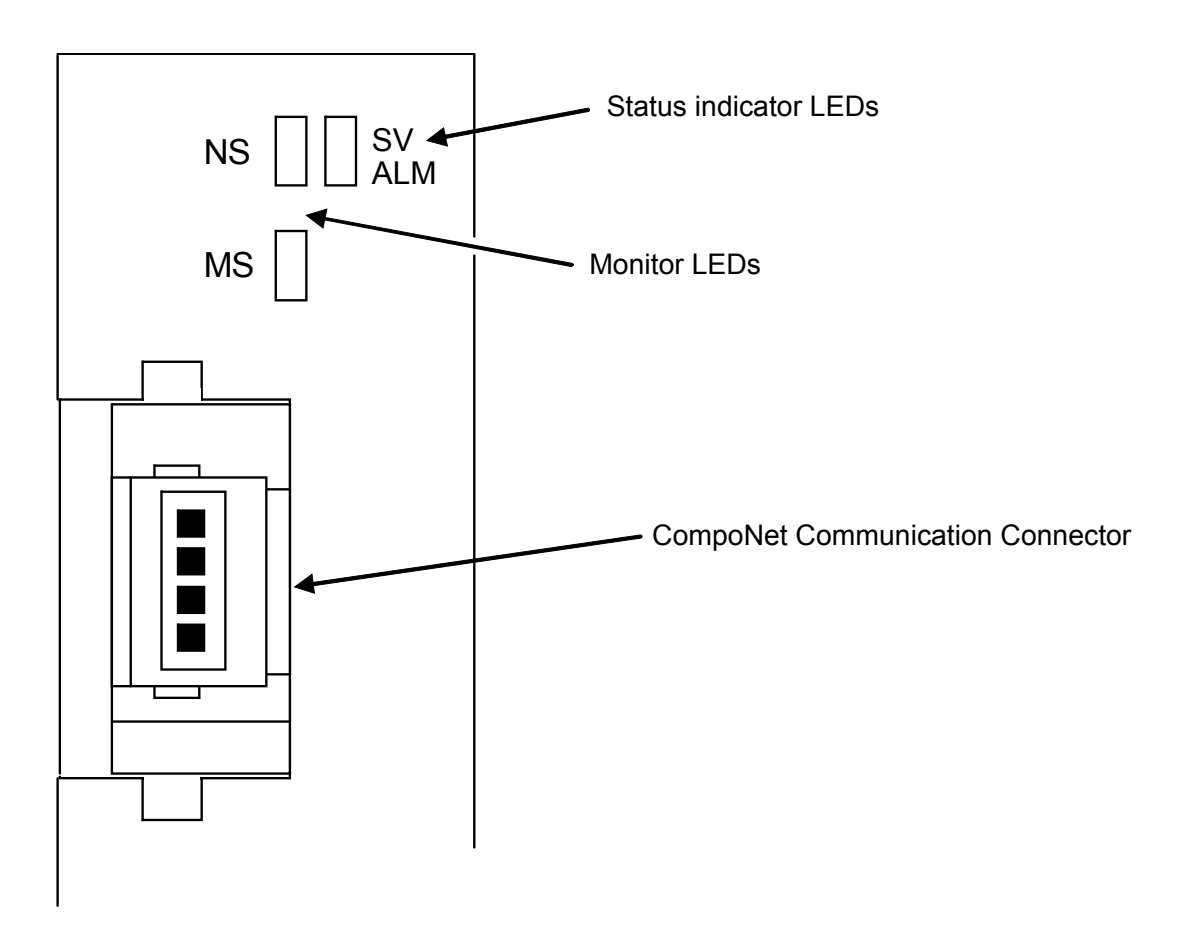

### IAI

#### 4.2 Monitor LED indications

The node conditions of each controller, as well as network condition, can be checked using the two LEDs, MS and NS, provided on the front panel of the controller. LEDs are 2-colored illumination type (red / green), and the colors show the status as listed below.

MS (ModuleStatus) LED ······ Condition of the node (each controller) NS (NetworkStatus) LED ····· Condition of network

| LED | Color | Indication<br>Status | Description                                                                                                    |  |
|-----|-------|----------------------|----------------------------------------------------------------------------------------------------|--|
| MS  | GN    | Illuminating         | In the normal operation                                                                                          |  |
|     | RD    | Illuminating         | A hardware error. The replacement of the board is required.                                                      |  |
|     |       | Flashing             | It is a minor error such as a user setting error or configuration error. It can be recovered by re-setting, etc. |  |
|     | _     | OFF                  | The CompoNet is being initialized, or the power is not supplied.                                                 |  |
| NS  | GN    | Illuminating         | The connection has been established and the communication is being performed normally.                           |  |
|     |       | Flashing             | The machine is on-line, but the connection has not been established.<br>Communication Stop. (Network is normal)  |  |
|     | RD    | Illuminating         | Node address duplication.                                                                                        |  |
|     |       | Flashing             | Communication Error. (Communication timeout has been detected)                                                   |  |
|     | _     | OFF                  | The machine is not on-line.<br>The power to the CompoNet is not supplied.                                        |  |

### IAI\_

#### 5. Wiring Example

#### 5.1 Connection Diagram

An example for wiring is as shown below.

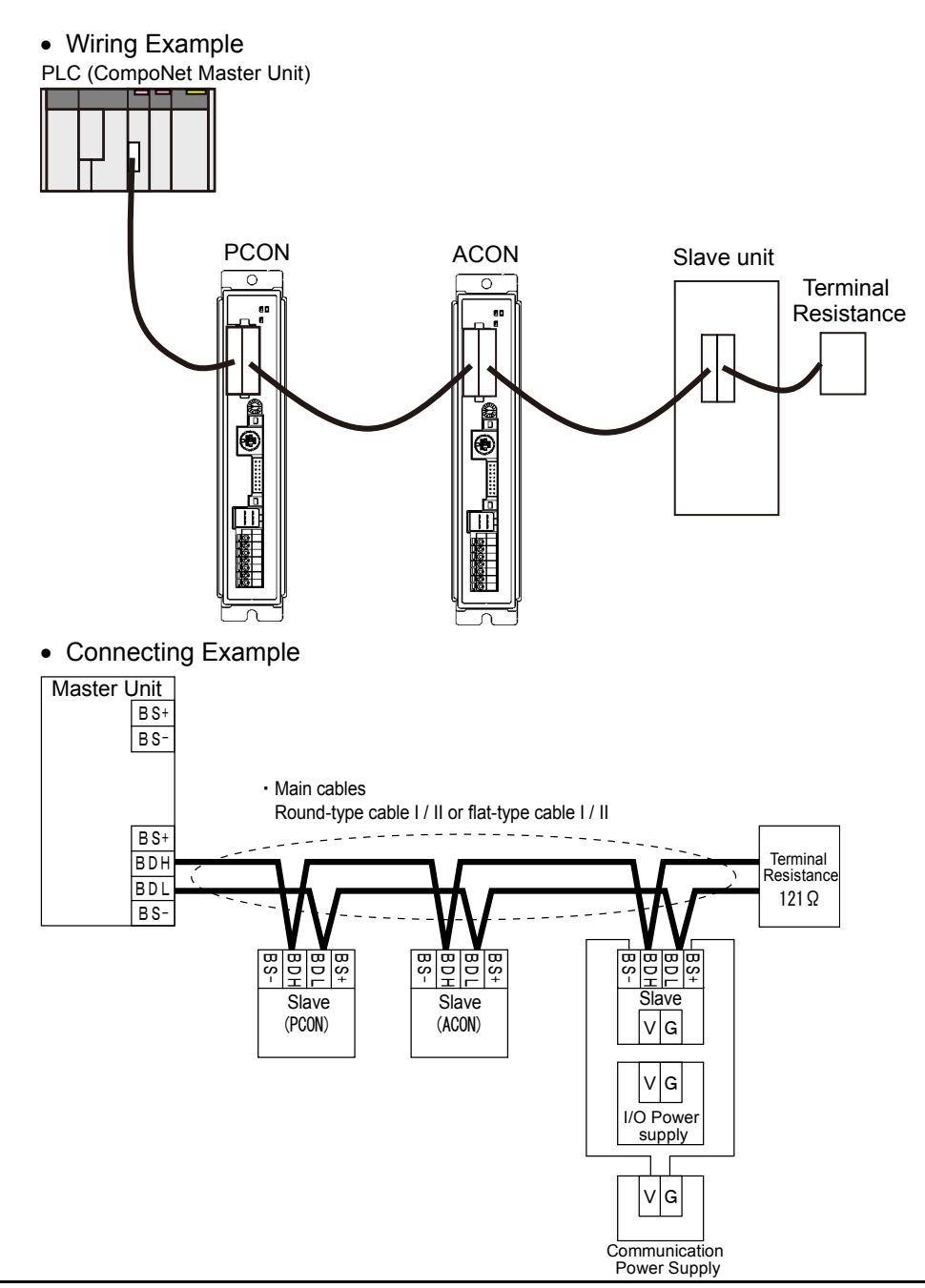

- \*1 : ACON and PCON for CompoNet specifications do not require the communication power supply.
  - However, when multiple power supply is conducted, connection of the communication power of ACON and PCON to BS+ and BS- terminals is required.
- \*2 : Make sure to read the Operation Manual for the master unit for the details of CompoNet wiring, precautions, etc.

# ΙΑΙ

#### 6. Setting

#### 6.1 Operation Mode Selecting

The operation mode is set using the parameters. Set the mode toggle switch on the front surface of the controller to "MANU" side and set the parameter No. 84 "FMOD: Field Bus Operation Mode" using the RC personal computer application software (V6.00.08.00 or later). (Refer to "10.Parameters".)

| Set Value           | Operation Mode                             | Number of<br>occupied bytes |
|---------------------|--------------------------------------------|-----------------------------|
| 0 (Set in delivery) | Remote I/O Mode                            | 2                           |
| 1                   | Position / Simplified Direct<br>Value Mode | 8                           |
| 2                   | Half Direct Value Mode                     | 16                          |
| 3                   | Full Direct Value Mode                     | 32                          |
| 4                   | Remote I/O Mode                            | 12                          |

\*Entering any value except for the ones described above will cause an "Excessive Input Value Error".

#### 6.2 Station No. Setting

The node address is set by the parameters. Set the parameter No. 85 "NADR: Field Bus Node Address" using the RC personal computer application software. (Refer to "10.Parameters".)

Settable Range : 0 to 63 (It is set to "0" when the machine is delivered from the factory.)

(Note)Exercise caution to avoid node address duplication.

The nodes (controllers) are assigned in the order of their node address in the remote I/O address areas of the PLC.

For details, refer to the Operation Manuals of the master unit and PLC in which in the master unit is installed.

- (Note)The setting for the communication speed is not required because it automatically follows the master's communication speed.
- (Note)After the parameter setting, turn on the power to the controller again and return the mode toggle switch on the front of the controller to "AUTO" side. When the switch is set to "MANU", the operation using PLC is not available.

# IAI\_

#### 7. Communicating with the Master Station

#### 7.1 Operation Modes and Corresponding PLC I/O Areas

The channels allocated for each operation mode are described as follows.

#### • PLC Output $\rightarrow$ ACON/PCON input (\* "n" shows the node address of each axis.)

|                 | DI on the ACON or PCON side and Input Data Register |                                               |                                 |                           |                      |  |
|-----------------|-----------------------------------------------------|-----------------------------------------------|---------------------------------|---------------------------|----------------------|--|
| PLC output area | Remote I/O Mode                                     | Position /<br>Simplified Direct<br>Value Mode | Half Direct Value<br>Mode       | Full Direct Value<br>Mode | Remote I/O Mode<br>2 |  |
|                 | Number of                                           | Number of                                     | Number of                       | Number of                 | Number of            |  |
|                 | occupied                                            | occupied                                      | occupied                        | occupied                  | occupied             |  |
|                 | channels : 1CH                                      | channels : 4CH                                | channels : 8CH                  | channels : 16CH           | channels : 6CH       |  |
| n               | Port No.0 to 15                                     | Target Position                               | Target Position                 | Target Position           | Port No.0 to 15      |  |
| n+1             | . /                                                 |                                               | 5                               | Ű                         |                      |  |
| n+2             |                                                     | Specified position<br>number                  | Positioning Width               | Positioning Width         |                      |  |
| n+3             |                                                     | Control Signal                                |                                 |                           | Occupied Domain      |  |
| n+4             | /                                                   | /                                             | Speed                           |                           |                      |  |
| n+5             |                                                     |                                               | Acceleration/<br>Deceleration   | Speed Setup               |                      |  |
| n+6             |                                                     |                                               | Pressing Current<br>Limit Value | Zone boundary+            | /                    |  |
| n+7             |                                                     |                                               | Control Signal                  | 1                         |                      |  |
| n+8             |                                                     |                                               | /                               | Zone boundary-            |                      |  |
| n+9             | . /                                                 |                                               |                                 | Applaration               | - /                  |  |
| n + 11          | . /                                                 |                                               |                                 | Deceleration              |                      |  |
|                 | . /                                                 |                                               |                                 | Deceleration              |                      |  |
| n+12            |                                                     |                                               |                                 | Limit Value               |                      |  |
|                 |                                                     |                                               |                                 | ACON Occupied Domain      |                      |  |
| n+13            |                                                     |                                               |                                 | Load                      |                      |  |
|                 |                                                     |                                               |                                 | PCON current<br>threshold |                      |  |
| n+14            | ]/                                                  | /                                             |                                 | Control Signal 1          | ]/                   |  |
| n+15            | /                                                   | /                                             | /                               | Control Signal 2          | V                    |  |

(Note)The Occupied Domain shows the domain to be occupied with the operation mode setting. Therefore, this domain cannot be used for any other purpose. Also, exercise caution to avoid node address duplication.

|                | DO                                      | on the ACON or                                 | PCON side and (                         | Output Data Regi                         | ster                                    |
|----------------|-----------------------------------------|------------------------------------------------|-----------------------------------------|------------------------------------------|-----------------------------------------|
| PLC input area | Remote I/O Mode                         | Position /<br>Simplified Direct<br>Value Mode  | Half Direct Value<br>Mode               | Full Direct Value<br>Mode                | Remote I/O Mode<br>2                    |
|                | Number of<br>occupied<br>channels : 1CH | Number of<br>occupied<br>channels : 4CH        | Number of<br>occupied<br>channels : 8CH | Number of<br>occupied<br>channels : 16CH | Number of<br>occupied<br>channels : 6CH |
| n              | Port No.0 to 15                         | T D                                            | T                                       | T                                        | Port No.0 to 15                         |
| n+1            | /                                       | larget Position                                | larget Position                         | Target Position                          | Occupied Domain                         |
| n+2            |                                         | Completed Position<br>No.<br>(simple alarm ID) | Command<br>Current                      | Command<br>Current                       | Target Position                         |
| n+3            | /                                       | Status Signal                                  |                                         |                                          |                                         |
| n+4            |                                         | /                                              | Current Speed                           | Current Speed                            | Command                                 |
| n+5            |                                         |                                                | Current Opeeu                           | Current Opeeu                            | Current                                 |
| n+6            |                                         |                                                | Alarm Code                              | Alarm Code                               | /                                       |
| n+7            |                                         |                                                | Status Signal                           |                                          |                                         |
| n+8            |                                         |                                                | /                                       |                                          |                                         |
| n+9            |                                         |                                                |                                         |                                          |                                         |
| n+10           |                                         |                                                |                                         | Occupied Domain                          |                                         |
| n+11           |                                         |                                                |                                         |                                          |                                         |
| n+12           |                                         |                                                |                                         |                                          |                                         |
| n+13           |                                         |                                                |                                         |                                          |                                         |
| n+14           | ]/                                      |                                                |                                         |                                          |                                         |
| n+15           | V                                       | /                                              | $\bigvee$                               | Status Signal                            | V                                       |

• ACON/PCON output→PLC Input Side (\* "n" shows the node address of each axis.)

(Note)The Occupied Domain shows the domain to be occupied with the operation mode setting. Therefore, this domain cannot be used for any other purpose. Also, exercise caution to avoid node address duplication.

#### 7.2 Remote I/O Mode (Number of occupied channels 1CH)

This is the operation mode with the position No. set up as the same as using PIO (24V I/O). Set the position data using the RC personal computer application software or teaching pendant. The number of operable positions varies depending on the parameter No. 25 "PIO Pattern" setting.

The I/O specifications for the PIO pattern are described as follows.(Refer to Operation Manual for the controller main body for more information.)

| Value set in parameter No. 25 | Operation Mode               | I/O Specification                                                                                                    |  |  |  |  |
|-------------------------------|------------------------------|----------------------------------------------------------------------------------------------------|--|--|--|--|
| 0                             | Positioning<br>mode          | 64 positioning points and two zone output points are available.                                                                                                    |  |  |  |  |
| 1                             | Teaching mode                | 64 positioning points and one zone output point are<br>available.<br>Positioning operation and jog operation are<br>supported.<br>The current position can be written to a specified<br>position.                                                                                 |  |  |  |  |
| 2                             | 256-point mode               | 256 positioning points and one zone output point are available.                                                                                                    |  |  |  |  |
| 3                             | 512-point mode               | 512 positioning points are available. There are no zone outputs.                                                                                                    |  |  |  |  |
| 4                             | Electromagnetic valve mode 1 | 7 positioning points and two zone output points are<br>available.<br>The direct operation command is available for each<br>position No.<br>A position complete signal is output for each<br>position number.                                                                      |  |  |  |  |
| 5                             | Electromagnetic valve mode 2 | 3 positioning points and two zone output points are<br>available.<br>The actuator is operated by specifying forward,<br>backward and intermediate position commands.<br>A position complete signal is output separately for<br>the front end, rear end and intermediate position. |  |  |  |  |

The robot cylinder's effective main functions that can be controlled using this mode, are as shown in the following table.

|                                                            | PIO Pattern               |                        |                         |                         |                                               |                                               |  |  |  |  |  |
|------------------------------------------------------------|---------------------------|------------------------|-------------------------|-------------------------|-----------------------------------------------|-----------------------------------------------|--|--|--|--|--|
| ROBO cylinder function                                     | 0:<br>Positioning<br>mode | 1:<br>Teaching<br>mode | 2:<br>256-point<br>mode | 3:<br>512-point<br>mode | 4:<br>Electro-<br>magnetic<br>valve<br>mode 1 | 5:<br>Electro-<br>magnetic<br>valve<br>mode 2 |  |  |  |  |  |
| Home-return operation                                      | 0                         | 0                      | 0                       | 0                       | 0                                             | ×                                             |  |  |  |  |  |
| Positioning operation                                      | 0                         | 0                      | 0                       | 0                       | 0                                             | 0                                             |  |  |  |  |  |
| Speed and acceleration/<br>deceleration setting            | 0                         | 0                      | 0                       | 0                       | 0                                             | 0                                             |  |  |  |  |  |
| Pitch feed (inching)                                       | 0                         | 0                      | 0                       | 0                       | 0                                             | 0                                             |  |  |  |  |  |
| Pressing Operation                                         | 0                         | 0                      | 0                       | 0                       | 0                                             | ×                                             |  |  |  |  |  |
| Speed change during the movement                           | 0                         | 0                      | 0                       | 0                       | 0                                             | 0                                             |  |  |  |  |  |
| Operation at different<br>acceleration and<br>deceleration | 0                         | 0                      | 0                       | 0                       | 0                                             | 0                                             |  |  |  |  |  |

|                                            | PIO Pattern               |                        |                         |                         |                                               |                                               |  |  |  |  |
|--------------------------------------------|---------------------------|------------------------|-------------------------|-------------------------|-----------------------------------------------|-----------------------------------------------|--|--|--|--|
| ROBO cylinder function                     | 0:<br>Positioning<br>mode | 1:<br>Teaching<br>mode | 2:<br>256-point<br>mode | 3:<br>512-point<br>mode | 4:<br>Electro-<br>magnetic<br>valve<br>mode 1 | 5:<br>Electro-<br>magnetic<br>valve<br>mode 2 |  |  |  |  |
| Pause                                      | 0                         | 0                      | 0                       | 0                       | 0                                             | O(*1)                                         |  |  |  |  |
| Zone signal output                         | 0                         | 0                      | 0                       | ×                       | 0                                             | 0                                             |  |  |  |  |
| PIO pattern selection (set by a parameter) | 0                         | 0                      | 0                       | 0                       | 0                                             | 0                                             |  |  |  |  |

O : Supported, × : Not supported

(\*1) It is available when the parameter No. 27 "Movement Command Type" is set to "0". Turning "OFF" the "Movement Command" can stop the system temporarily.

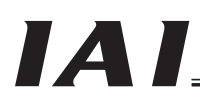

(1) PLC channel configuration (\* "n" shows the node address of each axis.)

| Parameter | ACON/PCON    | PLC output | ACON/PCON    | PLC input |
|-----------|--------------|------------|--------------|-----------|
| No.84     | DI(Port No.) | CH         | DO(Port No.) | CH        |
| 0         | 0 to 15      | n+0        | 0 to 15      | n+0       |

(Note) Be careful of using duplicated node addresses.

(2) I/O Signal Allocation for each Axis

The I/O signals of each axis consist of one input word (channel) and one output word (channel) in the I/O areas.

• Each channel is controlled by ON/OFF bit signals.

PLC output (\* "n" shows the node address of each axis.)

Channel

#### 1 word (1CH) = 16 bits

|                              | 4  |    |    |    |   |    |   | - ( | , |   |   |   |   |   |   |   |
|------------------------------|----|----|----|----|---|----|---|-----|---|---|---|---|---|---|---|---|
| n+0                          | F  | Е  | D  | С  | В | А  | 9 | 8   | 7 | 6 | 5 | 4 | 3 | 2 | 1 | 0 |
| Controller input port number | 15 | 14 | 13 | 12 |   | 10 | 6 | 8   | 7 | 9 | 5 | 4 | e | 2 | ~ | 0 |

#### PLC input (\* "n" shows the node address of each axis.) Channel 1 word (1CH) = 16 bits

|                               | -  |    |    |    |                                               |    |   |   |   |   |   |   |   |   |             |   |
|-------------------------------|----|----|----|----|-----------------------------------------------|----|---|---|---|---|---|---|---|---|-------------|---|
| n+0                           | F  | Е  | D  | С  | В                                             | А  | 9 | 8 | 7 | 6 | 5 | 4 | 3 | 2 | 1           | 0 |
| Controller output port number | 15 | 14 | 13 | 12 | <u>,                                     </u> | 10 | 0 | ω | 7 | 9 | 5 | 4 | с | 2 | <del></del> | 0 |

### IAI

#### (3) I/O signal assignment

The controller's I/O port signal varies depending on the parameter No. 25 setting. (Refer to Operation Manual for the controller main body for more information.)

| ACON           |      |                               |        |                                                                     |               |                               |        |
|----------------|------|-------------------------------|--------|---------------------------------------------------------------------|---------------|-------------------------------|--------|
|                |      |                               |        | Parameter No. 25                                                    | 5 setting     |                               |        |
|                |      | Positioning mo                | de     | Teaching mo                                                         | de            | 256-point mod                 | le     |
|                | Dort | 0                             | [      | 1                                                                   | [             | 2                             | [      |
| Category       | No.  | Signal Name                   | Symbol | Signal Name                                                         | Symbol        | Signal Name                   | Symbol |
|                | 0    |                               | PC1    |                                                                     | PC1           |                               | PC1    |
|                | 1    |                               | PC2    |                                                                     | PC2           |                               | PC2    |
|                | 2    | Command position              | PC4    | Command position                                                    | PC4           |                               | PC4    |
|                | 3    | No.                           | PC8    | No.                                                                 | PC8           | Command position              | PC8    |
|                | 4    |                               | PC16   |                                                                     | PC16          | No.                           | PC16   |
|                | 5    |                               | PC32   |                                                                     | PC32          |                               | PC32   |
|                | 6    |                               | _      | Teaching Mode<br>Command                                            | MODE          |                               | PC64   |
| PLC Output     | 7    | Unavailable                   |        | Jog/inching selector                                                | JISL          |                               | PC128  |
| →              | 8    |                               | _      | +Jog                                                                | JOG+          | Unavailable                   | _      |
| ACON Input     | 9    | Forced brake release          | BKRL   | -Jog                                                                | JOG-          | Forced brake release          | BKRL   |
|                | 10   | Operating mode<br>selector    | RMOD   | Operating mode<br>selector                                          | RMOD          | Operating mode<br>selector    | RMOD   |
|                | 11   | Home return                   | HOME   | Home return                                                         | HOME          | Home return                   | HOME   |
|                | 12   | Pause                         | * STP  | Pause                                                               | * STP         | Pause                         | * STP  |
|                | 13   | Positioning Start             | CSTR   | Positioning Start/<br>Position Data Import<br>Command               | CSTR/<br>PWRT | Positioning Start             | CSTR   |
|                | 14   | Reset                         | RES    | Reset                                                               | RES           | Reset                         | RES    |
|                | 15   | Servo ON Command              | SON    | Servo ON<br>Command                                                 | SON           | Servo ON Command              | SON    |
|                | 0    |                               | PM1    |                                                                     | PM1           |                               | PM1    |
|                | 1    |                               | PM2    | ]                                                                   | PM2           |                               | PM2    |
|                | 2    | Completed Position            | PM4    | Completed Position                                                  | PM4           |                               | PM4    |
|                | 3    | No.                           | PM8    | No.                                                                 | PM8           | Completed Position            | PM8    |
|                | 4    |                               | PM16   |                                                                     | PM16          | No.                           | PM16   |
|                | 5    |                               | PM32   |                                                                     | PM32          |                               | PM32   |
|                | 6    | Moving Signal                 | MOVE   | Moving Signal                                                       | MOVE          |                               | PM64   |
|                | 7    | Zone 1                        | ZONE1  | Teaching mode<br>Signal                                             | MODES         |                               | PM128  |
| ACON Output    | 8    | Position zone                 | PZONE  | Position zone                                                       | PZONE         | Position zone                 | PZONE  |
| →<br>PLC Input | 9    | Operation Mode<br>Status      | RMDS   | Operation Mode<br>Status                                            | RMDS          | Operation Mode<br>Status      | RMDS   |
|                | 10   | Home return completion        | HEND   | Home return<br>completion                                           | HEND          | Home return<br>completion     | HEND   |
|                | 11   | Positioning completion signal | PEND   | Positioning<br>completion signal/<br>position-data read<br>complete | PEND/<br>WEND | Positioning completion signal | PEND   |
|                | 12   | Operation preparation<br>end  | SV     | Operation<br>preparation end                                        | SV            | Operation preparation<br>end  | SV     |
|                | 13   | Emergency stop                | * EMGS | Emergency stop                                                      | * EMGS        | Emergency stop                | * EMGS |
|                | 14   | Alarm                         | * ALM  | Alarm                                                               | * ALM         | Alarm                         | * ALM  |
|                | 15   | Unavailable                   | _      | Unavailable                                                         | _             | Unavailable                   |        |

The symbol with a \* mark shows the ON signal in normal condition. The signal described as "Unavailable" is not controlled. (ON/OFF is undefined.)

| ACON            |             |                                  |        |                                  |          |                                         |          |
|-----------------|-------------|----------------------------------|--------|----------------------------------|----------|-----------------------------------------|----------|
|                 |             |                                  |        | Parameter No. 25                 | setting  |                                         |          |
|                 |             | 512-point mod                    | le     | Electromagnetic valve            | e mode 1 | Electromagnetic valve                   | e mode 2 |
|                 | <b>D</b> (  | 3                                |        | 4                                |          | 5                                       |          |
| Category        | Port<br>No. | Signal Name                      | Symbol | Signal Name                      | Symbol   | Signal Name                             | Symbol   |
|                 | 0           |                                  | PC1    | Start position 0                 | ST0      | Start position 0                        | ST0      |
|                 | 1           |                                  | PC2    | Start position 1                 | ST1      | Start position 1                        | ST1      |
|                 | 2           |                                  | PC4    | Start position 2                 | ST2      | Start position 2                        | ST2      |
|                 | 3           |                                  | PC8    | Start position 3                 | ST3      |                                         | _        |
|                 | 4           | Command position<br>No.          | PC16   | Start position 4                 | ST4      |                                         | _        |
|                 | 5           |                                  | PC32   | Start position 5                 | ST5      | Linavailablo                            |          |
|                 | 6           |                                  | PC64   | Start position 6                 | ST6      | Ullavallable                            |          |
| PLC Output      | 7           |                                  | PC128  | l la cucilable                   |          |                                         |          |
| →<br>ACON Input | 8           |                                  | PC256  | Unavailable                      |          |                                         |          |
|                 | 9           | Forced brake release             | BKRL   | Forced brake release             | BKRL     | Forced brake release                    | BKRL     |
|                 | 10          | Operating mode selector          | RMOD   | Operating mode<br>selector       | RMOD     | Operating mode selector                 | RMOD     |
|                 | 11          | Home return                      | HOME   | Home return                      | HOME     |                                         |          |
|                 | 12          | Pause                            | * STP  | Pause                            | * STP    | Unavailable                             |          |
|                 | 13          | Positioning Start                | CSTR   | Unavailable                      | —        |                                         | —        |
|                 | 14          | Reset                            | RES    | Reset                            | RES      | Reset                                   | RES      |
|                 | 15          | Servo ON Command                 | SON    | Servo ON Command                 | SON      | Servo ON Command                        | SON      |
|                 | 0           |                                  | PM1    | Position 0 complete              | PE0      | Retracting end<br>movement command<br>0 | LS0      |
|                 | 1           |                                  | PM2    | Position 1 complete              | PE1      | Retracting end<br>movement command<br>1 | LS1      |
|                 | 2           | Completed Position               | PM4    | Position 2 complete              | PE2      | Retracting end<br>movement command<br>2 | LS2      |
|                 | 3           | No.                              | PM8    | Position 3 complete              | PE3      |                                         |          |
|                 | 4           |                                  | PM16   | Position 4 complete              | PE4      | Linavailable                            | —        |
|                 | 5           |                                  | PM32   | Position 5 complete              | PE5      | Unavailable                             | _        |
| ACON Output     | 6           |                                  | PM64   | Position 6 complete              | PE6      |                                         | _        |
| →<br>PLC Input  | 7           |                                  | PM128  | Zone 1                           | ZONE1    | Zone 1                                  | ZONE1    |
| i Lo input      | 8           |                                  | PM256  | Position zone                    | PZONE    | Position zone                           | PZONE    |
|                 | 9           | Operation Mode<br>Status         | RMDS   | Operation Mode<br>Status         | RMDS     | Operation Mode<br>Status                | RMDS     |
|                 | 10          | Home return<br>completion        | HEND   | Home return<br>completion        | HEND     | Home return<br>completion               | HEND     |
|                 | 11          | Positioning<br>completion signal | PEND   | Positioning<br>completion signal | PEND     | Unavailable                             | —        |
|                 | 12          | Operation preparation<br>end     | SV     | Operation<br>preparation end     | SV       | Operation<br>preparation end            | SV       |
|                 | 13          | Emergency stop                   | * EMGS | Emergency stop                   | * EMGS   | Emergency stop                          | * EMGS   |
|                 | 14          | Alarm                            | * ALM  | Alarm                            | * ALM    | Alarm                                   | * ALM    |
|                 | 15          | Unavailable                      | —      | Unavailable                      | —        | Unavailable                             | —        |

The symbol with a \* mark shows the ON signal in normal condition. The signal described as "Unavailable" is not controlled.(ON/OFF is undefined.)

PCON

|                               |             |                                          |               | Parameter No. 25                                                    | setting       |                                          |               |
|-------------------------------|-------------|------------------------------------------|---------------|---------------------------------------------------------------------|---------------|------------------------------------------|---------------|
|                               |             | Positioning mo                           | de            | Teaching mod                                                        | de            | 256-point mod                            | le            |
| · · · · · ·                   | Dort        | 0                                        | [             | 1                                                                   | 1             | 2                                        | 1             |
| Category                      | Port<br>No. | Signal Name                              | Symbol        | Signal Name                                                         | Symbol        | Signal Name                              | Symbol        |
|                               | 0           |                                          | PC1           |                                                                     | PC1           |                                          | PC1           |
|                               | 1           |                                          | PC2           |                                                                     | PC2           |                                          | PC2           |
|                               | 2           | Command position                         | PC4           | Command position                                                    | PC4           |                                          | PC4           |
|                               | 3           | No.                                      | PC8           | No.                                                                 | PC8           | Command position                         | PC8           |
|                               | 4           |                                          | PC16          | ]                                                                   | PC16          | No.                                      | PC16          |
|                               | 5           |                                          | PC32          |                                                                     | PC32          |                                          | PC32          |
|                               | 6           |                                          | —             | Teaching Mode<br>Command                                            | MODE          |                                          | PC64          |
| PLC Output                    | 7           | Unavailable                              |               | Jog/inching selector                                                | JISL          |                                          | PC128         |
|                               | 8           |                                          |               | +Jog                                                                | JOG+          | Unavailable                              |               |
| PCON Input                    | 9           | Forced brake release                     | BKRL          | -Jog                                                                | JOG-          | Forced brake release                     | BKRL          |
|                               | 10          | Operating mode<br>selector               | RMOD          | Operating mode selector                                             | RMOD          | Operating mode<br>selector               | RMOD          |
|                               | 11          | Home return                              | HOME          | Home return                                                         | HOME          | Home return                              | HOME          |
|                               | 12          | Pause                                    | * STP         | Pause                                                               | * STP         | Pause                                    | * STP         |
|                               | 13          | Positioning Start                        | CSTR          | Positioning Start/<br>Position Data Import<br>Command               | CSTR/<br>PWRT | Positioning Start                        | CSTR          |
|                               | 14          | Reset                                    | RES           | Reset                                                               | RES           | Reset                                    | RES           |
|                               | 15          | Servo ON Command                         | SON           | Servo ON<br>Command                                                 | SON           | Servo ON Command                         | SON           |
|                               | 0           |                                          | PM1           |                                                                     | PM1           |                                          | PM1           |
|                               | 1           |                                          | PM2           |                                                                     | PM2           |                                          | PM2           |
|                               | 2           | Completed Position                       | PM4           | Completed Position                                                  | PM4           |                                          | PM4           |
|                               | 3           | No.                                      | PM8           | No.                                                                 | PM8           | Completed Position                       | PM8           |
|                               | 4           |                                          | PM16          |                                                                     | PM16          | No.                                      | PM16          |
|                               | 5           |                                          | PM32          |                                                                     | PM32          |                                          | PM32          |
|                               | 6           | Moving Signal                            | MOVE          | Moving Signal                                                       | MOVE          |                                          | PM64          |
|                               | 7           | Zone 1                                   | ZONE1         | Teaching mode<br>Signal                                             | MODES         |                                          | PM128         |
|                               | 8           | Position zone                            | PZONE         | Position zone                                                       | PZONE         | Position zone                            | PZONE         |
| PCON Output<br>→<br>PLC Input | 9           | Operation Mode<br>Status                 | RMDS          | Operation Mode<br>Status                                            | RMDS          | Operation Mode<br>Status                 | RMDS          |
| 1 Lo input                    | 10          | Home return completion                   | HEND          | Home return completion                                              | HEND          | Home return completion                   | HEND          |
|                               | 11          | Positioning completion signal            | PEND          | Positioning<br>completion signal/<br>position-data read<br>complete | PEND/<br>WEND | Positioning completion signal            | PEND          |
|                               | 12          | Operation preparation<br>end             | SV            | Operation<br>preparation end                                        | SV            | Operation preparation<br>end             | SV            |
|                               | 13          | Emergency stop                           | * EMGS        | Emergency stop                                                      | * EMGS        | Emergency stop                           | * EMGS        |
|                               | 14          | Alarm                                    | * ALM         | Alarm                                                               | * ALM         | Alarm                                    | * ALM         |
|                               | 15          | Load output<br>judgment/<br>torque level | LOAD/<br>TRQS | Unavailable                                                         |               | Load output<br>judgment/<br>torque level | LOAD/<br>TRQS |

The symbol with a \* mark shows the ON signal in normal condition.

The signal described as "Unavailable" is not controlled. (ON/OFF is undefined.)

| PCON |  |
|------|--|
|      |  |

|                 |      |                                          |               | Parameter No. 25                         | setting       |                                         |          |
|-----------------|------|------------------------------------------|---------------|------------------------------------------|---------------|-----------------------------------------|----------|
|                 |      | 512-point mod                            | le            | Electromagnetic valve                    | e mode 1      | Electromagnetic valve                   | e mode 2 |
|                 | Dort | 3                                        |               | 4                                        |               | 5                                       |          |
| Category        | No.  | Signal Name                              | Symbol        | Signal Name                              | Symbol        | Signal Name                             | Symbol   |
|                 | 0    |                                          | PC1           | Start position 0                         | ST0           | Start position 0                        | ST0      |
|                 | 1    |                                          | PC2           | Start position 1                         | ST1           | Start position 1                        | ST1      |
|                 | 2    |                                          | PC4           | Start position 2                         | ST2           | Start position 2                        | ST2      |
|                 | 3    |                                          | PC8           | Start position 3                         | ST3           |                                         | _        |
|                 | 4    | No.                                      | PC16          | Start position 4                         | ST4           |                                         | _        |
|                 | 5    |                                          | PC32          | Start position 5                         | ST5           | Unavailable                             |          |
|                 | 6    |                                          | PC64          | Start position 6                         | ST6           |                                         | _        |
| PLC Output      | 7    |                                          | PC128         | l Inavailable                            | _             |                                         | _        |
| →<br>PCON Input | 8    |                                          | PC256         | Unavailable                              | _             |                                         | _        |
|                 | 9    | Forced brake release                     | BKRL          | Forced brake release                     | BKRL          | Forced brake release                    | BKRL     |
|                 | 10   | Operating mode<br>selector               | RMOD          | Operating mode<br>selector               | RMOD          | Operating mode<br>selector              | RMOD     |
|                 | 11   | Home return                              | HOME          | Home return                              | HOME          |                                         |          |
|                 | 12   | Pause                                    | * STP         | Pause                                    | * STP         | Unavailable                             | _        |
|                 | 13   | Positioning Start                        | CSTR          | Unavailable                              | _             |                                         | _        |
|                 | 14   | Reset                                    | RES           | Reset                                    | RES           | Reset                                   | RES      |
|                 | 15   | Servo ON Command                         | SON           | Servo ON Command                         | SON           | Servo ON Command                        | SON      |
|                 | 0    |                                          | PM1           | Position 0 complete                      | PE0           | Retracting end<br>movement command<br>0 | LS0      |
|                 | 1    |                                          | PM2           | Position 1 complete                      | PE1           | Retracting end<br>movement command<br>1 | LS1      |
|                 | 2    | Completed Position                       | PM4           | Position 2 complete                      | PE2           | Retracting end<br>movement command<br>2 | LS2      |
|                 | 3    | No.                                      | PM8           | Position 3 complete                      | PE3           |                                         | _        |
|                 | 4    |                                          | PM16          | Position 4 complete                      | PE4           | Linavailable                            | _        |
|                 | 5    |                                          | PM32          | Position 5 complete                      | PE5           | Unavaliable                             | _        |
| DCON Output     | 6    |                                          | PM64          | Position 6 complete                      | PE6           |                                         | _        |
|                 | 7    |                                          | PM128         | Zone 1                                   | ZONE1         | Zone 1                                  | ZONE1    |
| PLC Input       | 8    |                                          | PM256         | Position zone                            | PZONE         | Position zone                           | PZONE    |
|                 | 9    | Operation Mode<br>Status                 | RMDS          | Operation Mode<br>Status                 | RMDS          | Operation Mode<br>Status                | RMDS     |
|                 | 10   | Home return<br>completion                | HEND          | Home return<br>completion                | HEND          | Home return<br>completion               | HEND     |
|                 | 11   | Positioning<br>completion signal         | PEND          | Positioning<br>completion signal         | PEND          | Unavailable                             |          |
|                 | 12   | Operation preparation<br>end             | SV            | Operation<br>preparation end             | SV            | Operation preparation<br>end            | SV       |
|                 | 13   | Emergency stop                           | * EMGS        | Emergency stop                           | * EMGS        | Emergency stop                          | * EMGS   |
|                 | 14   | Alarm                                    | * ALM         | Alarm                                    | * ALM         | Alarm                                   | * ALM    |
|                 | 15   | Load output<br>judgment/<br>torque level | LOAD/<br>TRQS | Load output<br>judgment/<br>torque level | LOAD/<br>TRQS | Unavailable                             | _        |

The symbol with a \* mark shows the ON signal in normal condition. The signal described as "Unavailable" is not controlled.(ON/OFF is undefined.)

### IA

#### 7.3 Position/Simplified Direct Value Mode (Number of occupied channels 4CH)

This is the operation mode with the position No. set up. Whether the target position is set directly the control signals (PMOD signals), or the value registered on the position data is used can be selected.

For the speed, acceleration/deceleration and positioning width, etc., except for the target position, the values in the position table within the controller are used. Setup the position data referring the operation manual for the controller main body.

The settable No. of position data items is max 768 points.

The robot cylinder's effective main functions that can be controlled using this mode, are as shown in the following table.

| ROBO cylinder function                               |   | Remarks                            |
|------------------------------------------------------|---|------------------------------------|
| Home-return operation                                | 0 |                                    |
| Positioning operation                                | 0 |                                    |
| Speed and acceleration / deceleration setting        | Δ |                                    |
| Pitch feed (inching)                                 | Δ |                                    |
| Pressing Operation                                   | Δ | These items must be set in         |
| Speed change during the movement                     | Δ | the position data table.           |
| Operation at different acceleration and deceleration | Δ |                                    |
| Pause                                                | 0 |                                    |
| Zone signal output                                   | Δ | Zones are set using<br>parameters. |
| PIO pattern selection                                | × |                                    |

(1) PLC channel configuration (\* "n" shows the node address of each axis.)

| Parameter<br>No.84 | ACON/PCON input<br>register  | PLC output<br>CH | ACON/PCON output<br>register                  | PLC input<br>CH |
|--------------------|------------------------------|------------------|-----------------------------------------------|-----------------|
|                    | Target Position              | n+0              | Current Position                              | n+0             |
|                    | larger rosition              | n+1              | Current rosition                              | n+1             |
| 1                  | Specified position<br>number | n+2              | Completed Position No.<br>(Simple alarm code) | n+2             |
|                    | Control Signal               | n+3              | Status Signal                                 | n+3             |

(Note) Be careful of using duplicated node addresses.

### IAI

(2) I/O Signal Allocation for each Axis

The I/O signals of each axis consist of four input words (channels) and four output words (channels) in the I/O areas.

- The control signals and status signals are ON/OFF signals in units of bit.
- The target position and current position are expressed using 2-word (32 bits) binary data. The figures from –9999999 to +9999999 (Unit: 0.01mm) can be set in PLC. However, set the position data <u>within the soft stroke range (0 to effective stroke length)</u> for the actuator concerned.
- The specified position No. and completed position No. are expressed using 1-word (16 bits) binary data. The figures from 0 to 767 can be set in PLC. However, <u>set the position No. for which the operation conditions have been set</u> in advance using the personal computer software or teaching pendant.

PLC output Channel (\* "n" shows the node address of each axis.)

| n+0                             | b15 | b14 | b13 | b12 | b11 | b10 | b9 | b8 | b7 | b6 | b5 | b4 | b3 | b2 | b1 | b0 |
|---------------------------------|-----|-----|-----|-----|-----|-----|----|----|----|----|----|----|----|----|----|----|
| Target Position<br>(lower word) |     |     |     |     |     |     |    |    |    |    |    |    |    |    |    |    |

1 word (1CH) = 16 bits

| n+1                             | b15 | b14 | b13 | b12 | b11 | b10 | b9 | b8 | b7 | b6 | b5 | b4 | b3 | b2 | b1 | b0 |
|---------------------------------|-----|-----|-----|-----|-----|-----|----|----|----|----|----|----|----|----|----|----|
| Target Position<br>(upper word) |     |     |     |     |     |     |    |    |    |    |    |    |    |    |    |    |

When the target position is shown using the negative figure, it is expressed using the complement of 2.

| n+2                             | b15  | b14  | b13 | b12 | b11  | b10  | b9    | b8    | b7    | b6   | b5   | b4   | b3  | b2  | b1   | b0   |
|---------------------------------|------|------|-----|-----|------|------|-------|-------|-------|------|------|------|-----|-----|------|------|
| Specified<br>position<br>number |      |      |     |     |      |      | PC512 | PC256 | PC128 | PC64 | PC32 | PC16 | PC8 | PC4 | PC2  | PC1  |
| n+3                             | b15  | b14  | b13 | b12 | b11  | b10  | b9    | b8    | b7    | b6   | b5   | b4   | b3  | b2  | b1   | b0   |
| Control Signal                  | BKRL | RMOD |     |     | PMOD | MODE | PWRT  | +90ſ  | -90ſ  | JVEL | JISL | SON  | RES | STP | HOME | CSTR |

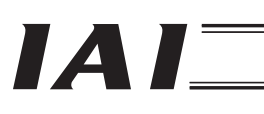

CompoNet

#### PLC input

Channel (\* "n" shows the node address of each axis.)

|                                  | 1 word (1CH) = 16 bits |     |     |     |     |     |    |    |    |    |    |    |    |    |    |    |
|----------------------------------|------------------------|-----|-----|-----|-----|-----|----|----|----|----|----|----|----|----|----|----|
| n+0                              | b15                    | b14 | b13 | b12 | b11 | b10 | b9 | b8 | b7 | b6 | b5 | b4 | b3 | b2 | b1 | b0 |
| Current Position<br>(lower word) |                        |     |     |     |     |     |    |    |    |    |    |    |    |    |    |    |

| n+1                              | b15 | b14 | b13 | b12 | b11 | b10 | b9 | b8 | b7 | b6 | b5 | b4 | b3 | b2 | b1 | b0 |
|----------------------------------|-----|-----|-----|-----|-----|-----|----|----|----|----|----|----|----|----|----|----|
| Current Position<br>(upper word) |     |     |     |     |     |     |    |    |    |    |    |    |    |    |    |    |

When the target position is shown using the negative figure, it is expressed using the complement of 2.

| n+2                       | b15 | b14 | b13 | b12 | b11 | b10 | b9    | b8    | b7    | b6   | b5   | b4   | b3  | b2  | b1  | bO  |
|---------------------------|-----|-----|-----|-----|-----|-----|-------|-------|-------|------|------|------|-----|-----|-----|-----|
| Completed<br>Position No. |     |     |     |     |     |     | PM512 | PM256 | PM128 | PM64 | PM32 | PM16 | PM8 | PM4 | PM2 | PM1 |

| n+3           | b15  | b14 | b13   | b12   | b11   | b10   | b9   | b8   | b7 | b6 | b5   | b4 | b3  | b2   | b1   | b0   |
|---------------|------|-----|-------|-------|-------|-------|------|------|----|----|------|----|-----|------|------|------|
| Status Signal | EMGS | PWR | ZONE1 | ZONE2 | PZONE | MODES | WEND | RMDS |    |    | PSFL | SV | ALM | MOVE | HEND | PEND |
| Si    | ignal Type                      | Bit            | Symbol          | Contents                                                                                                    | Details  |
|-------|---------------------------------|----------------|-----------------|----------------------------------------------------------------------------------------------------|----------|
|       | Target<br>Position              | 32-bit<br>data |                 | <ul> <li>32-bit signed Integer.</li> <li>Set the target position on the absolute coordinates.</li> <li>The unit is 0.01mm and settable range is between –999999 to +999999.</li> <li>(Example) When it is "+25.40mm", set it as "2540".</li> <li>If the value larger than the value (0.2mm) inside the soft limit for the parameter, the movement would be limited to the inside the soft limit (0.2mm).</li> <li>* When the input is performed in hexadecimal notation, input the negative value using a complement of 2.</li> </ul> | 9 (1)    |
| Pl    | Specified<br>position<br>number | 16-bit<br>data | PC1 to<br>PC512 | 16-bit integer<br>For the operation, the position data is required,<br>for which the operation conditions have been set<br>in advance using the personal computer software<br>or teaching pendant.<br>Set up the position No. for which the data has<br>been input using this register.<br>The settable range is 0 to 767.<br>In the case that any value out of the range is set,<br>or position No.that has not been set is specified,<br>an alarm is output.                                                                        | 9 (1)    |
| LC Ou |                                 | b15            | BKRL            | Forced brake release : When it is turned ON, the brake is released.                                                                                                    | 7.7 (18) |
| tput  | _                               | b14            | RMOD            | Operating mode selector : The AUTO mode is selected when this signal is OFF, and the MANU mode is selected when the signal is ON.                                                                                                    | 7.7 (19) |
|       |                                 | b13            |                 | Unavailable                                                                                                    |          |
|       |                                 | b12            |                 |                                                                                                    |          |
|       |                                 | b11            | PMOD            | Position/simple-direct switching:<br>The position mode is selected when this signal is<br>OFF, and the simple direct mode is selected<br>when the signal is ON.                                                                                                    | 7.7 (20) |
|       | Control<br>signal               | b10            | MODE            | Teaching Mode Command :<br>The normal mode is selected when this signal is<br>OFF, and the teaching mode is selected when the<br>signal is ON.                                                                                                    | 7.7 (16) |
|       |                                 | b9             | PWRT            | Position Data Import Command :<br>Position data is read when this signal is ON.                                                                                                    | 7.7 (17) |
|       |                                 | b8             | JOG+            | +Jog : "ON" for Movement in the Opposite<br>Direction of Home                                                                                                    | 7.7 (13) |
|       |                                 | b7             | JOG-            | -Jog : "ON" for Movement to the Home Direction                                                                                                    | 7.7 (13) |
|       |                                 | b6             | JVEL            | Jog-speed/inch-distance switching:<br>The values set in parameter No. 26, "Jog speed"<br>and parameter No. 48, "Inch distance" are used<br>when this signal is OFF, and the values set in<br>parameter No. 47, "Jog speed 2" and parameter<br>No. 49, "Inch distance 2" are used when the<br>signal is ON.                                                                                                    | 7.7 (14) |

(3) I/O signal assignment (\* "ON" in the table shows the corresponding bit of "1" and "OFF" shows "0".)

\_\_\_\_\_

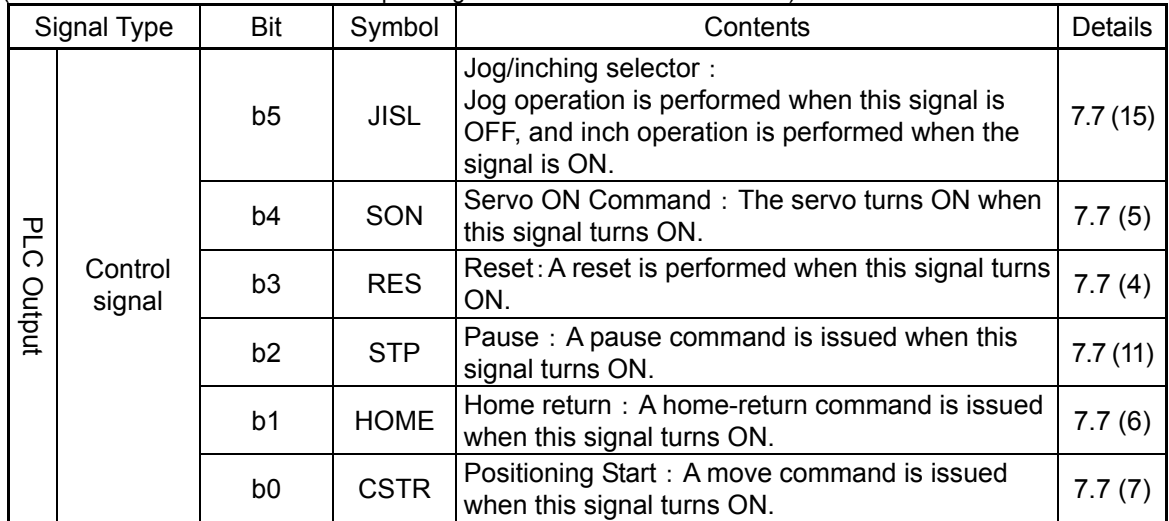

(\* "ON" in the table shows the corresponding bit of "1" and "OFF" shows "0".)

| IA | Ì |
|----|---|
|    | 1 |

| S     | ignal Type                                          | Bit                                                                                                    | Symbol | Contents                                                                                                    | Details  |  |  |  |  |  |  |
|-------|-----------------------------------------------------|----------------------------------------------------------------------------------------------------|--------|----------------------------------------------------------------------------------------------------|----------|--|--|--|--|--|--|
|       | Current<br>Position                                 | 32-bit                                                                                                    |        | Current Position: 32-bit signed Integer.<br>The setting unit is 0.01mm.<br>(Example)<br>Reading : 000003FF <sub>H</sub> =1023 (decimal)=10.23mm<br>* When the value is read in hexadecimal<br>notation, the negative figure is expressed as a<br>complement of 2. | 9 (1)    |  |  |  |  |  |  |
|       | Completed<br>Position No.<br>(Simple<br>alarm code) | 16-bitPM1 to<br>PM512It is moved to the target position and the<br>positioning completed position No. within the<br>positioning width is output.<br>In the case that the position movement has not<br>been performed at all, or during the movement,<br>"0" is output.<br>When an alarm is issued (in the case that the<br>status signal ALM is "ON"), the simplified alarm<br>code (Refer to the Operation Manual for the<br>controller main body) is output. |        |                                                                                                    |          |  |  |  |  |  |  |
|       |                                                     | b15                                                                                                    | EMGS   | Emergency stop : An emergency stop is actuated when this signal turns ON.                                                                                                    | 7.7 (2)  |  |  |  |  |  |  |
|       |                                                     | b14                                                                                                    | PWR    | Controller ready : This signal turns ON when the controller becomes ready.                                                                                                    | 7.7 (1)  |  |  |  |  |  |  |
|       |                                                     | b13                                                                                                    | ZONE2  | Zone 2 : "ON" for the current position within the zone set range                                                                                                    | 7.7 (12) |  |  |  |  |  |  |
| PLC I | PLC Input b'                                        | b12                                                                                                    | ZONE1  | Zone 1 : "ON" for the current position within the zone set range                                                                                                    |          |  |  |  |  |  |  |
| nput  |                                                     | b11                                                                                                    | PZONE  | Position zone :<br>This signal turns ON when the current position is<br>inside the specified position zone.                                                                                                    | 7.7 (12) |  |  |  |  |  |  |
|       |                                                     | b10                                                                                                    | MODES  | Teaching mode Signal : This signal is ON while the teaching mode is selected.                                                                                                    | 7.7 (16) |  |  |  |  |  |  |
|       |                                                     | b9                                                                                                    | WEND   | Position-data read complete : This signal turns ON when reading is complete.                                                                                                    | 7.7 (17) |  |  |  |  |  |  |
|       | Status<br>code                                      | b8                                                                                                    | RMDS   | Operation Mode Status :<br>This signal is OFF when the current mode is<br>AUTO, or ON when the current mode is MANU.                                                                                                    | 7.7 (19) |  |  |  |  |  |  |
|       |                                                     | b7                                                                                                    |        | Unavailable                                                                                                    | _        |  |  |  |  |  |  |
|       |                                                     | b6                                                                                                    |        |                                                                                                    |          |  |  |  |  |  |  |
|       |                                                     | b5                                                                                                    | PSEL   | Pressing and a Miss : This signal turns ON when<br>the actuator missed the load in push-motion<br>operation.                                                                                                    | 7.7 (23) |  |  |  |  |  |  |
|       |                                                     | b4                                                                                                    | SV     | Operation preparation end : This signal turns ON when the servo turns ON.                                                                                                    | 7.7 (5)  |  |  |  |  |  |  |
|       |                                                     | b3                                                                                                    | ALM    | Alarm : This signal turns ON when an alarm occurs.                                                                                                    | 7.7 (3)  |  |  |  |  |  |  |
|       |                                                     | b2                                                                                                    | MOVE   | VE Moving Signal : This signal remains ON while the actuator is moving.                                                                                                    |          |  |  |  |  |  |  |
|       |                                                     | b1                                                                                                    | HEND   | ND Home return completion : This signal turns ON when home return is completed.                                                                                                    |          |  |  |  |  |  |  |
|       |                                                     | b0                                                                                                    | PEND   | Positioning completion signal : This signal turns ON when positioning is completed.                                                                                                    |          |  |  |  |  |  |  |

(\* "ON" in the table shows the corresponding bit of "1" and "OFF" shows "0".)

# IAI

### 7.4 Half Direct Value Mode (Number of occupied channels 8CH)

This is the operation mode with the target position, positioning width, speed, acceleration/deceleration and pressing current value set up in the PLC. Set each value in the I/O areas. When the zone function is used, set it using the parameter Nos. 1, 2, 23 and 24.

The robot cylinder's effective main functions that can be controlled using this mode, are as shown in the following table.

| ROBO cylinder function                        | O : Direct control<br>$\Delta$ : Indirect control<br>× : Disable | Remark                  |
|-----------------------------------------------|------------------------------------------------------------------|-------------------------|
| Home-return operation                         | 0                                                                |                         |
| Positioning operation                         | 0                                                                |                         |
| Speed and acceleration / deceleration setting | 0                                                                |                         |
| Pitch feed (inching)                          | 0                                                                |                         |
| Pressing Operation                            | 0                                                                |                         |
| Speed change during the<br>movement           | 0                                                                |                         |
| Operation at different acceleration           | ×                                                                |                         |
| Pause                                         | 0                                                                |                         |
| Zone signal output                            | Δ                                                                | Parameters must be set. |
| PIO pattern selection                         | ×                                                                |                         |

(1) PLC channel configuration (\* "n" shows the node address of each axis.)

| Parameter<br>No.84 | ACON/PCON input<br>register     | PLC output<br>CH | ACON/PCON output<br>register | PLC input<br>CH |
|--------------------|---------------------------------|------------------|------------------------------|-----------------|
| 2                  | Target Position                 | N+0              | Current Position             | N+0             |
|                    | Target F Usition                | N+1              |                              | N+1             |
|                    | Positioning Width               | N+2              | Command Current              | N+2             |
|                    |                                 | N+3              |                              | N+3             |
|                    | Speed                           | N+4              |                              | N+4             |
|                    | Acceleration/<br>Deceleration   | N+5              | Current Speed                | N+5             |
|                    | Pressing Current Limit<br>Value | N+6              | Alarm Code                   | N+6             |
|                    | Control signal                  | N+7              | Status Signal                | N+7             |

(Note) Be careful of using duplicated node addresses.

# IA

(2) I/O Signal Allocation for each Axis

The I/O signals of each axis consist of eight input words (channels) and eight output words (channels) in the I/O areas.

- The control signals and status signals are ON/OFF signals in units of bit.
- The target position and current position are expressed using 2-word (32 bits) binary data. The figures from –999999 to +999999 (Unit: 0.01mm) can be set in PLC. However, set the position data within the soft stroke range (0 to effective stroke length) for the actuator concerned.
- Set the positioning width. The positioning width is expressed using 2-word (32 bits) binary data. The figures from 1 to +999999 (Unit: 0.01mm) can be set in PLC.
- The specified speed is expressed using 1-word (16 bits) binary data. The figures from 0 to +65535 (Unit: 1.0mm/sec) can be set in PLC. Set the value that does not exceed the max. speed value for the actuator concerned.
- The Acceleration/Deceleration is expressed using 1-word (16 bits) binary data. The figures from 1 to 300 (Unit: 0.01G) can be set in PLC. However, set <u>the value that does not exceed</u> the max. acceleration/deceleration value for the actuator in question.
- The pressing current limit value is expressed using 1-word (16 bits) binary data. The figures from 0 (0%) to 255 (100%) can be set in PLC. However, set <u>the value within the settable</u> range for the pressing current limit value (Refer to the Catalog or Operation Manual for the actuator) for the actuator concerned.

| Set Value                          | 0  | 12 | 27 | 255  |   |
|------------------------------------|----|----|----|------|---|
|                                    |    |    |    |      |   |
|                                    |    |    |    |      |   |
| Push-motion current-limiting value | 0% | 50 | )% | 100% | , |

- The command current is expressed using 2-word (32 bits) binary data (Unit: 1mA).
- The current speed is expressed using 2-word (32 bits) binary data (Unit: 0.01mm/sec).
- The alarm code is expressed using 1-word (16 bits) binary data.

CompoNet

PLC output Channel (\* "n" shows the node address of each axis.)

|                                 | 1 word (1CH) = 16 bits |     |     |     |     |     |    |    |    |    |    |    |    |    |    |    |
|---------------------------------|------------------------|-----|-----|-----|-----|-----|----|----|----|----|----|----|----|----|----|----|
| n+0                             | b15                    | b14 | b13 | b12 | b11 | b10 | b9 | b8 | b7 | b6 | b5 | b4 | b3 | b2 | b1 | b0 |
| Target Position<br>(lower word) |                        |     |     |     |     |     |    |    |    |    |    |    |    |    |    |    |
| n+1                             | b15                    | b14 | b13 | b12 | b11 | b10 | b9 | b8 | b7 | b6 | b5 | b4 | b3 | b2 | b1 | b0 |
| Target Position<br>(upper word) |                        |     |     |     |     |     |    |    |    |    |    |    |    |    |    |    |

When the target position is shown using the negative figure, it is expressed using the complement of 2.

| n+2                                  | b15    | b14    | b13   | b12   | b11   | b10   | b9  | b8   | b7    | b6   | b5   | b4  | b3      | b2      | b1      | b0     |
|--------------------------------------|--------|--------|-------|-------|-------|-------|-----|------|-------|------|------|-----|---------|---------|---------|--------|
| Positioning<br>Width<br>(lower word) | 32,768 | 16,384 | 8,192 | 4,096 | 2,048 | 1,024 | 512 | 256  | 128   | 64   | 32   | 16  | ω       | 4       | 2       |        |
| n+3                                  | b15    | b14    | b13   | b12   | b11   | b10   | b9  | b8   | b7    | b6   | b5   | b4  | b3      | b2      | b1      | b0     |
| Positioning<br>Width<br>(upper word) |        |        |       |       |       |       |     |      |       |      |      |     | 524,288 | 262,144 | 131,072 | 65,536 |
| n+4                                  | b15    | b14    | b13   | b12   | b11   | b10   | b9  | b8   | b7    | b6   | b5   | b4  | b3      | b2      | b1      | b0     |
| Speed                                | 32,768 | 16,384 | 8,192 | 4,096 | 2,048 | 1,024 | 512 | 256  | 128   | 64   | 32   | 16  | ω       | 4       | 2       | -      |
| n+5                                  | b15    | b14    | b13   | b12   | b11   | b10   | b9  | b8   | b7    | b6   | b5   | b4  | b3      | b2      | b1      | b0     |
| Acceleration/<br>Deceleration        |        |        |       |       |       |       |     | 256  | 128   | 64   | 32   | 16  | ω       | 4       | 2       | ~      |
| n+6                                  | b15    | b14    | b13   | b12   | b11   | b10   | b9  | b8   | b7    | b6   | b5   | b4  | b3      | b2      | b1      | b0     |
| Pressing<br>Current<br>Limit Value   |        |        |       |       |       |       |     |      | 128   | 64   | 32   | 16  | œ       | 4       | 2       | ~      |
| n+7                                  | b15    | b14    | b13   | b12   | b11   | b10   | b9  | b8   | b7    | b6   | b5   | b4  | b3      | b2      | b1      | b0     |
| Control Signal                       | BKRL   | RMOD   | DIR   | PUSH  |       |       |     | 10G+ | - 90ſ | JVEL | JISL | SON | RES     | STP     | HOME    | DSTR   |

### PLC input

IAI\_

Channel (\* "n" shows the node address of each axis.)

|                                  | 1 word (1CH) = 16 bits |     |     |     |     |     |    |    |    |    |    |    |    |    |    |    |
|----------------------------------|------------------------|-----|-----|-----|-----|-----|----|----|----|----|----|----|----|----|----|----|
| n+0                              | b15                    | b14 | b13 | b12 | b11 | b10 | b9 | b8 | b7 | b6 | b5 | b4 | b3 | b2 | b1 | b0 |
| Current Position<br>(lower word) |                        |     |     |     |     |     |    |    |    |    |    |    |    |    |    |    |
| n+1                              | b15                    | b14 | b13 | b12 | b11 | b10 | b9 | b8 | b7 | b6 | b5 | b4 | b3 | b2 | b1 | b0 |
| Current Position<br>(upper word) |                        |     |     |     |     |     |    |    |    |    |    |    |    |    |    |    |

When the Current Position is shown using the negative figure, it is expressed using the complement of 2.

| n+2                                | b15    | b14    | b13   | b12   | b11   | b10   | b9  | b8  | b7  | b6 | b5 | b4 | b3      | b2      | b1      | b0     |
|------------------------------------|--------|--------|-------|-------|-------|-------|-----|-----|-----|----|----|----|---------|---------|---------|--------|
| Command<br>Current<br>(lower word) | 32,768 | 16,384 | 8,192 | 4,096 | 2,048 | 1,024 | 512 | 256 | 128 | 64 | 32 | 16 | ω       | 4       | 2       | ~      |
| n+3                                | b15    | b14    | b13   | b12   | b11   | b10   | b9  | b8  | b7  | b6 | b5 | b4 | b3      | b2      | b1      | b0     |
| Command<br>Current<br>(upper word) |        |        |       |       | I     |       | ļ   |     |     |    |    |    | 524,288 | 262,144 | 131,072 | 65,536 |
| n+4                                | b15    | b14    | b13   | b12   | b11   | b10   | b9  | b8  | b7  | b6 | b5 | b4 | b3      | b2      | b1      | b0     |
| Current Speed<br>(lower word)      |        |        |       |       |       |       |     |     |     |    |    |    |         |         |         |        |
| n+5                                | b15    | b14    | b13   | b12   | b11   | b10   | b9  | b8  | b7  | b6 | b5 | b4 | b3      | b2      | b1      | b0     |
| Current Speed<br>(upper word)      |        |        |       |       |       |       |     |     |     |    |    |    |         |         |         |        |

When the Current Speed is shown using the negative figure, it is expressed using the complement of 2.

| n+6           | b15  | b14 | b13   | b12   | b11 | b10 | b9 | b8   | b7 | b6 | b5   | b4 | b3  | b2   | b1   | b0   |
|---------------|------|-----|-------|-------|-----|-----|----|------|----|----|------|----|-----|------|------|------|
| Alarm Code    |      |     |       |       |     |     |    |      |    |    |      |    |     |      |      |      |
| n <b>+</b> 7  | b15  | b14 | b13   | b12   | b11 | b10 | b9 | b8   | b7 | b6 | b5   | b4 | b3  | b2   | b1   | b0   |
| Status Signal | EMGS | PWR | ZONE2 | ZONE1 |     |     |    | RMDS |    |    | PSFL | SV | ALM | MOVE | HEND | PEND |

#### Signal Type Bit Symbol Contents Details 32-bit signed Integer. Set the target position on the absolute coordinates. The unit is 0.01mm and settable range is between -999999 to +999999. (Example) When it is "+25.41mm", set it as 32-bit "2541". Target 9 (2) Position data If the value larger than the value (0.2mm) inside the soft limit for the parameter, the movement would be limited to the inside the soft limit (0.2mm). \*When the input is performed in hexadecimal notation, input the negative value using a complement of 2. 32-bit integer The unit is 0.01mm and settable range is between 1 to +999999. (Example) When it is "25.40mm", set it as "2540". This register value has two meanings depending on the operation type. Positioning 32-bit PLC Outpu 1) In the case of positioning operation, it shows 9 (2) Width data the allowable range from the target position, that is regarded as the positioning completion. 2) In the case of pressing operation, it shows the pressing width value. Specify the normal operation or pressing operation using the "PUSH" control signal setting. 16-bit integer Specify the speed at which to move the actuator. The unit is 1.0mm/sec and settable range is 0 to 16-bit 65535. Speed 9 (2) (Example) When it is "254.0mm/sec", set it as data "254". When the movement command is set with the value bigger than the max. speed, an alarm is issued. 16-bit integer Specify the acceleration / deceleration at which to move the actuator (the acceleration and deceleration will be the same value). Acceleration/ 16-bit The unit is 0.01G and settable range is 1 to 300. 9 (2) Deceleration data (Example) To set "0.30 G", specify "30". If a move command is issued by specifying "0" or any value exceeding the maximum acceleration or deceleration, an alarm will occur.

(3) I/O signal assignment(\* "ON" in the table shows the corresponding bit of "1" and "OFF" shows "0".)

ΙΑΙ

| IA | Ì |
|----|---|
|    |   |

| S      | ignal Type                            | Bit                                                                              | Symbol | Contents                                                                                                    | Details  |  |  |  |  |
|--------|---------------------------------------|----------------------------------------------------------------------------------|--------|----------------------------------------------------------------------------------------------------|----------|--|--|--|--|
|        | Pressing<br>Current<br>Limit<br>Value | 16-bit<br>data                                                                   | _      | 16-bit integer<br>Specify the current-limiting value to be used<br>during push-motion operation.<br>The allowable specification range is 0 (0%) to<br>255 (100%).<br>The actual settable range varies depending on<br>each actuator.(Refer to the catalog or Operation<br>Manual for the actuator.) If a move command is<br>issued by specifying a value exceeding the<br>maximum push-motion current, an alarm will<br>occur. | 9 (2)    |  |  |  |  |
|        |                                       | b15                                                                              | BKRL   | Forced brake release : When it is turned ON, the brake is released.                                                                                                    | 7.7 (18) |  |  |  |  |
|        |                                       | b14                                                                              | RMOD   | Operating mode selector : The AUTO mode is selected when this signal is OFF, and the MANU mode is selected when the signal is ON.                                                                                                    | 7.7 (19) |  |  |  |  |
|        |                                       | b13                                                                              | DIR    | Push direction specification :<br>"OFF" for the direction reducing the positioning width<br>from the target position,<br>"ON" for the direction adding the positioning width<br>to the target position                                                                                                    | 7.7 (22) |  |  |  |  |
|        |                                       | b12                                                                              | PUSH   | Push-motion specification : Positioning operation is performed when this signal is OFF, and push-motion operation is performed when the signal is ON.                                                                                                    | 7.7 (21) |  |  |  |  |
| 멷      |                                       | b11                                                                              |        |                                                                                                    |          |  |  |  |  |
| C<br>O |                                       | b10                                                                              | —      | Unavailable                                                                                                    | _        |  |  |  |  |
| utp    |                                       | b9                                                                               |        |                                                                                                    |          |  |  |  |  |
| ut     |                                       | b8                                                                               | JOG+   | + Jog : "ON" for Movement in the Opposite<br>Direction of Home                                                                                                    | 7.7 (13) |  |  |  |  |
|        | Control                               | b7                                                                               | JOG-   | -Jog : "ON" for Movement to the Home Direction                                                                                                    | 7.7 (13) |  |  |  |  |
|        | Signal                                | b6                                                                               | JVEL   | Jog-speed/inch-distance switching:<br>The values set in parameter No. 26, "Jog speed"<br>and parameter No. 48, "Inch distance" are used<br>when this signal is OFF, and the values set in<br>parameter No. 47, "Jog speed 2" and parameter<br>No. 49, "Inch distance 2" are used when the<br>signal is ON.                                                                                                    | 7.7 (14) |  |  |  |  |
|        |                                       | b5                                                                               | JISL   | Jog/inch switching:<br>Jog operation is performed when this signal is<br>OFF, and inch operation is performed when the<br>signal is ON.                                                                                                    | 7.7 (15) |  |  |  |  |
|        |                                       | b4                                                                               | SON    | Servo ON Command : The servo turns ON when this signal turns ON.                                                                                                    | 7.7 (5)  |  |  |  |  |
|        |                                       | b3                                                                               | RES    | Reset : A reset is performed when this signal turns ON.                                                                                                    | 7.7 (4)  |  |  |  |  |
|        |                                       | b2                                                                               | STP    | Pause : A pause command is issued when this signal turns ON.                                                                                                    |          |  |  |  |  |
|        |                                       | b1 HOME Home return : A home-return command is issued when this signal turns ON. |        |                                                                                                    |          |  |  |  |  |
|        |                                       | b0                                                                               | DSTR   | Positioning Command : A move command is issued when this signal turns ON.                                                                                                    |          |  |  |  |  |

(\* "ON" in the table shows the corresponding bit of "1" and "OFF" shows "0".)

| S         | Signal Type         | Bit                                                                                                    | Symbol | Contents                                                                                                    | Details  |  |  |  |  |  |
|-----------|---------------------|----------------------------------------------------------------------------------------------------|--------|----------------------------------------------------------------------------------------------------|----------|--|--|--|--|--|
|           | Current<br>Position | 32-bit<br>data                                                                                                    | _      | <ul> <li>32-bit signed integer indicating the current position</li> <li>The setting unit is 0.01mm.</li> <li>(Example) Reading : 000003FF<sub>H</sub>=1023 (decimal) =10.23mm</li> <li>* When the value is read in hexadecimal notation, the negative figure is expressed as a complement of 2.</li> </ul> | 9 (2)    |  |  |  |  |  |
|           | Command<br>Current  | 32-bit<br>data                                                                                                    | _      | 32-bit integer<br>The electrical current presently specified by a<br>command is indicated.<br>The setting unit is mA.<br>(Example) Reading : 000003FF <sub>H</sub> =1023 (decimal)<br>=1023mA                                                                                                    | 9 (2)    |  |  |  |  |  |
| PLC Input | Current<br>Speed    | rrent32-bitaced32-bitsignedinteger indicating the currentpositionThe current speed is indicated.Positive value: The actuator is moving in the<br>direction opposite home.Negative value: The actuator is moving in the<br>direction of home.The setting unit is 0.01mm/sec.(Example) Reading : 000003FF <sub>H</sub> =1023 (decimal)<br>=10.23mm/sec**When the value is read in hexadecimal<br>notation, the negative figure is expressed as a |        |                                                                                                    |          |  |  |  |  |  |
|           | Alarm<br>Code       | 16-bit<br>data                                                                                                    | _      | 16-bit integer<br>When an alarm is issued, the alarm code is<br>output.<br>When any alarm is not issued, it is "0 <sub>H</sub> ".<br>Refer to the Operation Manual for the controller<br>main body for the details of the alarms.                                                                          | 9 (2)    |  |  |  |  |  |
|           |                     | b15                                                                                                    | EMGS   | Emergency stop : An emergency stop is actuated when this signal turns ON.                                                                                                    | 7.7 (2)  |  |  |  |  |  |
|           |                     | b14                                                                                                    | PWR    | Controller ready : This signal turns ON when the controller becomes ready.                                                                                                    | 7.7 (1)  |  |  |  |  |  |
|           |                     | b13                                                                                                    | ZONE2  | Zone 2 : "ON" for the current position within the zone set range                                                                                                    | 7.7 (12) |  |  |  |  |  |
|           | Status<br>Signal    | b12                                                                                                    | ZONE1  | Zone 1 : "ON" for the current position within the zone set range                                                                                                    | 7.7 (12) |  |  |  |  |  |
|           |                     | b11                                                                                                    |        |                                                                                                    |          |  |  |  |  |  |
|           |                     | b10                                                                                                    | —      | Unavailable                                                                                                    | —        |  |  |  |  |  |
|           |                     | b9<br>b8 RMD                                                                                                    |        | Operation Mode Status :<br>S This signal is OFF when the current mode is<br>AUTO, or ON when the current mode is MANU                                                                                                    |          |  |  |  |  |  |

(\* "ON" in the table shows the corresponding bit of "1" and "OFF" shows "0".)

#### Signal Type Symbol Details Bit Contents b7 Unavailable b6 Pressing and a Miss : This signal turns ON when PSEL 7.7 (23) b5 the actuator missed the load in push-motion operation. Operation preparation end : This signal turns ON SV 7.7 (5) b4 PLC Input when the servo turns ON. Status Alarm : This signal turns ON when an alarm Signal ALM 7.7 (3) b3 occurs. Moving Signal : This signal remains ON while the 7.7 (9) b2 MOVE actuator is moving. Home return completion : This signal turns ON HEND 7.7 (6) b1 when home return is completed. Positioning completion signal : This signal turns PEND b0 7.7 (10) ON when positioning is completed.

(\* "ON" in the table shows the corresponding bit of "1" and "OFF" shows "0".)

# IAI

### 7.5 Full Direct Value Mode (Number of occupied channels 16CH)

This is the operation mode with all the values (target position, speed, etc.) set up directly using values from PLC. Set each value in the I/O area.

The robot cylinder's effective main functions that can be controlled using this mode, are as shown in the following table.

| ROBO cylinder function                                     | O : Direct control<br>× : Disable |
|------------------------------------------------------------|-----------------------------------|
| Home-return operation                                      | 0                                 |
| Positioning operation                                      | 0                                 |
| Speed and acceleration / deceleration setting              | 0                                 |
| Pitch feed (inching)                                       | 0                                 |
| Pressing Operation                                         | 0                                 |
| Speed change during the movement                           | 0                                 |
| Operation at different<br>acceleration and<br>deceleration | 0                                 |
| Pause                                                      | 0                                 |
| Zone signal output                                         | 0                                 |
| PIO pattern selection                                      | ×                                 |

### (1) PLC channel configuration (\* "n" shows the node address of each axis.)

| Parameter<br>No.84 | ACO     | N/PCON input<br>register  | PLC output<br>CH | ACON/PCON output<br>register | PLC input<br>CH |  |  |
|--------------------|---------|---------------------------|------------------|------------------------------|-----------------|--|--|
| 3                  | Tor     | act Desition              | n+0              | Current Desition             | n+0             |  |  |
|                    | Tal     | yet Position              | n+1              |                              | n+1             |  |  |
|                    | Posi    | tioning Width             | n+2              | Command Current              | n+2             |  |  |
|                    | 103     |                           | n+3              | Command Current              | N+3             |  |  |
|                    |         | Speed                     | n+4              | Current Speed                | n+4             |  |  |
|                    |         | opeeu                     | n+5              | ourient opeed                | n+5             |  |  |
|                    | Zone    | houndary +                | n+6              | Alarm Code                   | n+6             |  |  |
|                    | 2010    | boundary :                | n+7              |                              | n+7             |  |  |
|                    | Zon     | e boundary -              | n+8              |                              | n+8             |  |  |
|                    | 2011    | e boundary -              | n+9              |                              | n+9             |  |  |
|                    | Ac      | cceleration               | n+10             |                              | n+10            |  |  |
|                    | De      | eceleration               | n+11             |                              | n+11            |  |  |
|                    | Pressir | ng Current Limit<br>Value | n+12             | Occupied Domain              | n+12            |  |  |
|                    | ACON    | Occupied<br>Domain        | n+13             |                              | n+13            |  |  |
|                    | PCON    | Load current<br>threshold | 11.13            |                              | 11.13           |  |  |
|                    | Con     | trol Signal 1             | n+14             |                              | n+14            |  |  |
|                    | Con     | trol Signal 2             | n+15             | Status Signal                | n+15            |  |  |

(Note) The areas denoted by Occupied Domain cannot be used for any other purpose. Also, exercise caution to avoid node address duplication.

# IA

(2) I/O Signal Allocation for each Axis

The I/O signals of each axis consist of 16 input words (channels) and 16 output words (channels) in the I/O areas.

- Control signals 1 and 2 and status signals are ON/OFF bit signals.
- The target position and current position are expressed using 2-word (32 bits) binary data. The figures from –9999999 to +9999999 (Unit: 0.01mm) can be set in PLC. However, set the position data <u>within the soft stroke range (0 to effective stroke length)</u> for the actuator concerned.
- Set the positioning width. The positioning width is expressed using 2-word (32 bits) binary data. The figures from 1 to +999999 (Unit: 0.01mm) can be set in PLC.
- The specified speed is expressed using 2-word (32 bits) binary data. The figures from 0 to +999999 (Unit: 0.01mm/sec) can be set in PLC. Set the value that does not exceed the max. speed value for the actuator concerned.
- The Acceleration/Deceleration is expressed using 1-word (16 bits) binary data. The figures from 1 to 300 (Unit: 0.01G) can be set in PLC. However, set <u>the value that does not exceed</u> the max. acceleration/deceleration value for the actuator in question.
- The pressing current limit value is expressed using 1-word (16 bits) binary data. The figures from 0 (0%) to 255 (100%) can be set in PLC. However, set the value within the settable range for the pressing current limit value (Refer to the Catalog or Operation Manual for the actuator) for the actuator concerned.

| Set Value                          | 0<br> | 127<br> | 255<br> |
|------------------------------------|-------|---------|---------|
|                                    |       |         |         |
| Push-motion current-limiting value | 0%    | 50%     | 100%    |

- Set the load current threshold. The load current threshold is expressed using 1-word (16 bits) binary data. The figures from 0 (0%) to 255 (100%) can be set in PLC. (Refer to the graph of push-motion current-limiting value (above graph).)
- Zone Boundary "+" and Zone Boundary "-" are expressed using 2-word (32 bits) binary data. The figures from -999999 to +999999 can be set in PLC. However make sure to set the smaller value for the Zone Boundary "-" than that for the Zone Boundary "+".
- The command current is expressed using 2-word (32 bits) binary data (Unit: 1mA).
- The current speed is expressed using 2-word (32 bits) binary data (Unit: 0.01mm/sec).
- The alarm code is expressed using 1-word (16 bits) binary data.

### PLC output

Channel (\* "n" shows the node address of each axis.)

|                                 | 4   | 1 word (1CH) = 16 bits |     |     |     |     |    |    |    |    |    |    |    |    |    |    |
|---------------------------------|-----|------------------------|-----|-----|-----|-----|----|----|----|----|----|----|----|----|----|----|
| n+0                             | b15 | b14                    | b13 | b12 | b11 | b10 | b9 | b8 | b7 | b6 | b5 | b4 | b3 | b2 | b1 | b0 |
| Target Position<br>(lower word) |     |                        |     |     |     |     |    |    |    |    |    |    |    |    |    |    |
| n+1                             | b15 | b14                    | b13 | b12 | b11 | b10 | b9 | b8 | b7 | b6 | b5 | b4 | b3 | b2 | b1 | b0 |
| Target Position<br>(upper word) |     |                        |     |     |     |     |    |    |    |    |    |    |    |    |    |    |

When the target position is shown using the negative figure, it is expressed using the complement of 2.

| n+2                                  | b15    | b14    | b13   | b12   | b11   | b10   | b9  | b8  | b7  | b6 | b5 | b4 | b3      | b2      | b1      | b0     |
|--------------------------------------|--------|--------|-------|-------|-------|-------|-----|-----|-----|----|----|----|---------|---------|---------|--------|
| Positioning<br>Width<br>(lower word) | 32,768 | 16,384 | 8,192 | 4,096 | 2,048 | 1,024 | 512 | 256 | 128 | 64 | 32 | 16 | ω       | 4       | 2       | -      |
| n+3                                  | b15    | b14    | b13   | b12   | b11   | b10   | b9  | b8  | b7  | b6 | b5 | b4 | b3      | b2      | b1      | b0     |
| Positioning<br>Width<br>(upper word) |        |        |       |       |       |       |     |     |     |    |    |    | 524,288 | 262,144 | 131,072 | 65,536 |
| n+4                                  | b15    | b14    | b13   | b12   | b11   | b10   | b9  | b8  | b7  | b6 | b5 | b4 | b3      | b2      | b1      | b0     |
| Speed<br>(lower word)                | 32,768 | 16,384 | 8,192 | 4,096 | 2,048 | 1,024 | 512 | 256 | 128 | 64 | 32 | 16 | 8       | 4       | 2       | 1      |
| n+5                                  | b15    | b14    | b13   | b12   | b11   | b10   | b9  | b8  | b7  | b6 | b5 | b4 | b3      | b2      | b1      | b0     |
| Speed<br>(upper word)                | I      |        |       |       |       |       |     |     |     |    |    |    | 524,288 | 262,144 | 131,072 | 65,536 |
| n+6                                  | b15    | b14    | b13   | b12   | b11   | b10   | b9  | b8  | b7  | b6 | b5 | b4 | b3      | b2      | b1      | b0     |
| Zone boundary +<br>(lower word)      |        |        |       |       |       |       |     |     |     |    |    |    |         |         |         |        |
| n+7                                  | b15    | b14    | b13   | b12   | b11   | b10   | b9  | b8  | b7  | b6 | b5 | b4 | b3      | b2      | b1      | b0     |
| Zone boundary +<br>(upper word)      |        |        |       |       |       |       |     |     |     |    |    |    |         |         |         |        |

If the zone boundary is a negative value, it is indicated by a 2's complement.

Channel (\* "n" shows the node address of each axis.)

|                                 |     | 1 word (1CH) = 16 bits |     |     |     |     |    |    |    |    |    |    |    |    |    |    |
|---------------------------------|-----|------------------------|-----|-----|-----|-----|----|----|----|----|----|----|----|----|----|----|
| n+8                             | b15 | b14                    | b13 | b12 | b11 | b10 | b9 | b8 | b7 | b6 | b5 | b4 | b3 | b2 | b1 | b0 |
| Zone boundary –<br>(lower word) |     |                        |     |     |     |     |    |    |    |    |    |    |    |    |    |    |
| n+9                             | b15 | b14                    | b13 | b12 | b11 | b10 | b9 | b8 | b7 | b6 | b5 | b4 | b3 | b2 | b1 | b0 |
| Zone boundary –<br>(upper word) |     |                        |     |     |     |     |    |    |    |    |    |    |    |    |    |    |

If the zone boundary is a negative value, it is indicated by a 2's complement.

| <u>n+10</u>                        | b15  | b14  | b13 | b12 | b11 | b10   | b9 | b8   | b7   | b6   | b5   | b4  | b3  | b2  | b1   | b0   |
|------------------------------------|------|------|-----|-----|-----|-------|----|------|------|------|------|-----|-----|-----|------|------|
| Acceleration                       |      |      |     |     |     | ļ     |    | 256  | 128  | 64   | 32   | 16  | 8   | 4   | 2    | -    |
| n+11                               | b15  | b14  | b13 | b12 | b11 | b10   | b9 | b8   | b7   | b6   | b5   | b4  | b3  | b2  | b1   | b0   |
| Deceleration                       |      |      |     |     |     |       |    | 256  | 128  | 64   | 32   | 16  | 8   | 4   | 2    | -    |
| n+12                               | b15  | b14  | b13 | b12 | b11 | b10   | b9 | b8   | b7   | b6   | b5   | b4  | b3  | b2  | b1   | b0   |
| Pressing<br>Current<br>Limit Value |      |      |     |     |     |       |    |      | 128  | 64   | 32   | 16  | 8   | 4   | 2    |      |
| n+13                               | b15  | b14  | b13 | b12 | b11 | b10   | b9 | b8   | b7   | b6   | b5   | b4  | b3  | b2  | b1   | b0   |
| Load current<br>threshold<br>(*3)  |      |      |     |     |     | ļ     |    |      | 128  | 64   | 32   | 16  | 8   | 4   | 2    |      |
| n+14                               | b15  | b14  | b13 | b12 | b11 | b10   | b9 | b8   | b7   | b6   | b5   | b4  | b3  | b2  | b1   | b0   |
| Control<br>Signal 1                |      |      |     |     |     | ( 1 ) |    |      | (*2) |      |      |     | INC | DIR | PUSH |      |
| n+15                               | b15  | b14  | b13 | b12 | b11 | b10   | b9 | b8   | b7   | b6   | b5   | b4  | b3  | b2  | b1   | b0   |
| Control<br>Signal 2                | BKRL | RMOD |     |     |     |       |    | +90ſ | -90ſ | JVEL | JISL | SON | RES | STP | HOME | DSTR |

#### (\*1) Signal assignment for b10 of n+14

| N PCON |
|--------|
| SMOD   |
| )      |

#### (\*2) Signal assignment for b7 and b6 of n+14

|            | Symbol |      |  |  |  |  |  |  |
|------------|--------|------|--|--|--|--|--|--|
| Controller | ACON   | PCON |  |  |  |  |  |  |
| b7         | MOD1   |      |  |  |  |  |  |  |
| b6         | MOD0   |      |  |  |  |  |  |  |
|            |        |      |  |  |  |  |  |  |

(\*3) This is a dedicated function for PCON controllers. It is not available with ACON controllers.

#### PLC input

Channel (\* "n" shows the node address of each axis.)

|                                  |     | 1 word (1CH) = 16 bits |     |     |     |     |    |    |    |    |    |    |    |    |    |    |
|----------------------------------|-----|------------------------|-----|-----|-----|-----|----|----|----|----|----|----|----|----|----|----|
| n+0                              | b15 | b14                    | b13 | b12 | b11 | b10 | b9 | b8 | b7 | b6 | b5 | b4 | b3 | b2 | b1 | b0 |
| Current Position<br>(lower word) |     |                        |     |     |     |     |    |    |    |    |    |    |    |    |    |    |
| n+1                              | b15 | b14                    | b13 | b12 | b11 | b10 | b9 | b8 | b7 | b6 | b5 | b4 | b3 | b2 | b1 | b0 |
| Current Position<br>(upper word) |     |                        |     |     |     |     |    |    |    |    |    |    |    |    |    |    |

#### If the current position is a negative value, it is indicated by a 2's complement.

| n+2                                | b15    | b14    | b13   | b12   | b11   | b10   | b9  | b8  | b7  | b6 | b5 | b4 | b3      | b2      | b1      | b0     |
|------------------------------------|--------|--------|-------|-------|-------|-------|-----|-----|-----|----|----|----|---------|---------|---------|--------|
| Command<br>Current<br>(lower word) | 32,768 | 16,384 | 8,192 | 4,096 | 2,048 | 1,024 | 512 | 256 | 128 | 64 | 32 | 16 | 8       | 4       | 2       | Ļ      |
| n+3                                | b15    | b14    | b13   | b12   | b11   | b10   | b9  | b8  | b7  | b6 | b5 | b4 | b3      | b2      | b1      | b0     |
| Command<br>Current<br>(upper word) |        |        |       |       |       |       |     |     |     |    |    |    | 524,288 | 262,144 | 131,072 | 65,536 |
| n+4                                | b15    | b14    | b13   | b12   | b11   | b10   | b9  | b8  | b7  | b6 | b5 | b4 | b3      | b2      | b1      | b0     |
| Current Speed<br>(lower word)      |        |        |       |       |       |       |     |     |     |    |    |    |         |         |         |        |
| n+5                                | b15    | b14    | b13   | b12   | b11   | b10   | b9  | b8  | b7  | b6 | b5 | b4 | b3      | b2      | b1      | b0     |
| Current Speed<br>(upper word)      |        |        |       |       |       |       |     |     |     |    |    |    |         |         |         |        |

### If the current speed is a negative value, it is indicated by a 2's complement.

| n+6                           | b15  | b14 | b13   | b12   | b11   | b10  | b9 | b8   | b7   | b6   | b5   | b4 | b3  | b2   | b1   | b0   |
|-------------------------------|------|-----|-------|-------|-------|------|----|------|------|------|------|----|-----|------|------|------|
| Alarm Code                    |      |     |       |       |       |      |    |      |      |      |      |    |     |      |      |      |
| n <b>+</b> 7 to n <b>+</b> 14 | b15  | b14 | b13   | b12   | b11   | b10  | b9 | b8   | b7   | b6   | b5   | b4 | b3  | b2   | b1   | b0   |
| Unavailable                   |      |     |       |       |       |      |    |      |      |      |      |    |     |      |      |      |
| n <b>+</b> 15                 | b15  | b14 | b13   | b12   | b11   | b10  | b9 | b8   | b7   | b6   | b5   | b4 | b3  | b2   | b1   | b0   |
| Status Signal                 | EMGS | PWR | ZONE2 | ZONE1 | PZONE | ( 1) |    | RMDS | GHMS | PUSH | PSFL | SV | ALM | MOVE | HEND | PEND |

(\*1) Signal assignment for b10 and b9 of n+15

|            | Syn  | nbol |
|------------|------|------|
| Controller | ACON | PCON |
| b10        | _    | LOAD |
| b9         |      | TRQS |

#### Signal Type Bit Details Symbol Contents 32-bit signed integer indicating the current position Set the target position on the absolute coordinates. The unit is 0.01mm and settable range is-999999 to +999999. (Examle) When it is "+25.41mm", set it as "2541". Target 32-bit If the value larger than the value (0.2mm) inside 9 (3) Position data the soft limit for the parameter, the movement would be limited to the inside the soft limit (0.2mm). When the input is performed in hexadecimal notation, input the negative value using a complement of 2. 32-bit integer The unit is 0.01mm and settable range is 1 to +999999.(Example) When it is "25.40mm", set it as "2540". This register value has two meanings depending on the operation type. Positioning 32-bit 1) In the case of positioning operation, it shows 9 (3) Width data the allowable range from the target position, that is regarded as the positioning completion. 2) In the case of pressing operation, it shows the pressing width value. Specify the normal PLC Output operation or pressing operation using the "PUSH" control signal setting. 32-bit integer Specify the speed at which to move the actuator. The unit is 0.01 mm/sec and the settable range is 0 to 999999. 32-bit 9 (3) Speed (Example) When it is "25.41mm/sec", set it as data "2541". When the movement command is set with the value bigger than the max. speed, an alarm is issued. 32-bit signed integer indicating the current position After completion of home return, an effective zone signal can be output separately from the zone boundaries specified by parameters. The status signal PZONE turns ON when the current position is inside these +/- boundaries. (Example) When it is "+25.40mm", set it as Zone "2540". boundary+ 32-bit The unit is 0.01mm and the settable range is 9 (3) /Zone data -999999 to 999999. boundary-Enter a value that satisfies the relationship of "Zone boundary + > Zone boundary –" . If this function is not used, enter the same value for both the positive and negative boundaries. \*When the input is performed in hexadecimal notation, input the negative value using a complement of 2.

(3) I/O signal assignment (\* "ON" in the table shows the corresponding bit of "1" and "OFF" shows "0".)

ΙΑΙ

| IA |  |
|----|--|
|    |  |

|        | Address                               | Bit            | S                | Symbol | Function                                                                                                    | Details  |
|--------|---------------------------------------|----------------|------------------|--------|----------------------------------------------------------------------------------------------------|----------|
|        | Acceleration                          | 16-bit<br>data |                  | _      | 16-bit integer<br>Specify the acceleration and deceleration at<br>which to move the actuator.<br>The unit is 0.01G and settable range is 1 to 300.                                                                                                    | 9 (3)    |
|        | Deceleration                          | 16-bit<br>data |                  | —      | (Example) When it is "0.30G", set it as "30".<br>If a move command is issued by specifying "0" or<br>any value exceeding the maximum acceleration<br>or deceleration, an alarm will occur.                                                                                                    | 0 (0)    |
|        | Pressing<br>Current<br>Limit<br>Value | 16-bit<br>data |                  | _      | 16-bit integer<br>Specify the current- limit value to be used during<br>push-motion operation. The allowable<br>specification range is 0 (0%) to 255 (100%).<br>The actual settable range varies depending on<br>each actuator.(Refer to the catalog or Operation<br>Manual for the actuator.)<br>If a move command is issued by specifying a<br>value exceeding the maximum push-motion<br>current, an alarm will occur. | 9 (3)    |
|        | Load<br>current<br>threshold          | 16-bit<br>data |                  |        | 16-bit integer<br>Set the current threshold in this register when<br>whether or not the load current exceeds the<br>threshold is judged.<br>The allowable specification range is 0 (0%) to<br>255 (100%). If threshold judgment is not required,<br>enter "0".                                                                                                    | 9 (3)    |
|        |                                       | b15            |                  |        |                                                                                                    |          |
| PLC OL |                                       | b14            |                  |        |                                                                                                    |          |
|        |                                       | b13            |                  |        | Unavailable                                                                                                    | —        |
| ltpu   |                                       | b12            |                  |        |                                                                                                    |          |
| ₽      |                                       | b11            |                  | 1      |                                                                                                    |          |
|        |                                       | b10            | A<br>C<br>O<br>N | —      | Unavailable                                                                                                    | _        |
|        |                                       | 010            | P<br>C<br>O<br>N | SMOD   | Stopping control mode: When this signal is ON, servo control is performed during stopping.                                                                                                    | 7.7 (28) |
|        |                                       | b9             |                  |        |                                                                                                    |          |
|        | Control                               | b8             |                  | _      |                                                                                                    |          |
|        | Signal 1                              | b7             | A<br>C           | MOD1   | Acceleration / deceleration mode:<br>When both signals are OFF, the trapezoid pattern<br>mode is selected.                                                                                                    | 77(20)   |
|        |                                       | b6             | O<br>N           | MOD0   | S-motion mode is selected. When one signal is ON<br>and the other signal is OFF, the primary delay filter<br>mode is selected.                                                                                                    | 1.1 (29) |
|        |                                       | b7             | P<br>C           |        |                                                                                                    |          |
|        |                                       | b6             | 0<br>N           | _      | Unavanable                                                                                                    | _        |
|        |                                       | b5             |                  |        | Linguailabla                                                                                                    |          |
|        |                                       | b4             | 1                | _      | Unavailable                                                                                                    | _        |
|        |                                       | b3 INC         |                  | INC    | Incremental Command :<br>Absolute position commands are issued when<br>this signal is OFF, and incremental position<br>commands are issued when the signal is ON.                                                                                                    | 7.7 (24) |

(\* "ON" in the table shows the corresponding bit of "1" and "OFF" shows "0".)

|       | Address             | Bit        | Symbol | Function                                                                                                    | Details  |
|-------|---------------------|------------|--------|----------------------------------------------------------------------------------------------------|----------|
|       | Control             | b2         | DIR    | Push direction specification:<br>"OFF" for the direction reducing the positioning width<br>from the target position<br>"ON" for the direction adding the positioning width<br>to the target position                                                                                                    | 7.7 (22) |
|       | Signal 1            | b1         | PUSH   | Push-motion specification :<br>Positioning operation is performed when this<br>signal is OFF, and push-motion operation is<br>performed when the signal is ON.                                                                                                    | 7.7 (21) |
|       |                     | b0         | _      | Unavailable                                                                                                    | _        |
|       |                     | b15<br>b14 |        | Forced brake release : When it is turned ON, the brake is released                                                                                                    | 7.7 (18) |
|       |                     |            |        | Operating mode selector :<br>The AUTO mode is selected when this signal is<br>OFF, and the MANU mode is selected when the<br>signal is ON.                                                                                                    | 7.7 (19) |
|       |                     | b13        |        |                                                                                                    |          |
|       |                     | b12        |        |                                                                                                    |          |
|       |                     | b11        | _      | Unavailable                                                                                                    | —        |
|       |                     | b10        |        |                                                                                                    |          |
| PL    |                     | b9         |        |                                                                                                    |          |
| C Out |                     | b8         | JOG+   | +Jog : "ON" for Movement in the Opposite<br>Direction of Home                                                                                                    | 7.7 (13) |
| put   |                     | b7         | JOG-   | -Jog : "ON" for Movement to the Home Direction                                                                                                    | 7.7 (13) |
|       | Control<br>Signal 2 | b6         | JVEL   | Jog-speed/inch-distance switching:<br>The values set in parameter No. 26, "Jog speed"<br>and parameter No. 48, "Inch distance" are used<br>when this signal is OFF, and the values set in<br>parameter No. 47, "Jog speed 2" and parameter<br>No. 49, "Inch distance 2" are used when the<br>signal is ON. | 7.7 (14) |
|       |                     | b5         | JISL   | Jog/inch switching:<br>Jog operation is performed when this signal is<br>OFF, and inch operation is performed when the<br>signal is ON.                                                                                                    | 7.7 (15) |
|       |                     | b4         | SON    | Servo ON Command : The servo turns ON when this signal turns ON.                                                                                                    | 7.7 (5)  |
|       |                     | b3         | RES    | Reset : A reset is performed when this signal turns ON.                                                                                                    | 7.7 (4)  |
|       |                     | b2         | STP    | Pause : A pause command is issued when this signal turns ON.                                                                                                    | 7.7 (11) |
|       |                     | b1         | HOME   | Home return : A home-return command is issued when this signal turns ON.                                                                                                    | 7.7 (6)  |
|       |                     | b0         | DSTR   | Positioning Start :<br>A move command is issued when this signal<br>turns ON.                                                                                                    | 7.7 (8)  |

| A |  |
|---|--|
|   |  |

| Si      | gnal Type                 | Bit            | Symbol    | Contents                                                                                                    |          |  |  |  |
|---------|---------------------------|----------------|-----------|----------------------------------------------------------------------------------------------------|----------|--|--|--|
|         | Current<br>Position       | 32-bit<br>data | _         | <ul> <li>32-bit signed integer indicating the current position</li> <li>The setting unit is 0.01mm.</li> <li>(Example) Reading : 000003FF<sub>H</sub>=1023 (decimal) =10.23mm</li> <li>* When the value is read in hexadecimal notation, the negative figure is expressed as a complement of 2.</li> </ul>                                                                                                    | 9 (3)    |  |  |  |
| PLC Inp | Command<br>Current        | 32-bit<br>data | _         | 32-bit integer<br>The electrical current presently specified by a<br>command is indicated.<br>The setting unit is mA.<br>(Example) Reading : 000003FF <sub>H</sub> =1023 (decimal)<br>=1023mA                                                                                                    |          |  |  |  |
|         | Current<br>Speed          | 32-bit<br>data |           | <ul> <li>32-bit signed integer indicating the current position</li> <li>The current speed is indicated.</li> <li>Positive value: The actuator is moving in the direction opposite home.</li> <li>Negative value: The actuator is moving in the direction of home.</li> <li>The setting unit is 0.01mm/sec.</li> <li>(Example) Reading : 000003FF<sub>H</sub>=1023 (decimal) =10.23mm/sec</li> <li>* When the value is read in hexadecimal notation, the negative figure is expressed as a complement of 2.</li> </ul> | 9 (3)    |  |  |  |
| Ŧ       | Alarm 16-bit<br>Code data |                | _         | 16-bit integer<br>When an alarm is issued, the alarm code is output.<br>When any alarm is not issued, it is "0".<br>Refer to the operation manual for the controller<br>main body for the details of the alarms.                                                                                                    | 9 (3)    |  |  |  |
|         |                           | b15            | EMGS      | Emergency stop : An emergency stop is actuated when this signal turns ON.                                                                                                    | 7.7 (2)  |  |  |  |
|         |                           | b14            | PWR       | Controller ready : This signal turns ON when the controller becomes ready.                                                                                                    | 7.7 (1)  |  |  |  |
|         |                           | b13            | ZONE2     | Zone 2 : "ON" for the current position within the zone set range                                                                                                    | 7.7 (12) |  |  |  |
|         |                           | b12            | ZONE1     | Zone 1 : "ON" for the current position within the zone set range                                                                                                    | 7.7 (12) |  |  |  |
|         | Status<br>Signal          | b11            | PZONE     | Position zone :<br>This signal turns ON when the current position is inside<br>the specified position zone.                                                                                                    | 7.7 (12) |  |  |  |
|         |                           |                | ACON      | Unavailable (ON/OFF is undefined)                                                                                                    |          |  |  |  |
|         |                           | b10            | PCON LOAD | Load output judgment :<br>When this signal is ON, the specified load has<br>been reached. When the signal is OFF, the load<br>has not been reached yet.<br>(Refer to Operation Manual for the controller<br>main body for more information)                                                                                                    | 7.7 (26) |  |  |  |

(\* "ON" in the table shows the corresponding bit of "1" and "OFF" shows "0".)

| S    | ignal Type | Bit | Symbol |      | Contents                                                                                                    | Details  |
|------|------------|-----|--------|------|----------------------------------------------------------------------------------------------------|----------|
|      |            |     | ACON   |      | Unavailable (ON/OFF is undefined)                                                                                                    | _        |
|      |            | b9  | PCON   | TROS | Torque level :<br>When this signal is ON, the specified load has<br>been reached. When the signal is OFF, the load<br>has not been reached yet.<br>(Refer to Operation Manual for the controller<br>main body for more information) | 7.7 (27) |
|      |            | b8  | RM     | IDS  | Operation Mode Status :<br>This signal is OFF when the current mode is<br>AUTO, or ON when the current mode is MANU.                                                                                                    | 7.7 (19) |
|      |            | b7  | GHMS   |      | Under Homing Operation : This signal remains ON while home return is in progress.                                                                                                    | 7.7 (6)  |
|      | Status     | b6  | PU     | SHS  | Push motion in progress : This signal remains ON while push-motion operation is in progress.                                                                                                    | 7.7 (25) |
| nput | Signai     | b5  | PSEL   |      | Pressing and a Miss : This signal turns ON when<br>the actuator missed the load in push-motion<br>operation.                                                                                                    | 7.7 (23) |
|      |            | b4  | SV     |      | Operation preparation end : This signal turns ON when the servo turns ON.                                                                                                    | 7.7 (5)  |
|      |            | b3  | A      | LM   | Alarm : This signal turns ON when an alarm occurs.                                                                                                    | 7.7 (3)  |
|      |            | b2  | МС     | OVE  | Moving Signal : This signal remains ON while the actuator is moving.                                                                                                    | 7.7 (9)  |
|      |            | b1  | HE     | ND   | Home return completion : This signal turns ON when home return is completed.                                                                                                    | 7.7 (6)  |
|      |            | b0  | PE     | ND   | Positioning completion signal : This signal turns<br>ON when positioning is completed.                                                                                                    | 7.7 (10) |

(\* "ON" in the table shows the corresponding bit of "1" and "OFF" shows "0".)

## IA

### 7.6 Remote I/O Mode 2 (Number of occupied channels 6CH)

This is the operation mode with the position No. set up as the same as using PIO (24V I/O). Set the position data using the RC personal computer application software or teaching pendant.

The number of operable positions varies depending on the parameter No. 25 "PIO Pattern" setting.

This mode is the same as the remote I/O mode, but the current-position read function and command-current read function are also available.

The features of each PIO pattern are shown below. (Refer to Operation Manual for the controller main body for more information)

| Value set in parameter No. 25 | Operation Mode                  | I/O Specification                                                                                                    |
|-------------------------------|---------------------------------|----------------------------------------------------------------------------------------------------|
| 0                             | Positioning mode                | 64 positioning points and two zone output points are available.                                                                                                    |
| 1                             | Teaching mode                   | 64 positioning points and one zone output point are<br>available.<br>Positioning operation and jog operation are<br>supported.<br>The current position can be written to a specified<br>position.                                                                                 |
| 2                             | 256-point mode                  | 256 positioning points and one zone output point are available.                                                                                                    |
| 3                             | 512-point mode                  | 512 positioning points are available. There are no zone outputs.                                                                                                    |
| 4                             | Electromagnetic valve mode 1    | 7 positioning points and two zone output points are<br>available.<br>The direct operation command is available for each<br>position No.<br>A position complete signal is output for each<br>position number.                                                                      |
| 5                             | Electromagnetic<br>valve mode 2 | 3 positioning points and two zone output points are<br>available.<br>The actuator is operated by specifying forward,<br>backward and intermediate position commands.<br>A position complete signal is output separately for<br>the front end, rear end and intermediate position. |

## IA

| Shown in the following                                     |                           |                        |                         |                         |                                               |                                               |
|------------------------------------------------------------|---------------------------|------------------------|-------------------------|-------------------------|-----------------------------------------------|-----------------------------------------------|
|                                                            |                           |                        | PIO F                   | Pattern                 |                                               |                                               |
| ROBO cylinder function                                     | 0:<br>Positioning<br>mode | 1:<br>Teaching<br>mode | 2:<br>256-point<br>mode | 3:<br>512-point<br>mode | 4:<br>Electro-<br>magnetic<br>valve<br>mode 1 | 5:<br>Electro-<br>magnetic<br>valve<br>mode 2 |
| Home-return operation                                      | 0                         | 0                      | 0                       | 0                       | 0                                             | ×                                             |
| Positioning operation                                      | 0                         | 0                      | 0                       | 0                       | 0                                             | 0                                             |
| Speed and acceleration/<br>deceleration setting            | 0                         | 0                      | 0                       | 0                       | 0                                             | 0                                             |
| Pitch feed (inching)                                       | 0                         | 0                      | 0                       | 0                       | 0                                             | 0                                             |
| Pressing Operation                                         | 0                         | 0                      | 0                       | 0                       | 0                                             | ×                                             |
| Speed change during the movement                           | 0                         | 0                      | 0                       | 0                       | 0                                             | 0                                             |
| Operation at different<br>acceleration and<br>deceleration | 0                         | 0                      | 0                       | 0                       | 0                                             | 0                                             |
| Pause                                                      | 0                         | 0                      | 0                       | 0                       | 0                                             | O(*1)                                         |
| Zone signal output                                         | 0                         | 0                      | 0                       | ×                       | 0                                             | 0                                             |
| PIO pattern selection (set by a parameter)                 | 0                         | 0                      | 0                       | 0                       | 0                                             | 0                                             |

The robot cylinder's effective main functions that can be controlled using this mode, are as shown in the following table.

O : Supported, × : Not supported

(\*1) It is available when the parameter No. 27 "Movement Command Type" is set to "0". Turning "OFF" the "Movement Command" can stop the system temporarily.

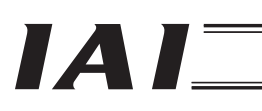

| Parameter<br>No.84 | ACON/PCON DI and<br>input register | PLC output<br>CH | ACON/PCON DO and<br>output register | PLC input<br>CH |
|--------------------|------------------------------------|------------------|-------------------------------------|-----------------|
| 4                  | Port No.0 to 15                    | N+0              | Port No.0 to 15                     | n+0             |
|                    |                                    | n+1              | Occupied Domain                     | n+1             |
|                    |                                    | n+2              | Current Position                    | n+2             |
|                    | Occupied Domain                    | n+3              | Current Position                    | n+3             |
|                    |                                    | n+4              | Command Current                     | n+4             |
|                    |                                    | n+5              |                                     | n+5             |

(Note) The areas denoted by Occupied Domain cannot be used for any other purpose. Also, exercise caution to avoid node address duplication.

(2) I/O Signal Allocation for each Axis

The I/O signals of each axis consist of 6 input words (channels) and 6 output words (channels) in the I/O areas.

- The areas controlled by port number are controlled using ON/OFF bit signals.
- The current position is a 2-word (32-bit) binary data (unit: 0.01 mm).
- The command current is expressed using 2-word (32 bits) binary data (Unit: 1mA).

PLC output

Channel (\* "n" shows the node address of each axis.)

|                                    |    |    |    |    |   | 1 11 |   | 1011) | 10 | bito |   |   |   |   |   |   |
|------------------------------------|----|----|----|----|---|------|---|-------|----|------|---|---|---|---|---|---|
| n+0                                | F  | E  | D  | С  | В | А    | 9 | 8     | 7  | 6    | 5 | 4 | 3 | 2 | 1 | 0 |
| Controller<br>input port<br>number | 15 | 14 | 13 | 12 |   | 10   | 6 | 8     | 7  | 9    | 5 | 4 | S | 2 | ~ | 0 |

1 word (1CH) = 16 bits

### PLC input

Channel (\* "n" shows the node address of each axis.)

|                                     |    | 1 word (1CH) = 16 bits |    |    |   |    |   |   |   |   |   |   |   |   |                                                  |   |
|-------------------------------------|----|------------------------|----|----|---|----|---|---|---|---|---|---|---|---|--------------------------------------------------|---|
| n+0                                 | F  | Е                      | D  | С  | В | А  | 9 | 8 | 7 | 6 | 5 | 4 | 3 | 2 | 1                                                | 0 |
| Controller<br>output port<br>number | 15 | 14                     | 13 | 12 |   | 10 | 6 | 8 | L | 9 | 5 | 4 | ç | 2 | <del>.                                    </del> | 0 |

| n+1                              | b15 | b14 | b13 | b12 | b11 | b10 | b9 | b8 | b7 | b6 | b5 | b4 | b3 | b2 | b1 | b0 |
|----------------------------------|-----|-----|-----|-----|-----|-----|----|----|----|----|----|----|----|----|----|----|
| Unavailable                      |     |     |     |     |     |     |    |    |    |    |    |    |    |    |    |    |
| n+2                              | b15 | b14 | b13 | b12 | b11 | b10 | b9 | b8 | b7 | b6 | b5 | b4 | b3 | b2 | b1 | b0 |
| Current Position<br>(lower word) |     |     |     |     |     |     |    |    |    |    |    |    |    |    |    |    |
| n+3                              | b15 | b14 | b13 | b12 | b11 | b10 | b9 | b8 | b7 | b6 | b5 | b4 | b3 | b2 | b1 | b0 |
| Current Position<br>(upper word) |     |     |     |     |     |     |    |    |    |    |    |    |    |    |    |    |

### If the current position is a negative value, it is indicated by a 2's complement.

| n+       | 4                                 | b15    | b14    | b13   | b12   | b11   | b10   | b9  | b8  | b7  | b6 | b5 | b4 | b3      | b2      | b1      | b0     |
|----------|-----------------------------------|--------|--------|-------|-------|-------|-------|-----|-----|-----|----|----|----|---------|---------|---------|--------|
| ()<br>() | Command<br>Current<br>ower word)  | 32,768 | 16,384 | 8,192 | 4,096 | 2,048 | 1,024 | 512 | 256 | 128 | 64 | 32 | 16 | 8       | 4       | 2       | -      |
| n+       | 5                                 | b15    | b14    | b13   | b12   | b11   | b10   | b9  | b8  | b7  | b6 | b5 | b4 | b3      | b2      | b1      | b0     |
| (u       | Command<br>Current<br>Ipper word) |        |        |       |       |       |       | l   |     | l   |    | l  | l  | 524,288 | 262,144 | 131,072 | 65,536 |

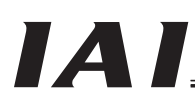

### (3) I/O signal assignment

For the signal assignments corresponding to each PIO pattern, refer to the I/O signal assignments for the remote I/O mode explained in 7.2 (3).

The signal allocation for the Command Current and Current Position, is shown in the following table.

| S       | ignal Type          | Bit            | Symbol | Contents                                                                                                    | Details |
|---------|---------------------|----------------|--------|----------------------------------------------------------------------------------------------------|---------|
| PLC Inp | Current<br>Position | 32-bit<br>data |        | <ul> <li>32-bit signed integer indicating the current position</li> <li>The setting unit is 0.01mm.</li> <li>(Example) Reading : 000003FF<sub>H</sub>=1023 (decimal) =10.23mm</li> <li>* When the value is read in hexadecimal notation, the negative figure is expressed as a complement of 2.</li> </ul> | _       |
| out     | Command<br>Current  | 32-bit<br>data |        | 32-bit integer<br>The value of electrical current specified by the<br>current command is indicated.<br>The setting unit is 1mA.<br>(Example) Reading : 000003FF <sub>H</sub> =1023 (decimal)<br>=1023mA                                                                                                    | _       |

### IA

### 7.7 I/O Signal Controls and Function

\* ON indicates that the applicable bit signal is "1", while OFF indicates that the bit signal is "0". The I/O control and functions used in the Position/Simplified Direct Value Mode, Half Direct Value Mode and Full Direct Value Mode, are described as follows. For the I/O signals for the Remote I/O Mode and Remote I/O Mode 2, refer to the Operation Manual for the controller main body.

(1) Controller ready (PWR) PLC input signal

When the controller can control the system after the power is supplied, it is turned "ON". ■ Function

Regardless of the alarm or servo conditions, when the controller initialization is completed normally after the power is supplied and the controller can control the system, it is turned "ON".

Even in the alarm condition, when the controller can control the system, it is turned "ON".

(2) Emergency stop (EMGS) PLC input signal

When the controller is stopped in an emergency, it is turned "ON".

Function

When the controller is stopped in an emergency (motor driving power is cut off), it is turned "ON". When the emergency stop status is cleared, it is turned "OFF".

(3) Alarm (ALM) PLC input signal

When any error is detected using the controller protection circuit (function), it is turned "ON". ■ Function

When any error is detected and the protection circuit (function) is activated, this signal is turned "ON".

When the cause of the alarm is eliminated and the reset signal is turned "ON", the alarm is turned "OFF" in the case that it is the alarm with the operation cancellation level.(In the case of the alarm with the cold start level, resupplying the power is required)

When the alarm is detected, the Status Indicator LED (Refer to "4 CompoNet Interface") on the front surface of the controller illuminates in red.

(4) Reset (RES) PLC output signal

This signal has two functions. It can reset the controller alarm and cancel the reminder for planned movements during pause conditions.

- Function
- 1) When this signal is turned ON from OFF condition after eliminating the cause of the alarm during the alarm output, the alarm (ALM) signal can be reset.(In the case of the alarm with the cold start level, resupplying the power is required)
- 2) When this signal is turned ON from OFF condition during the pause condition, the reminder of the planned movement left can be cancelled.

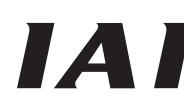

(5) Servo ON Command (SON) PLC output signal

Operation preparation end (SV)

PLC input signal

When the SON signal is turned ON, the servo will turn ON.

When "SON" signal is turned "ON", the servo-motor is turned "ON". When the servo-motor is turned ON, the Status Indicator LED (Refer to "4 CompoNet Interface") on the front surface of the controller illuminates in green.

The "SV" signal is synchronized with this LED.

### Function

Using the "SON" signal, the turning ON/OFF of the controller is available.

While the "SV" signal is ON, the controller's servo-motor is turned "ON" and the operation becomes available.

The relationship between the "SON" signal and "SV" signal is as follows.

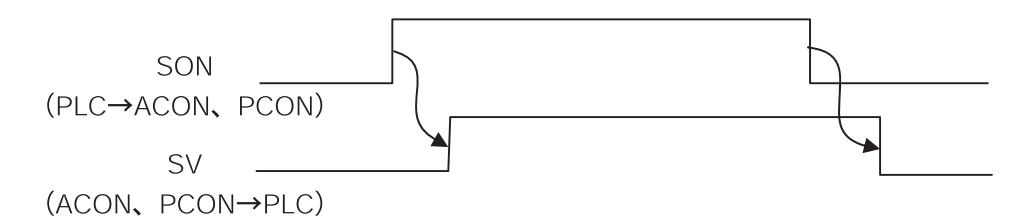

## IAI

(6) Home return (HOME) PLC output signal

Home return completion (HEND) PLC input signal

Under Homing Operation (GHMS) PLC input signal

When the "HOME" signal is turned "ON", this command is processed at the startup (ON edge), and the homing operation is performed automatically. During the homing operation, the "GHMS" signal is turned "ON".

When the "HEND" signal is turned "ON", turn "OFF" the "HOME" signal.

Once the "HEND" signal is turned "ON", it can not be turned "OFF" until the power is turned "OFF" or the "HOME" signal is input again.

Even after the completion of the homing operation, when the "HOME" signal is turned "ON", the homing operation can be performed.

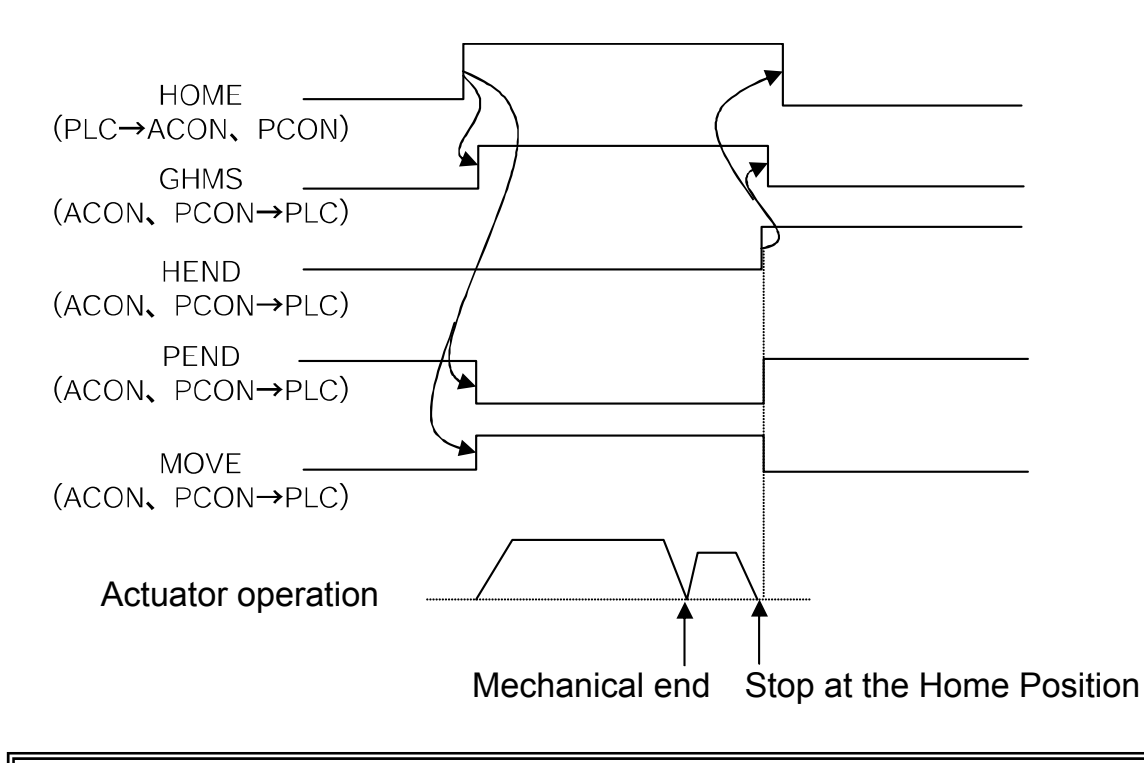

Caution : In the Remote I/O mode, Remote I/O Mode 2 and Position/Simplified Direct Value Mode, when the positioning command is issued without performing the homing operation after the power is supplied, the positioning is performed after the automatic homing operation. Exercise caution that in the <u>half direct mode or full direct mode</u>, issuing a positioning command to a given position following the power on, without performing a home return first, will generate an alarm "Error Code 83: ALARM HOME ABS (absolute position move command when home return is not yet completed)" (operation-reset alarm). (7) Positioning Start (CSTR): Used in the position/simple direct mode PLC output signal

This signal is processed at the startup (ON edge) and the positioning is performed to the target position with the specified position No. or set using the PLC's target position register. Whether if the target position with the specified position No. is used or the setting using the PLC's target position register is used, depends on the Control Signal b11: "Position/Simplified

- Direct Value Change-Over (PMOD) Signal".
- PMOD=OFF : Target position data for the specified position No. is used.
- PMOD=ON : Value for the target position set using the PLC's target position register is used.

When this signal is issued in the condition where the homing operation has not performed at all after the power is supplied (HEND signal OFF), the positioning to the target position is performed after the homing operation is performed automatically.

Turn "OFF" this signal after confirming that the Positioning Completion Signal (PEND) signal has been turned "OFF".

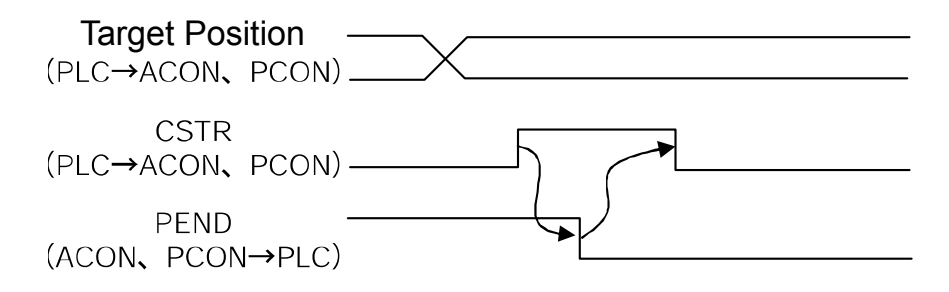

(8) Positioning Command (DSTR) : Used in the half direct mode and full direct mode PLC output signal

This signal is processed at the startup (ON edge) and the positioning to the target position input in the PLC's target position register is performed. When this signal is issued in the condition where the homing operation has not performed at all after the power injection (HEND signal OFF), an alarm is issued (Operation Cancellation Level).

Turn "OFF" this signal after confirming that the Positioning Completion Signal (PEND) signal has been turned "OFF".

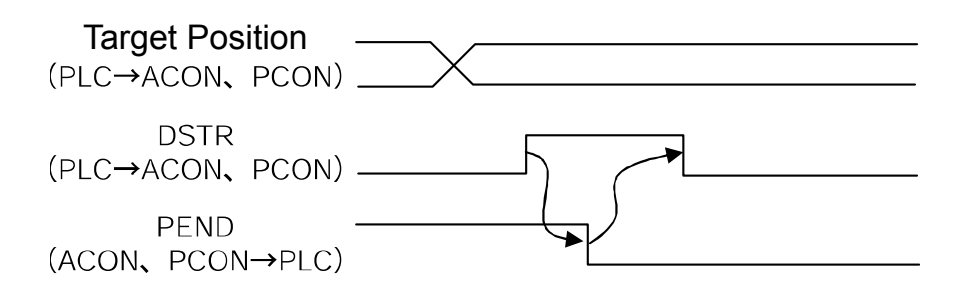

(9) Moving Signal (MOVE) PLC input signal

This signal is turned ON while the actuator's slider or rod is moving.(Including the pressing or jog operation after the homing operation)

After the completion of the positioning, homing or pressing operation, or during the pause condition, this signal is turned "ON".

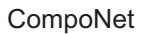

(10)Positioning completion signal (PEND) PLC input signal

This signal is turned "ON" when the actuator is moved to the target position and reaches the positioning width and the pressing is completed.

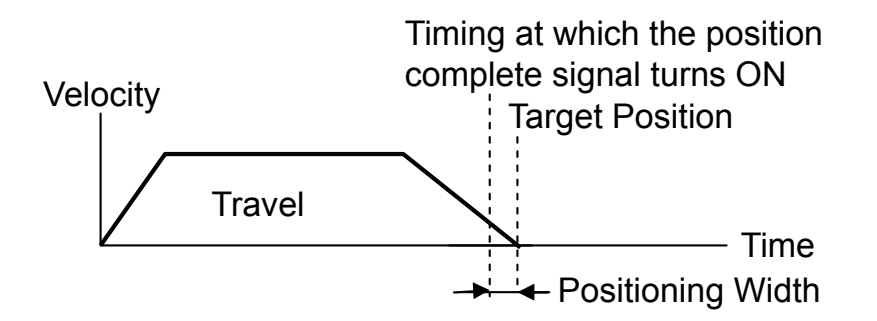

When the servo-motor is turned ON from OFF condition, the positioning is performed with the position set as the target position. Accordingly, this signal is turned "ON" and after that, when the positioning operation is started with the homing (HOME) signal, positioning start (CSTR) signal and positioning command (DSTR) signal, this signal is turned "OFF".

Caution : When the servo-motor is turned OFF or stopped in an emergency while the actuator is stopped at the target position, the PEND signal is turned "OFF" temporarily. Then, when the servo-motor is turned "ON" and the actuator is within the positioning width, the PEND signal is turned "ON" again. When the positioning is completed with the CSTR signal or DSTR signal turned "ON", the PEND signal is not turned "ON".

(11) Pause (STP) PLC output signal

When this signal is turned "ON", the actuator movement is decelerated and stopped. When it is turned "OFF", the actuator movement is restarted.

The acceleration in the operation restart or the deceleration in stopping operation, is expressed as the value for the acceleration/deceleration for the position No. set using the specified position No. register in the Position/Simplified Direct Value Mode, and as the value set in the acceleration/deceleration register in the Half Direct Value Mode.

In the Full Direct Value Mode, the value is expressed as the value set in the acceleration register or deceleration register.

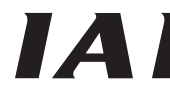

(12)Zone 1 (ZONE1)

Zone 2 (ZONE2)

Position zone (PZONE)

PLC input signal PLC input signal PLC input signal

These signals are turned ON when the current position of the actuator is within the set domain and turned OFF when the current position is out of the set domain.

1) Zone 1, Zone 2

The zone is set using the user parameters.

The Zone 1 Signal is set using the parameter No. 1 "Zone Boundary 1 "+" Side" and No. 2 "Zone Boundary 1 "-" Side".

The Zone 2 Signal is set using the parameter No. 23 "Zone Boundary 2 "+" Side" and No. 24 "Zone Boundary 2 "-" Side".

The Zone 1 Signal and Zone 2 Signal become effective when the homing operation is completed. After that, even during the servo OFF, it is effective.

2) Position zone

Each zone is set in the position table or using the zone boundary register.

In the case of the Position/Simplified Direct Value Mode, the PZONE signal is set using the position table.

In the case of the Full Direct Value Mode, the PZONE signal is set using the Zone Boundary Value Register.

(\*)In the Half Direct Value Mode, there is no PZONE signal.

The PZONE signal becomes effective with the movement command after the homing operation. After that, even during the servo OFF, it is effective.

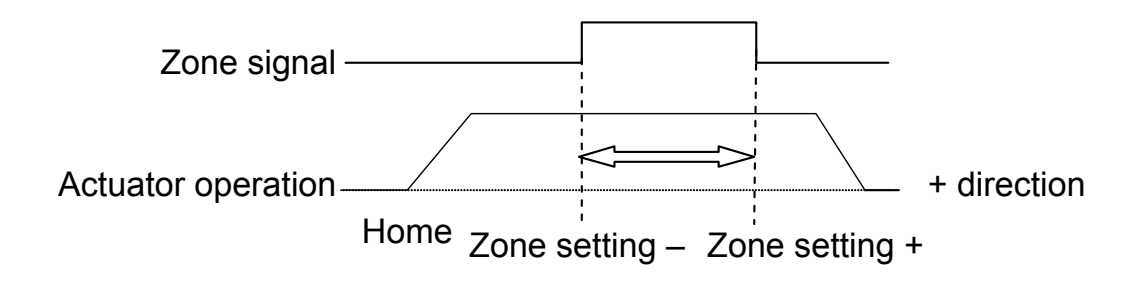

### (13)+Jog (JOG+) PLC output signal

–Jog (JOG–) PLC output signal

This signal is the command for the jog operation startup or inching operation startup. If a + command is issued, the actuator will operate in the direction opposite home. When a – command is issued, the actuator will operate in the direction of home.

### 1) Jog operation

Jog operation can be performed when the jog/inch switching (JISL) signal is OFF.

While the "JOG+" is turned "ON", the movement direction is to the opposite of the home and when it is turned "OFF", the actuator is decelerated and stopped.

While the JOG – is ON, the actuator will operate in the direction of home and when it is turned OFF, it is decelerated to a stop.

The operation is performed based on the set values of the following parameters.

• The velocity is based on the parameter value specified using the Jog Speed/Inching Distance Change-Over (IVEL) signal.

If the JVEL signal is OFF, the actuator operates according to parameter No. 26, "PIO jog speed".

If the JVEL signal is ON, the actuator operates according to parameter No. 47, "PIO jog speed 2".

- The acceleration/deceleration conforms to the rate acceleration/deceleration (the specific value varies depending on the actuator).
- When both the JOG+ and JOG- signals are turned "ON", the actuator is decelerated and stopped.
- 2) Inch operation

The inching operation is available while the IISI signal is turned "ON".

Once it is turned "ON", the actuator is moved as much as the inching distance.

When the JOG+ is turned "ON", the movement is to the opposite of the home and when the JOG- is turned "ON", the movement is to the home.

The operation is performed based on the set values of the following parameters.

 The speed conforms to the value of the parameter specified by the JVEL signal. If the JVEL signal is OFF, the actuator operates according to parameter No. 26, "PIO jog speed".

If the JVEL signal is ON, the actuator operates according to parameter No. 47, "PIO jog speed 2".

 The travel conforms to the value of the parameter specified by the JVEL signal. If the JVEL signal is OFF, the actuator operates according to parameter No. 48, "PIO inch distance".

If the JVEL signal is ON, the actuator operates according to parameter No. 49, "PIO inch distance 2".

• The Acceleration/Deceleration is based on the rated acceleration/deceleration (depending on the actuator).

During the normal operation, even when the "+" Jog Signal or "-" Jog Signal is turned "ON", the normal operation is continued.(The Jog signal is ignored)

In the pause condition, even when the "+" Jog Signal or "-" Jog Signal is turned "ON", the actuator is not moved.

(Note)Because the software stroke limit is disabled before the homing operation, the actuator might run against the mechanism end. Take the greatest care.

(14) Jog-speed/inch-distance switching (JVEL) PLC output signal

This change-over signal is used for the parameters specifying the jog speed when the jog operation is selected or the inching distance when the inching operation is selected. The relationship is as follows.

| Controller<br>ready | Jog operation : JISL=OFF        | Inch operation : JISL=ON                                               |  |  |  |  |
|---------------------|---------------------------------|------------------------------------------------------------------------|--|--|--|--|
| OFF                 | Parameter No. 26, "Jog speed"   | Parameter No. 26, "Jog speed"<br>Parameter No. 48, "Inch distance"     |  |  |  |  |
| ON                  | Parameter No. 47, "Jog speed 2" | Parameter No. 47, "Jog speed 2"<br>Parameter No. 49, "Inch distance 2" |  |  |  |  |

### (15) Jog/inch switching (JISL) PLC output signal

This signal changes over the jog operation and the inching operation.

JISL=OFF : Jog operation

JISL=ON : Inch operation

When the JISL signal is turned "ON" (for inching operation) during the jog operation, the actuator is decelerated and performs the inching operation.

When the JISL signal is turned OFF (jog) while the actuator is moving by inching, the actuator will complete the movement and then switch to the jog function.

The table below summarizes the relationship of the ON/OFF statuses of the JISL signal and jog speed/inch-distance switching (JVEL) signal.

|           |                                     | Jog operation                                                      | Inch operation                                                     |  |  |  |  |
|-----------|-------------------------------------|--------------------------------------------------------------------|--------------------------------------------------------------------|--|--|--|--|
| JIS       | SL                                  | OFF                                                                | ON                                                                 |  |  |  |  |
|           | Velocity                            | Parameter No. 26, "Jog speed"                                      | Parameter No. 26, "Jog speed"                                      |  |  |  |  |
|           | Travel                              | -                                                                  | Parameter No. 48, "Inch distance"                                  |  |  |  |  |
| JVEL=OFF  | Accelera-<br>tion/Dece<br>-leration | Rated value (The specific value varies depending on the actuator.) | Rated value (The specific value varies depending on the actuator.) |  |  |  |  |
|           | Velocity                            | Parameter No. 47, "Jog speed 2"                                    | Parameter No. 47, "Jog speed 2"                                    |  |  |  |  |
|           | Travel                              | -                                                                  | Parameter No. 48, "Inch distance"                                  |  |  |  |  |
| JVEL=ON   | Accelera-<br>tion/Dece<br>-leration | Rated value (The specific value varies depending on the actuator.) | Rated value (The specific value varies depending on the actuator.) |  |  |  |  |
| Operation |                                     | When the JOG +/JOG – signal is ON.                                 | Upon detection of the leading (ON) edge of the JOG +/JOG – signal. |  |  |  |  |

# IA

(16) Teaching Mode Command (MODE) PLC output signal

Teaching mode Signal (MODES) PLC input signal

When the MODE signal is turned "ON", the normal operation mode is changed to the teaching mode.

When the mode for the controllers for each actuator is changed to the teaching mode, the MODES signal is turned ON.

After confirming that the MODES signal is turned "ON" on the PLC side, start the teaching operation.

(Note)In order to change the normal operation mode to the teaching mode, the following conditions are required.

- The actuator operation (motor) is stopped.
- The + JOG (JOG+) signal and JOG (JOG-) signal are turned "OFF".
- The Position Data Import Command (PWRT) Signal and Positioning Start (CSTR) Signal are turned "OFF".

(Note)When the PWRT signal is not turned OFF, the mode is not returned to the normal operation mode.

| (17) Position Data Import Command (PWRT) | ) | PLC output signal |
|------------------------------------------|---|-------------------|
|------------------------------------------|---|-------------------|

Position data import complete (WEND) PLC input signal

The PWRT signal is available when the teaching mode signal (MODES) is turned "ON".

Turn the PWRT signal ON (\*1), and the data of the current position will be written to the "Position" field under the position number set to the specified position number register of the PLC (\*2).

When the data writing is completed, the WEND signal is turned "ON".

After the WEND signal is turned ON, turn OFF the PWRT signal in the host machine.

When the PWRT signal is turned OFF before the WEND signal is turned "ON", the WEND signal is not turned "ON".

When the PWRT signal is turned "OFF" the WEND signal is also turned "OFF".

- (\*1) Turn it on for 20msec or more. If the time is shorter than 20msec, the writing is not completed.
- (\*2) When the data items except for the position have not been defined, the parameter initial values are written.(Refer to the Operation Manual for the controller main body)

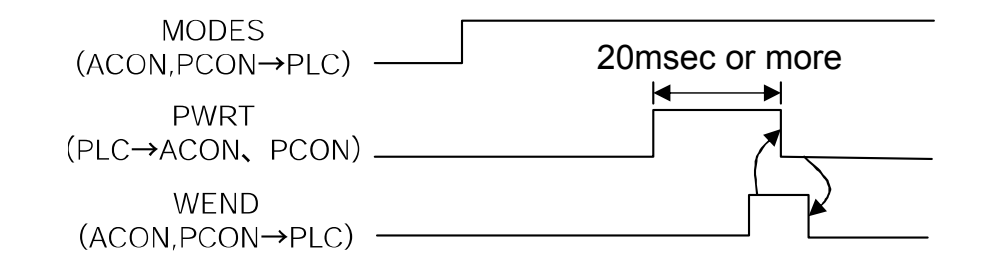

(18)Forced brake release (BKRL) PLC output signal Turning this signal "ON" can release the brake forcibly.

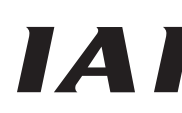

(19)Operating mode selector (RMOD) PLC output signal

Operation Mode Status (RMDS)

PLC input signal

The operation mode is selected with the RMOD signal and the MODE switch located on the front surface of the controller.

Also, which mode is currently set, AUTO or MANU, can be confirmed using the RMDS signal. The operation modes with the combination of the RMOD signal and the MODE switch ON/OFF are described as follows.

|                          | Controller MODE<br>Switch = AUTO | Controller MODE<br>Switch = MANU |
|--------------------------|----------------------------------|----------------------------------|
| RMOD signal = OFF        | AUTO mode                        | MANU mode                        |
| (AUTO mode is specified) | (RMDS=OFF)                       | (RMDS=ON)                        |
| RMOD signal = ON         | MANU mode                        | MANU mode                        |
| (MANU mode is specified) | (RMDS=ON)                        | (RMDS=ON)                        |

(Note) In MANU mode, the startup of the operation from PLC is not available.

(20)Position/simple-direct switching (PMOD) PLC output signal

This signal changes over the use of the value registered in the controller position table for the target position in the movement and the use of the value specified in the PLC's target position register.

PMOD=OFF : Use the position table

PMOD=ON : Use the value of the target position resister

### (21)Push-motion specification (PUSH) PLC output signal

When the movement command signal is output after this signal is turned ON, the pressing operation is performed.

When this signal is set to "OFF", the normal positioning operation is performed.

(Refer to Item (2) Operation in Half Direct Value Mode in "9 Operation" for the setting timing for this signal)

(22) Push direction specification (DIR) |PLC output signal

This signal specifies the pressing direction.

When this signal is turned "OFF", the pressing operation is performed to the position expressed using the value reducing the positioning width from the target position.

When this signal is turned "ON", the pressing operation is performed to the direction of the value determined by adding the positioning band to the target position.

In the case of the normal pressing operation, this signal is disabled.

(Refer to Item (2) Operation in Half Direct Value Mode in "9 Operation" for the setting timing for this signal)

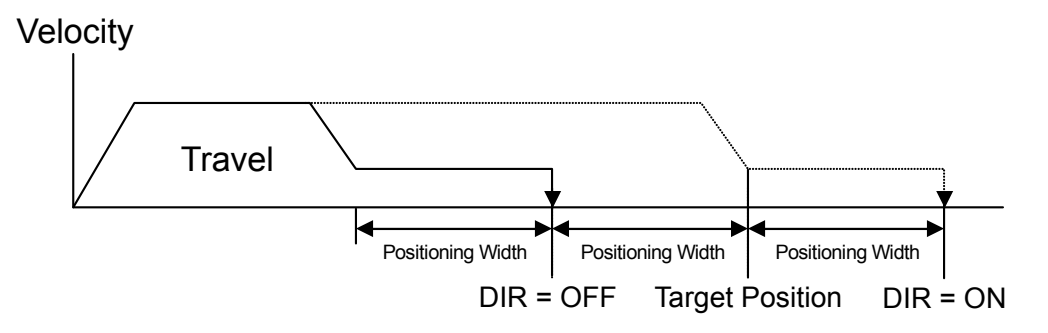
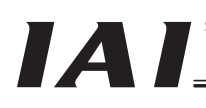

(23) Pressing and a Miss (PSFL) PLC input signal

In the case that the pressing operation was performed, and the actuator moved the travel distance set in the controller position table positioning width or set using the PLC's positioning width register, but it was not pushed against the work, this signal is turned "ON".

(Refer to Item (2) Operation in Half Direct Value Mode in "9 Operation" for the setting timing for this signal)

(24)Incremental Command (INC) PLC output signal

When the movement command is issued while this signal is turned "ON", the actuator is moved to the position expressed as the value input in the PLC's target position register based on the current position. (Incremental move)

When this signal is turned "OFF", the actuator is moved to the position expressed as the value set in the PLC's target position register.

(25)Push motion in progress (PUSHS) PLC input signal

This signal is turned "ON" during the pressing operation.

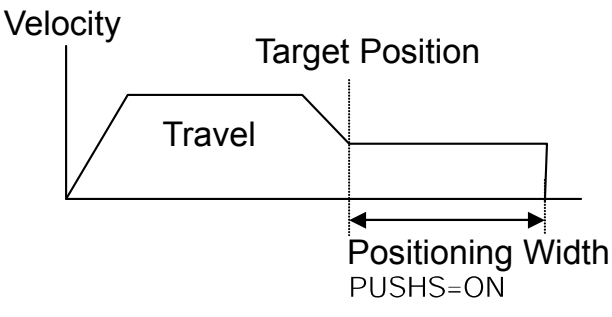

This signal is turned "OFF" when the pressing and a miss signal or the next movement command signal is output, or the servo-motor is turned "OFF".

(Refer to Item (2) Operation in Half Direct Value Mode in "9 Operation" for the setting timing for this signal)

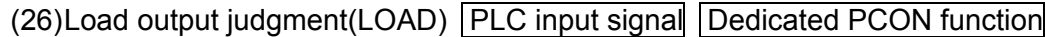

This signal is available only in the pressing operation.

When this signal is used for pressing-in purpose, it provides feedback of whether or not the set load threshold is reached during the pressing operation.

The load threshold and check range are set by the PLC and the LOAD signal will turn ON when the command torque (motor current) exceeds the threshold inside the check range.

This signal judges the load output based on the fact that the command torque excesses the threshold for the specified time period.

This processing procedure is the same as for the pressing judgment. The judgment time period can be changed freely using the parameter No. 50 "Load Output Judgment Time Period".

This signal is continued until the next movement command is received.

Position where this signal is turned ON when the command torque exceeds the threshold within the torque inspected width range

Travel

Velocity

Position where the actuator is pushed against the work and the pressing completion is judged so the positioning completion signal is turned "ON"

Positioning Width (Max. Pressing Level)

### **Target Position**

Set the pressing speed using the parameter No. 34 "Pressing Speed".
 When the machine is delivered, it has been individually set depending on the actuator characteristics.

Set an appropriate velocity considering the work material and shape.

• Set the parameter No. 50 "Load Output Judgment Time Period".

Check range

- Set the parameter No. 51 "Torque Inspected Range" to "0" (enabled).
- Set the threshold inspected width using the PLC's Zone Boundary + Register or Zone Boundary Register.
- Set the threshold using the PLC's Load Current Threshold Register.
- Set the positioning width using the PLC's Positioning Width Register.
   Set it a bit longer from the backmost position considering the mechanical dispersion of the work.

Refer to the Operation Manual for the controller for more information.

 Caution : If the actuator pushes against the work before the target position, it is regarded as a servo-motor error. Take care of the positional relationship between the target position and the work position.
 The actuator continues to push the work with the pressing current at the stop time decided with the current limit value. It is not the stop condition, so take the greatest care to deal with it.

### (27) Torque level (TRQS) PLC input signal Dedicated PCON function

This signal is available only in the pressing operation.

When the motor current reaches the load threshold during the pressing operation (moving up to the positioning width), this signal is turned "ON".

Because the current level is monitored, when the current level is changed, this signal is turned "ON".

The velocity available for the pressing varies depends on the motor and leads, it is required to adjust the parameters.

Position where the actuator is pushed against the work and the pressing completion is judged so the positioning completion signal is turned "ON"

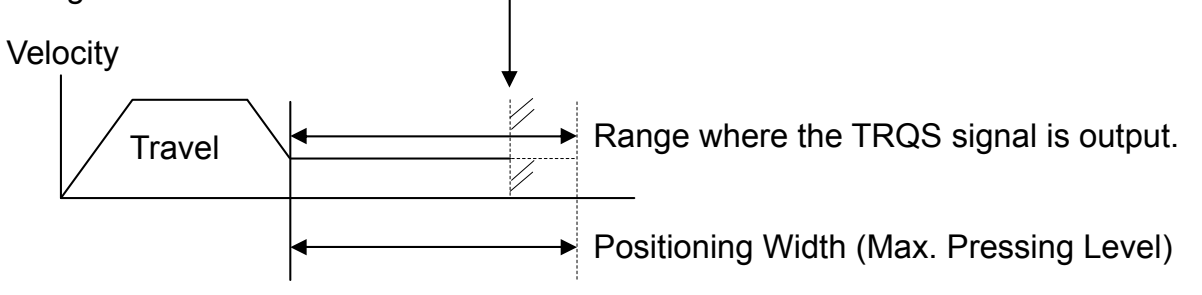

**Target Position** 

- Set the pressing velocity using the parameter No. 34 "Pressing Speed".
   When the machine is delivered, it has been individually set depending on the actuator characteristics.
- Set an appropriate speed considering the work material and shape.
- Set the parameter No. 50 "Load Output Judgment Time Period".
- Set the parameter No. 51 "Torque Inspected Range" to "1" (disable).
- Set the threshold using the PLC's Load Current Threshold Register.
- Set the positioning width using the PLC's Positioning Width Register. Set it a bit longer from the backmost position considering the mechanical dispersion of the work.

Refer to the Operation Manual for the controller for more information.

 Caution : If the actuator pushes against the work before the target position, it is regarded as a servo-motor error. Take care of the positional relationship between the target position and the work position.
 The actuator continues to push the work with the pressing current at the stop time decided with the current limit value. It is not the stop condition, so take the greatest care to deal with it. (28) Stopping control mode (SMOD) PLC output signal Dedicated PCON function

One of the pulse motor general characteristics is that that the holding current in the stop mode is larger than that for the AC servo-motor. Because of this, when the stop time is longer at the standby position, the measure to reduce the power consumption at the stop mode is taken as one of the energy saving measures.

SMOD=ON : Full Servo Control System is used in the standby condition.

SMOD=OFF : Standby condition

• Full-servo control mode

By means of servo control of the pulse motor, the holding current can be reduced. The reduction level varies depending on the actuator type or load conditions. However, generally, the holding current will be 1/2 to 1/4.

The actual holding current can be confirmed in the current monitor window in the personal computer application software.

(Note)Under the condition where any external force is given or depending on the stop position, slight vibration or abnormal noise might be caused.

After confirming that there would be no trouble in whole system, use this signal.

(29)Acceleration/deceleration mode (MOD1、MOD0) PLC output signal

Dedicated ACON function

This signal is used to select the acceleration/deceleration pattern characteristics. Select one of them before the actuator movement command.

| MOD1 | MOD0 | Pattern name           | Remarks         |
|------|------|------------------------|-----------------|
| OFF  | OFF  | Trapezoid Pattern      | Set in delivery |
| OFF  | ON   | S-shaped Motion        |                 |
| ON   | OFF  | First-Order Lag Filter |                 |
| ON   | ON   | Unavailable            |                 |

Trapezoid Pattern

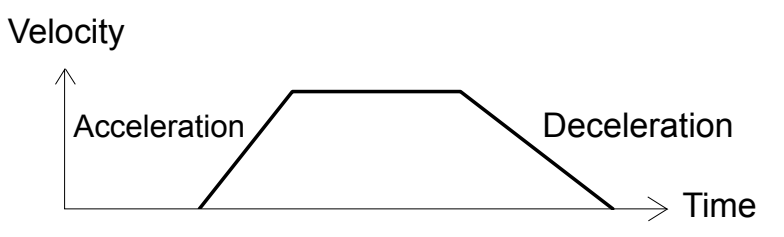

\*The Acceleration and Deceleration are set in the "Acceleration" and "Deceleration" data boxes on the position data.

### S-shaped Motion

The S-shaped curve is described where at first in the acceleration, the line is gentle, but along the way, it suddenly becomes steep.

Use it in such application that setting the acceleration/deceleration rate high is desired because high tact time is required, but in the movement start or immediately before stop, low acceleration/deceleration rate is favorable.

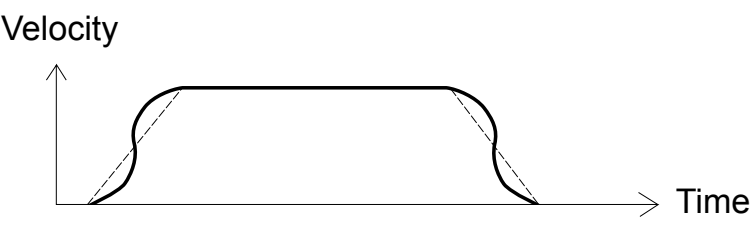

\* The S-shaped motion degree is set using the parameter No. 56 "S-Shaped Motion Ratio Setting". The setting unit is % and setting range is from "0" to "100".

(The above figure shows the image graph with the Parameter No. 56 set to "100".) When it is set to "0", the S-shaped motion is disabled.

However, the setting is not reflected on the jog operation or inching operation performed using the personal computer or teaching pendant.

# IAI

### First-Order Lag Filter

This describes much gentle acceleration/deceleration curve than that for the linear acceleration/deceleration (trapezoid pattern). Use it when it is not desired to give any slight vibration to the work in acceleration/deceleration/

Use it when it is not desired to give any slight vibration to the work in acceleration/deceleration operation.

Velocity

\* The first-order lag degree set using the parameter No. 55 "Position Command Primary Filter Time Constant". The minimum input unit is 0.1msec and setting range is from "0.0" to "100.0". When it is set to "0", the first-order lag filter is disabled.

However, the setting is not reflected on the jog operation or inching operation performed using the personal computer or teaching pendant.

### 8. I/O Signal Timings

When any of the control signals are turned ON to perform the operation of the robot cylinder using the PLC's sequence program, the response (status) is returned to the PLC. The maximum response time is expressed using the following formula.

Maximum response time (msec)=Yt+Xt+3+ command processing time (operation time, etc.)

- Yt : Master Station $\rightarrow$ slave transmission delay time  $\int$  Filed Network Transmission
- Xt : Slave  $\rightarrow$  Master Station Transmission Delay Time  $\int$  Delay Time

Master Station→ For the master station -> slave transmission delay (Yt) and slave → master station transmission delay (Xt), refer to the Operation Manuals for the CompoNet master unit and PLC installed in the master unit.

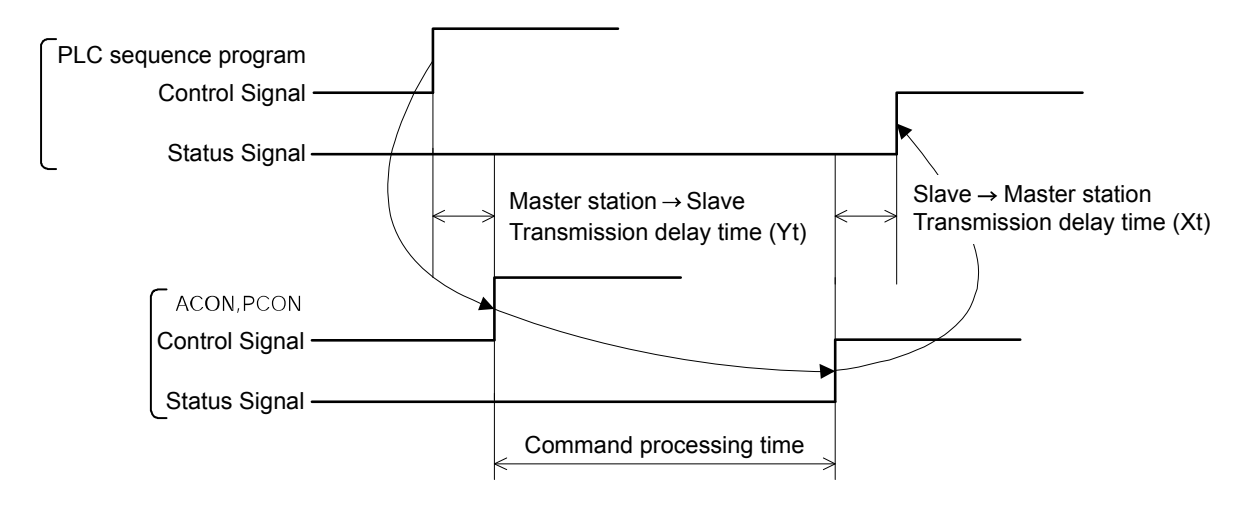

# IAI

### 9. Operation

The timings for the basic operation examples in the Position/Simplified Direct Value Mode, Half Direct Value Mode and Full Direct Value Mode, are described.

For the Remote I/O Mode and Remote I/O Mode 2, refer to the Operation Manual for the controller main body.

(In remote I/O mode 2, read the current position and current speed from the respective byte of the PLC, as deemed appropriate.)

### (1) Operation in the position/simple-direct mode

It is operated with the position data written in the PLC's register and the speed, acceleration /deceleration, positioning width and pressing current limit value, etc. set using the position table.

• Example of operation (normal positioning operation)

(Preparation) Set the position data items (speed, acceleration/deceleration, positioning width, etc) except for the target position item, in the position table.

Turn on the Position/Simplified Direct Value Change-Over Signal (PMOD).

- 1) Set the target position data in the target position register.
- 2) Set the position No. where the speed and acceleration/deceleration, etc., have been set, in the setup position No. register.
- 3) In the condition where the positioning completion (PEND) signal is turned "ON" or, Under Movement (MOVE) signal is turned "OFF", turn "ON" the Positioning Start (CSTR) signal.The data items set in Steps 1) and 2) are read in the controller at the startup (ON edge) of the CSTR signal.
- 4) After the CSTR signal is turned "ON", the PEND signal is turned OFF after tdpf.
- 5) After confirming that the PEND signal is turned "OFF" or MOVE signal is turned "ON", turn "OFF" the CSTR signal. Do not change the value in the target position register until the CSRT signal is turned "OFF".
- 6) At the same time when the PEND signal is turned "OFF", the MOVE signal is turned "ON".
- 7) The current position data is continuously updated. When the remaining travel distance becomes within the range of the positioning width set in the position data, and the CSTR signal is turned "OFF", the PEND signal is turned "ON". Then, the completed position No. is output to the completed position No. register.

Accordingly, for the read of the completed position No. register when the positioning is completed, confirm it some time (Remaining Travel Distance Movement Time) after the PEND signal is turned "ON".

The current position data might be changed slightly even when the system is stopped.

8) The target position data can be changed during the actuator movement.

In order to change the target position, change the target data and turn ON the CSTR signal after the time longer than the PLC scanning time has passed.

Change the value for the CSTR signal after the time longer than the PLC scanning time has passed.

• Example of operation (Pressing Operation)

For the pressing operation, the current limit value is set in the pressing data box on the position data at the preparation stage.

When the positioning is performed onto the position No. for which the value is set in the pressing data box, the pressing operation is performed.

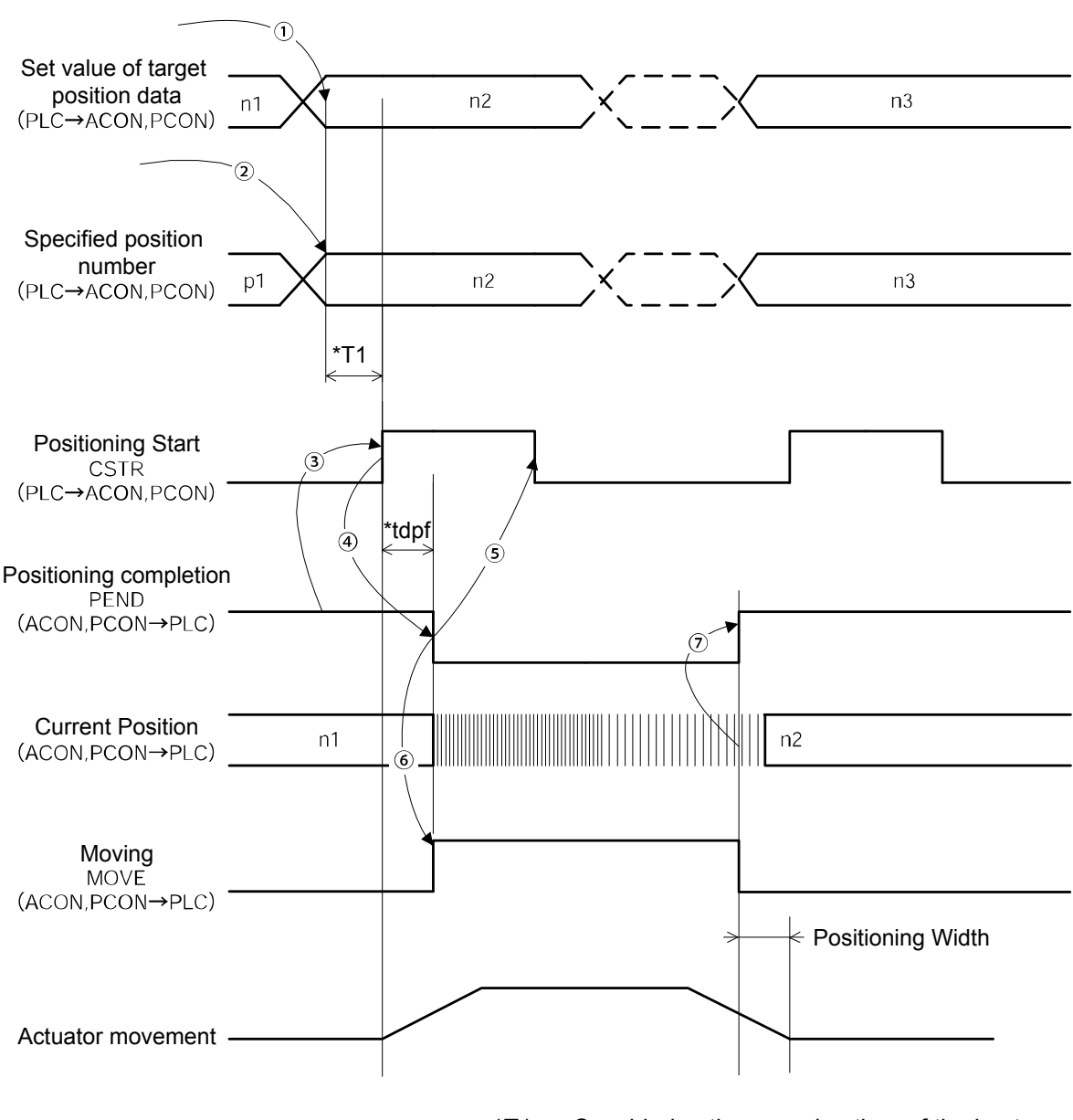

IAL

\*T1 : Considering the scanning time of the host controller, set it so that "T1 ≥ 0ms".
\*Yt+Xt ≤ tdpf ≤ Yt+Xt+3(msec)

(2) Operation in the half direction mode

It is operated with the data set in the PLC's target position register, positioning width register, setup speed register, acceleration/deceleration register and pressing current limit setup register.

• Example of operation (Pressing Operation)

- 1) Set the target position data in the target position register.
- 2) Set the positioning width data in the positioning width register.
- 3) Set the speed data to the speed resister.
- 4) Set the acceleration/deceleration data to the acceleration/deceleration resister.
- 5) Set the pressing current limit data in the pressing current limit value register.
- 6) Turn "ON" the pressing setup (PUSH) signal.
- Specify the pressing direction using the pressing direction setup (DIR) signal.(Refer to 7.7 (22))
- In the condition where the positioning completion (PEND) signal is turned "ON" or under movement signal (MOVE) is turned "OFF", turn "ON" the positioning command (DSTR) signal.

The data items set in Steps 1) through 5) are read in the controller at the startup (ON edge) of the DSTR signal.

- 9) After the DSTR signal is turned "ON", the PEND signal is turned "OFF" after tdpf.
- 10) After confirming that the PEND signal is turned "OFF" or the MOVE signal is turned "ON", turn "OFF" the DSTR signal. Do not change any value in each register until the DSTR signal has been turned "OFF".
- 11) At the same time when the PEND signal is turned "OFF", the MOVE signal is turned "ON".
- 12) The current position data is continuously updated.
- 13) When the DSTR signal is turned "OFF" and the motor current reaches the current limit value set in Step 5, the PEND signal is turned "ON". (Completion of push-motion operation)

Even when the positioning width set in Step 2 is reached, in the case that the current does not reach the motor current limit value set in Step 5, the pressing and a miss (PSEL) signal is turned "ON". In this case, the PEND signal is not turned "ON" (Pressing and a Miss).

14) After the PEND signal or PSEL signal is turned "ON", turn "OFF" the PUSH signal.

• Example of operation (normal positioning operation)

For the general positioning operation, set the signal in Step 6 to "OFF".

When the remaining travel distance becomes within the range of the positioning width set in the position data, and the DSTR signal is turned "OFF", the PEND signal is turned "ON".

# ΙΑΙ

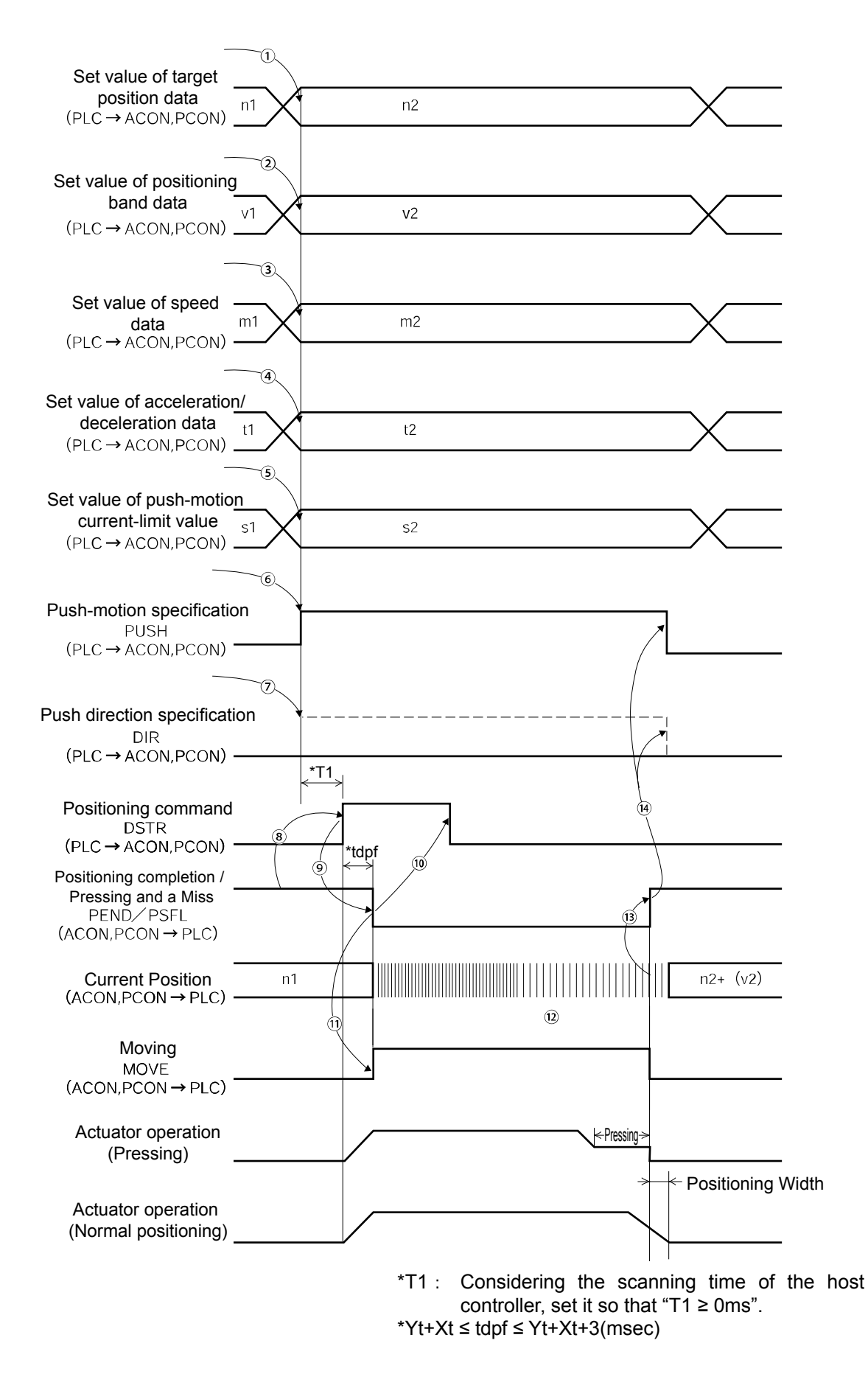

(3) Operation in the full direct mode

The actuator is operated by specifying all conditions required for positioning such as the target position resister and positioning band resister of the PLC.

- Example of operation (Pressing Operation)
- 1) Set the target position data in the target position register.
- 2) Set the positioning width data in the positioning width register.
- 3) Set the speed data to the speed resister.
- 4) Set the position zone output boundary data in the zone boundary + register or zone boundary register.
- 5) Set the acceleration data in the acceleration register.
- 6) Set the deceleration data in the deceleration register.
- 7) Set the pressing current limit data in the pressing current limit value register.
- 8) Set the load current threshold data in the load current threshold setup register.
- 9) Turn "ON" the pressing setup (PUSH) signal.
- 10) Specify the pressing direction using the pressing direction setup (DIR) signal.(Refer to 7.7 (22))
- 11) In the condition where the positioning completion (PEND) signal is turned "ON" or under movement signal (MOVE) is turned "OFF", turn "ON" the positioning command (DSTR) signal.

The data items set in Steps 1) through 8) are read in the controller at the startup (ON edge) of the DSTR signal.

- 12) After the DSTR signal is turned "ON", the PEND signal is turned "OFF" after tpdf.
- 13) After confirming that the PEND signal is turned "OFF" or the MOVE signal is turned "ON", turn "OFF" the DSTR signal. Do not change any value in each register until the DSTR signal has been turned "OFF".
- 14) At the same time when the PEND signal is turned "OFF", the MOVE signal is turned "ON".
- 15) The current position data is continuously updated.
- 16) When the DSTR signal is turned "OFF" and the motor current reaches the current limit value set in Step 7, the PEND signal is turned "ON" (Completion of push-motion operation)

Even when the positioning width set in Step 2 is reached, in the case that the current does not reach the motor current limit value set in Step 7, the pressing and a miss (PSEL) signal is turned "ON". In this case, the PEND signal is not turned "ON" (Pressing and a Miss).

17) After the PEND signal or PSEL signal is turned "ON", turn "OFF" the PUSH signal.

• Example of operation (normal positioning operation)

For the general positioning operation, set the signal in Step 9 to "OFF".

When the remaining travel distance becomes within the range of the positioning width set in the position data, and the DSTR signal is turned "OFF", the PEND signal is turned "ON".

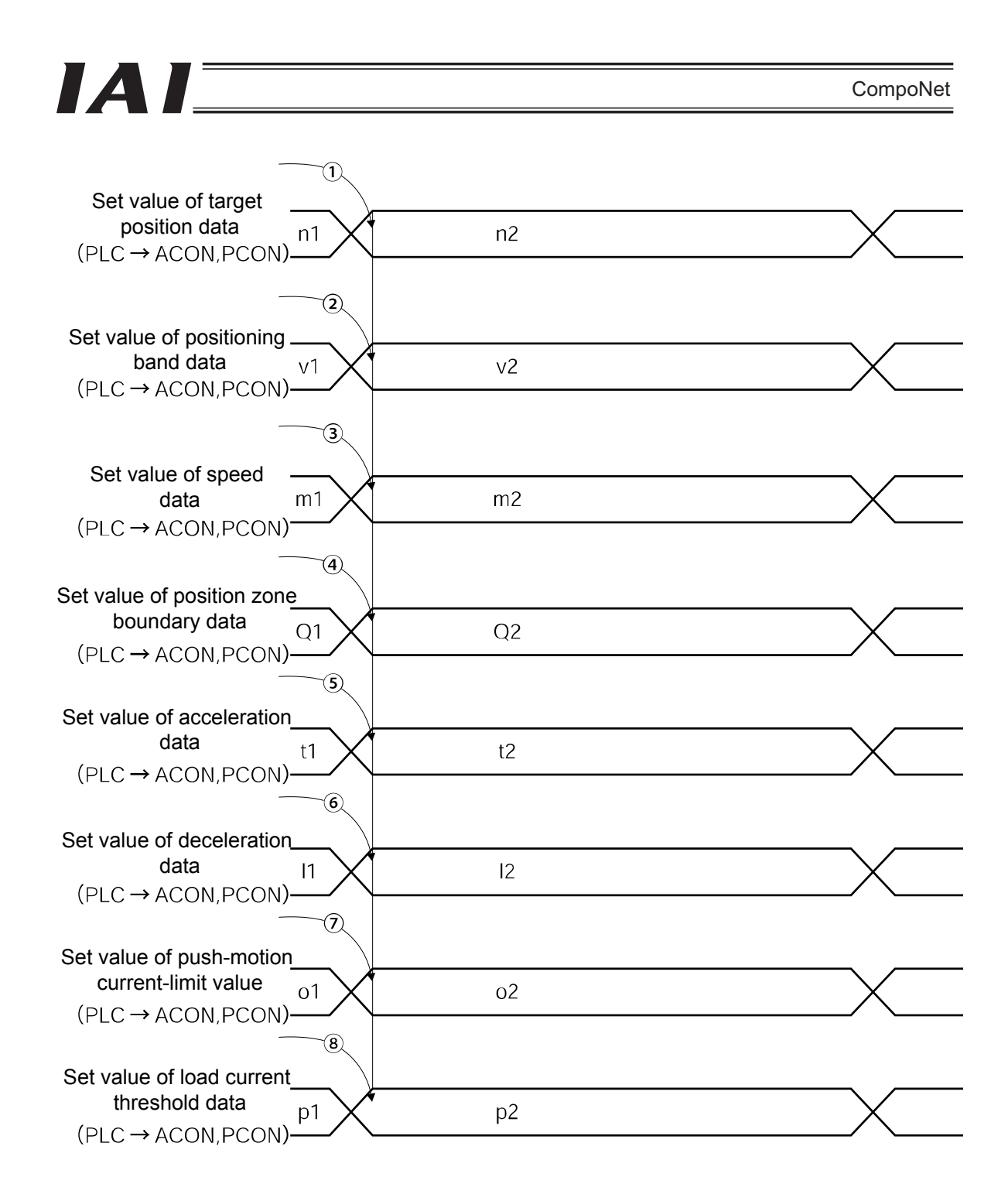

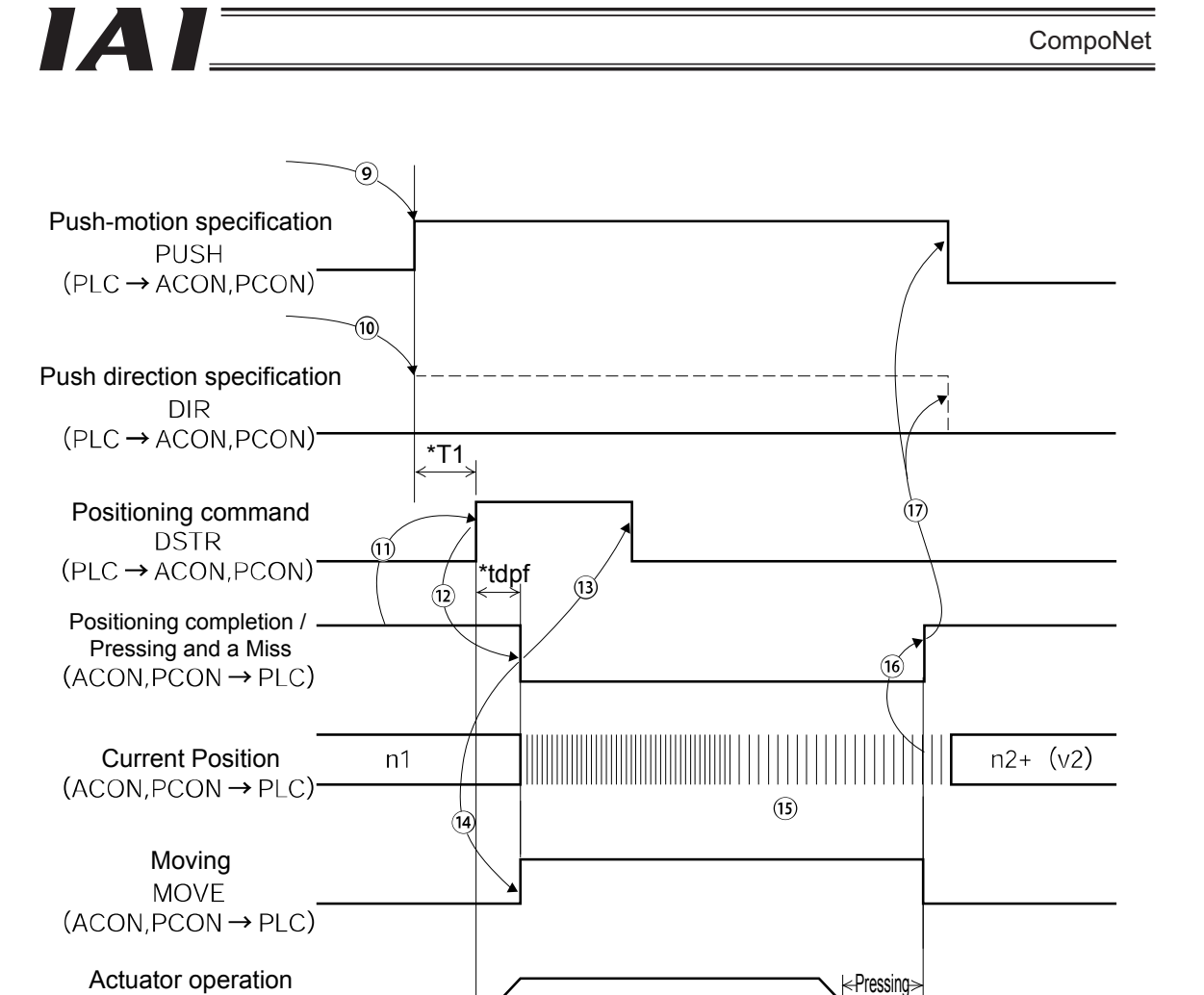

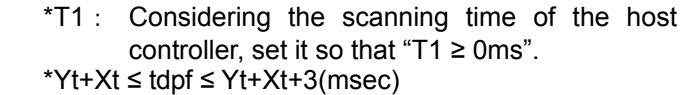

Positioning Width

(Pressing)

Actuator operation (Normal positioning)

#### (4) Data change during movement

In the half direct mode or full direct mode, the value currently set to a given resister among the resisters for target position data, acceleration/deceleration data, speed data, positioning band and push-motion current-limiting value, can be changed while the actuator is moving. After changing the data, turn "ON" the positioning command (DSTR) for more than tdpf.

Also, after turning "OFF" the DSTR, set aside some time for "twcsON + twcsOFF" or more, until the next DSTR is turned "ON".

The example is shows as follows, where the speed and acceleration/deceleration data items have been changed.

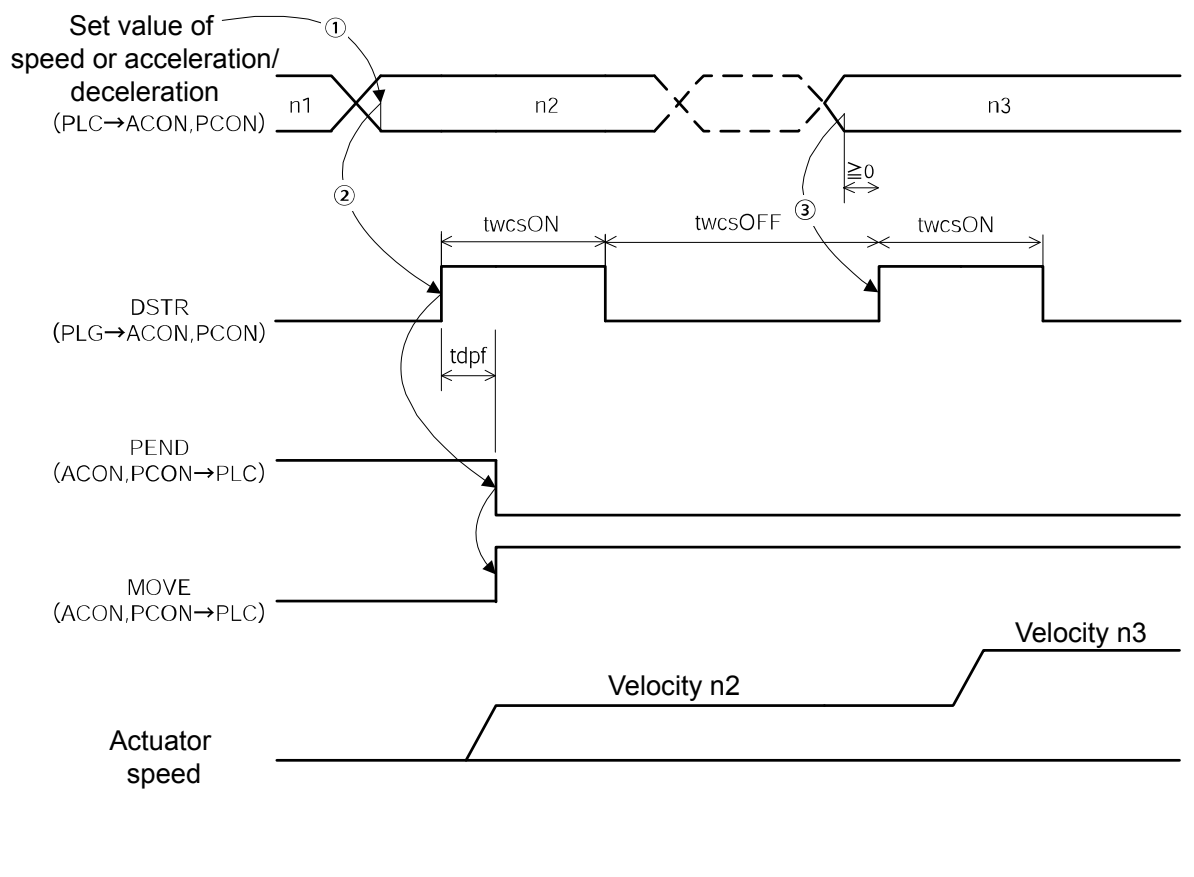

twcsON  $\geq$  Yt+Xt+3(msec) twcsOFF  $\geq$  Yt+Xt+3(msec) \*Yt+Xt  $\leq$  tpdf  $\leq$  Yt+Xt+3(msec)

### ▲ Caution

- 1. When the speed has not been set or it is set to "0", the actuator is not moved, but an alarm is not issued.
- 2. When the speed setting is changed to "0" during the movement, the actuator is decelerated and stopped, but an alarm is not issued.
- 3. Even when the acceleration/deceleration data only is changed during the movement, the setting of the target position data is required.
- 4. Even when the target position data only is changed during the movement, the setting of the acceleration/deceleration data is required.

# 

## 10. CompoNet related parameters

Parameters relating to CompoNet are No. 84 to No. 85 and No. 90.

| No. | Category | Symbol | Name                                | Default Value set in<br>the Factory before<br>Delivery |
|-----|----------|--------|-------------------------------------|--------------------------------------------------------|
| 1   |          |        | Refer to Operation Manual for the   |                                                        |
| 2   |          |        | controller for the parameters No. 1 |                                                        |
| 83  |          |        | through No. 83.                     |                                                        |
| 84  | С        | FMOD   | Field bus operation mode            | 0                                                      |
| 85  | С        | NADR   | Field bus node address              | 0                                                      |
| 86  | С        | FBRS   | Field bus baud rate                 | 0                                                      |
| 87  | С        | NTYP   | Network type                        | 4                                                      |
| 90  | C        | FMIO   | Field I/O format                    | 3                                                      |

#### Category : C : External interface parameter

• Field bus operation mode (No.84 FMOD)

Specify the operation mode in parameter No. 84 using a value between 0 and 4.

| Value set in parameter No. 84 | Mode                           | Number of occupied bytes | Contents                                                                                                    |
|-------------------------------|--------------------------------|--------------------------|----------------------------------------------------------------------------------------------------|
| 0(Set in delivery)            | Remote I/O Mode                | 2                        | Operation using PIOs<br>(24 V I/Os) is performed via<br>CompoNet.                                                                                                    |
| 1                             | Position/simple<br>direct mode | 8                        | The target position can be set<br>directly using the value or the<br>operation can be performed<br>using position data value.<br>The other values required for<br>the operation are set on the<br>position data. |
| 2                             | Half Direct Value<br>Mode      | 16                       | In addition to the target position,<br>the speed,<br>acceleration/deceleration and<br>pressing current value are set<br>directly using the values to<br>perform the operation.                                   |
| 3                             | Full Direct Value<br>Mode      | 32                       | All the values related to the position control are set using the values to perform the operation.                                                                                                    |
| 4                             | Remote I/O Mode 2              | 12                       | The current position and current<br>speed reading functions are<br>added to the functions in the<br>remote I/O mode.                                                                                             |

• Field bus node address (No.85 NADR)

Specify the node address number in parameter No. 85.

Setting Range 0 to 63 (It is set to "0" when the machine is delivered from the factory.)

• Field bus baud rate (No.86 FBRS)

The baud rate is automatically set to the same value as the baud rate set in the master. Accordingly, you do not need to set the baud rate.

Network type (No.87 NTYP)

The network module type is set for the parameter No. 87. Do not change the default value.

• Field I/O format (No.90 FMIO)

Addresses in the PLC are assigned in units of 16 points (2 bytes) based on the node address set in the controller and the occupied bytes in each operation mode.

By changing the setting of parameter No. 90, data elements can be swapped within a boundary of two words or less in units of bytes during communication using the I/O areas of the PLC.

| Value set in<br>parameter No. 90 | Contents                                                                                                    |
|----------------------------------|----------------------------------------------------------------------------------------------------|
| 0 (Set in delivery)              | Data exchange is not performed. The data is sent directly to the PLC. (Refer to "Example i".)                                                                                        |
| 1                                | The host bytes are exchanged with slave bytes in the host words and slave words. (Refer to "Example ii".)                                                                            |
| 2                                | In the case of word register, the host words are exchanged with the slave words. (Refer to "Example iii".)                                                                           |
| 3                                | The host bytes are exchanged with slave bytes in the host words and slave words. In addition, the upper word and lower word are swapped for word registers. (Refer to "Example iv".) |

(Example i) Set value = "0"

● indicates ON, while ○ indicates OFF.

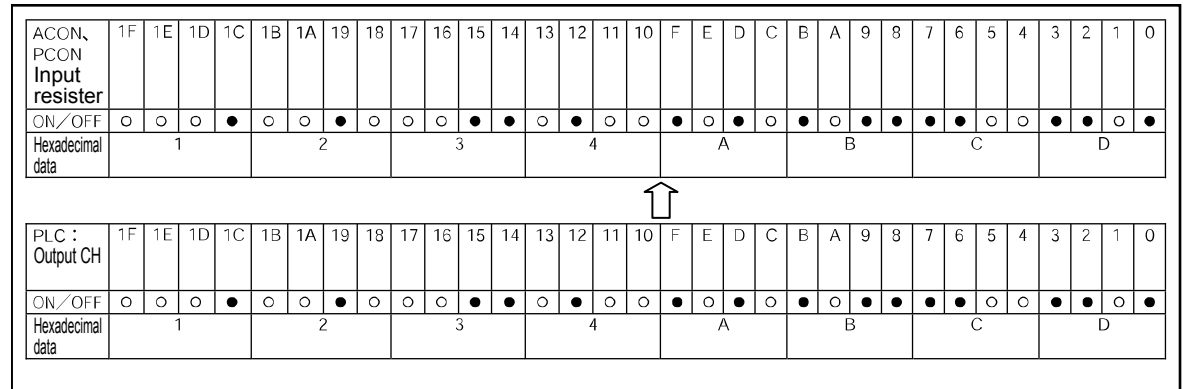

| ACON,               | 1F | 1E | 1D | 1C | 1B | 1A         | 19 | 18 | 17 | 16 | 15 | 14 | 13 | 12 | 11 | 10 | F | Ε | D      | С | В | А | 9 | 8 | 7 | 6 | 5 | 4 | 3 | 2 | 1 | 0 |
|---------------------|----|----|----|----|----|------------|----|----|----|----|----|----|----|----|----|----|---|---|--------|---|---|---|---|---|---|---|---|---|---|---|---|---|
| PCON                |    |    |    |    |    |            |    |    |    |    |    |    |    |    |    |    |   |   |        |   |   |   |   |   |   |   |   |   |   |   |   |   |
| Output<br>resister  |    |    |    |    |    |            |    |    |    |    |    |    |    |    |    |    |   |   |        |   |   |   |   |   |   |   |   |   |   |   |   |   |
| ON/OFF              | 0  | 0  | 0  | •  | 0  | 0          | •  | 0  | 0  | 0  | •  | •  | 0  | ٠  | 0  | 0  | • | 0 | •      | 0 | • | 0 | • | • | • | • | 0 | 0 | ٠ | • | 0 | • |
| Hexadecimal<br>data |    | -  | l  |    |    | ź          | 2  |    |    | :  | 3  |    |    | 2  | 1  |    |   | A | 1      |   |   | E | 3 |   |   | ( | ) |   |   | [ | ) |   |
|                     |    |    |    |    |    |            |    |    |    |    |    |    |    |    |    | Ĺ  | ļ |   |        |   |   |   |   |   |   |   |   |   |   |   |   |   |
| PLC:<br>Input CH    | 1F | 1E | 1D | 1C | 1B | 1 <b>A</b> | 19 | 18 | 17 | 16 | 15 | 14 | 13 | 12 | 11 | 10 | F | E | D      | С | В | A | 9 | 8 | 7 | 6 | 5 | 4 | 3 | 2 | 1 | 0 |
| ON/OFF              | 0  | 0  | 0  | ٠  | 0  | 0          | ٠  | 0  | 0  | 0  | ٠  | •  | 0  | ٠  | 0  | 0  | • | 0 | •      | 0 | • | 0 | ٠ | ٠ | ۲ | ٠ | 0 | 0 | • | ٠ | 0 | ٠ |
| Hexadecimal         |    | -  | I  |    |    | ź          | 2  |    |    | 3  | 3  |    |    | 2  | 1  |    |   | ľ | \<br>\ |   |   | Ē | 3 |   |   | ( | ) |   |   | [ | ) |   |

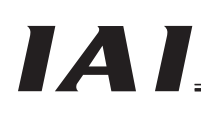

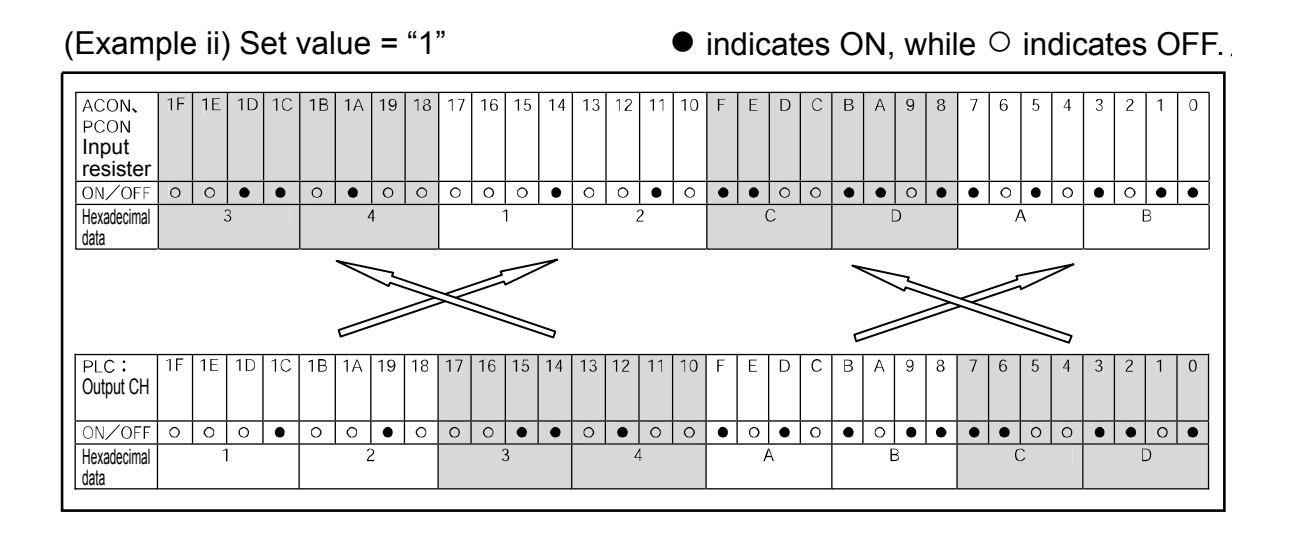

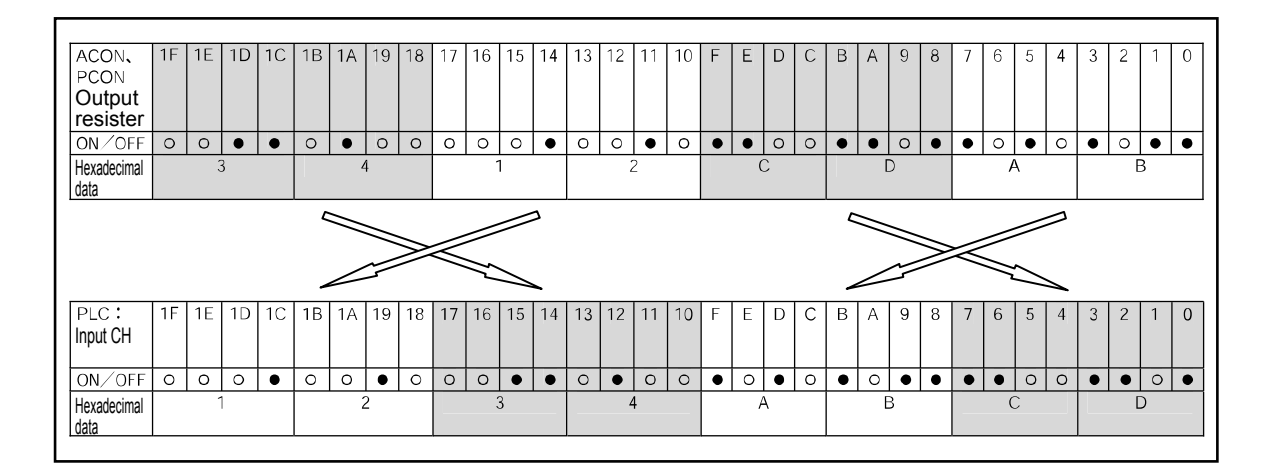

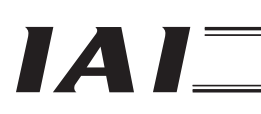

| (Exam                              | ple | e iii | ) S | Set | va | lue | ) =    | "2 | <u>)</u> " |    |       |        |    |    |        | •      | inc   | dic       | ate          | es       | 0 | N,     | W | hil | е | 0 | in     | dic | at | es | 0 | FF |
|------------------------------------|-----|-------|-----|-----|----|-----|--------|----|------------|----|-------|--------|----|----|--------|--------|-------|-----------|--------------|----------|---|--------|---|-----|---|---|--------|-----|----|----|---|----|
| ACON,<br>PCON<br>Input<br>resister | 1F  | 1E    | 1D  | 1C  | 1B | 1A  | 19     | 18 | 17         | 16 | 15    | 14     | 13 | 12 | 11     | 10     | F     | E         | D            | С        | В | A      | 9 | 8   | 7 | 6 | 5      | 4   | 3  | 2  | 1 | 0  |
| ON/OFF<br>Hexadecimal              | •   | 0     | •   | 0   | •  | O   | •<br>3 | •  | •          | •  | 0     | 0      | •  | •  | 0      | •      | 0     | 0         | 0            | •        | 0 | 0<br>2 | • | 0   | 0 | 0 | •<br>3 | •   | 0  | •  | 0 | 0  |
| data                               |     |       |     |     |    |     |        | _  |            | _  | _     | _      |    |    |        |        |       |           |              |          |   | -      |   |     | - |   |        |     |    |    |   |    |
|                                    |     |       |     |     |    |     |        | 5  | _          | _  | \<br> | \<br>\ |    |    | $\geq$ | $\geq$ | $\ll$ | $\langle$ | $\mathbb{N}$ | //<br>// |   |        |   |     | ו |   |        |     |    |    |   |    |
| PLC:                               | 1F  | 1E    | 1D  | 1C  | 1B | 1A  | 19     | 18 | 17         | 16 | 15    | 14     | 13 | 12 | 11     | 10     | F     | Е         | D            | С        | В | А      | 9 | 8   | 7 | 6 | 5      | 4   | 3  | 2  | 1 | 0  |
| Output Off                         |     |       |     |     |    |     |        |    |            |    |       |        |    |    |        |        |       |           |              |          |   |        |   |     |   |   |        |     |    |    |   |    |
| ON/OFF                             | 0   | 0     | 0   | •   | 0  | 0   | •      | 0  | 0          | 0  | •     | •      | 0  | •  | 0      | 0      | •     | 0         | •            | 0        | • | 0      | • | •   | • | • | 0      | 0   | •  | •  | 0 | •  |

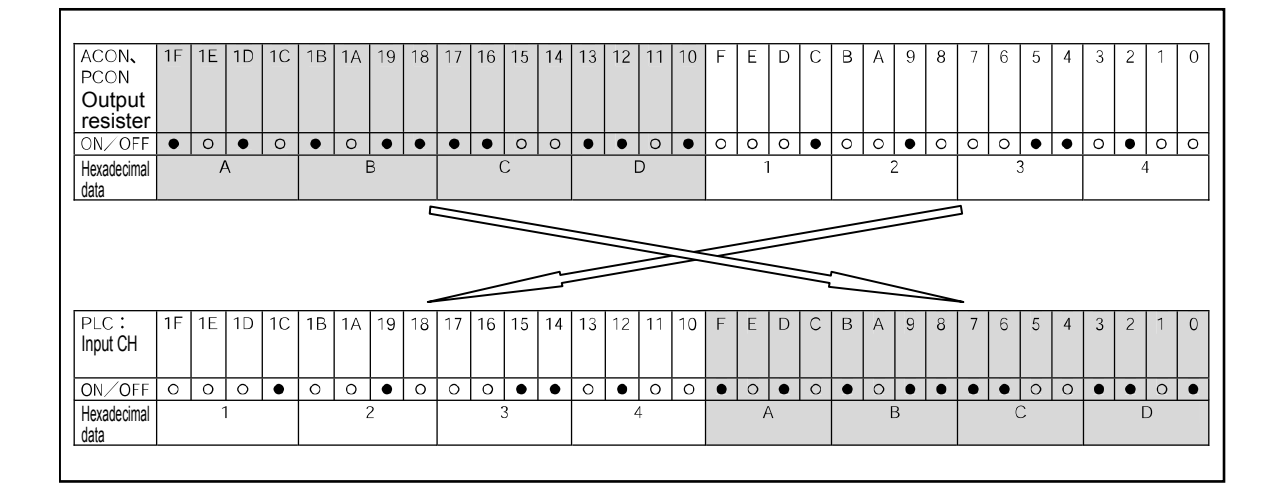

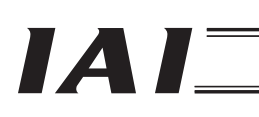

|                                                                                                    |    |       |   |     | . 01 1   |
|----------------------------------------------------------------------------------------------------|----|-------|---|-----|----------|
| ACON, 1F 1E 1D 1C 1B 1A 19 18 17 16 15 14 13 12 11 10 F E D C B A<br>PCON<br>Input<br>resister                                                                                                    | 98 | 7 6 5 | 4 | 3 2 | 1 0      |
| ON /OFF         •         •         •         •         •         •         •         •         •         •         •         •         •         •         •         •         •         •         •         •         •         •         •         •         •         •         •         •         •         •         •         •         •         •         •         •         •         •         •         •         •         •         •         •         •         •         •         •         •         •         •         •         •         •         •         •         •         •         •         •         •         •         •         •         •         •         •         •         •         •         •         •         •         •         •         •         •         •         •         •         •         •         •         •         •         •         •         •         •         •         •         •         •         •         •         •         •         •         •         •         •         •         •         •         •         • </td <td>4</td> <td>000</td> <td>•</td> <td>00</td> <td>● 0<br/>2</td> | 4  | 000   | • | 00  | ● 0<br>2 |
|                                                                                                    |    | 7     |   |     |          |
| PLC:         1F         1E         1D         1C         1B         1A         19         18         17         16         15         14         13         12         11         10         F         E         D         C         B         A           Output CH         1F         1E         1D         1C         1B         1A         19         18         17         16         15         14         13         12         11         10         F         E         D         C         B         A                                                                                                    | 98 | 7 6 5 | 4 | 3 2 | 1 0      |
| ON/OFF 0 0 0 • 0 0 • 0 0 • 0 0 • 0 0 • 0 • 0                                                                                                    |    | • • 0 | 0 | • • | 0 •      |
| Hexadecimal 1 2 3 4 A                                                                                                    | В  | С     |   |     | D        |

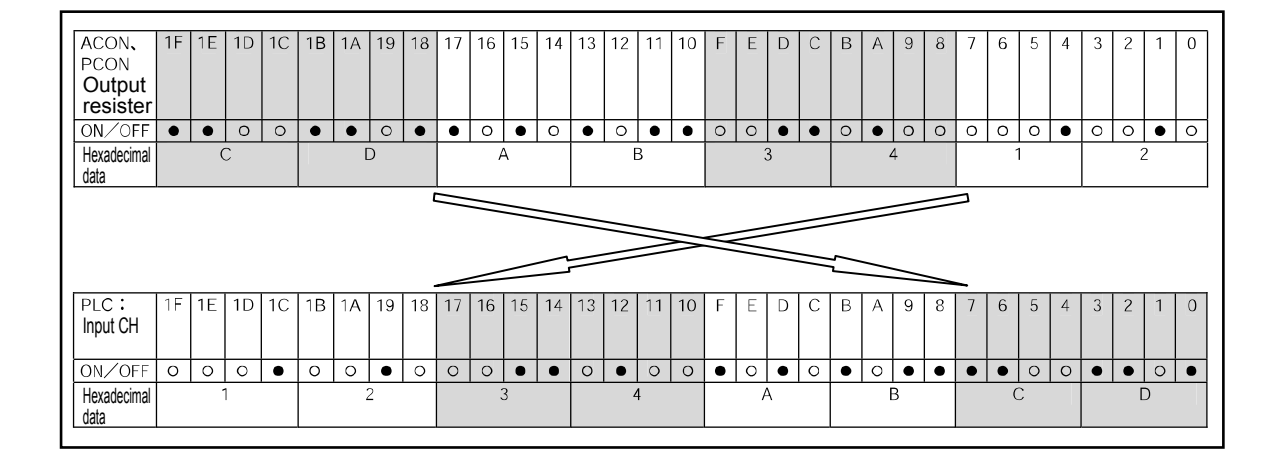

# 

### 11. Troubleshooting

• Alarm Description and Cause/Treatment

 When an alarm is issued, the completed position No. (4 bits for PM 1 to PM8) shows the simplified alarm code in the Remote I/O Mode or Remote I/O Mode 2.

In the position/simple direct mode, this simple alarm code is output to the (n+4, n+5) bytes. In the half direct mode and full direct mode, this simple alarm code is output to the (n+12, n+13) bytes.

- Confirm the alarm code using the PLC's monitor function, etc., or using the status monitor, connecting the RC personal computer application software or teaching pendant.
- 2) Based on the read alarm code, search the alarm description list in the operation manual for the controller.
- Deal with it based on the description for the alarm code in question. For the following alarm code, deal with it according to the following table.

| Code | Error name                    | ID<br>(*1) | RES<br>(*2) | Cause/Treatment                                                                                                    |
|------|-------------------------------|------------|-------------|----------------------------------------------------------------------------------------------------|
| 0F2  | Field bus module error        | 05         | ×           | Cause: The filed bus module error is detected Treatment: Confirm the parameter.                                                    |
| 0F3  | Field bus module not detected | 04         | ×           | Cause: The module can not be detected.<br>Treatment: Turn ON the power again. If the<br>error is not removed, contact our company. |

(\*1) ID $\rightarrow$ Simple alarm code

(\*2) RES→ Whether or not the alarm can be reset O : Alarm can be reset / × : Alarm cannot be reset

\_

# IAI

2) If the alarm is occurred, checking the network status on the display of monitor LEDs is possible.

| MS      | NS      | Item                            | Cause of error occurrence                                                                                     | Unit operation<br>after error<br>detection | Measure                                                                                                    |
|---------|---------|---------------------------------|----------------------------------------------------------------------------------------------------|--------------------------------------------|----------------------------------------------------------------------------------------------------|
| •       | _       | No power<br>supply<br>input     | Specified power voltage is not supplied.                                                                      | ACON / PCON<br>stop the<br>operation.      | Remove the cause of no power supply input and input the power supply again.                                                                                                    |
| O<br>GN | © RD    | Communic<br>ation Error         | Remote I/O communication<br>that the connection was set<br>up with the master unit has<br>stopped by timeout. | ACON / PCON<br>continue the<br>operation.  | <ul> <li>The following cases are considered to be the possible causes of communication error. Find the most suitable case and remove the cause.</li> <li>1) A stop was cased by an error on the PLC system including the master unit.</li> <li>→ Check the PLC system condition and cancel the error.</li> <li>2) Communication with the master unit is disabled by broken connector, repeater, etc.</li> <li>→ Check the conditions of cables, terminals and repeater. Supply the communication power again after an error cause is removed.</li> <li>3) Master unit stopped the communication retries with the applicable ACON / PCON continuously exceeded the specified value caused by noise.</li> <li>→ Check the noise condition around the applicable ACON / PCON</li> <li>For the items above excluding 1) restart of master unit is not</li> </ul> |
| O<br>GN | O<br>RD | Address<br>duplication<br>error | There are ACON / PCON<br>with the same node existing<br>on the network.                                       | ACON / PCON<br>stop the<br>operation.      | <ul> <li>Confirm the node number of ACON /<br/>PCON, correct the duplicated<br/>number, then conduct operations in<br/>the following procedure.</li> <li>1) Turn OFF the communication<br/>power supply between the<br/>master unit and ACON / PCON.</li> <li>2) Turn ON the communication<br/>power supply between the<br/>master unit and ACON / PCON<br/>again.</li> </ul>                                                                                                    |
| O<br>RD |         | Unit error                      | An error has occurred to<br>ACON / PCON due to the<br>following causes.                                       | ACON / PCON<br>stop the<br>operation.      | Check the set value for the node<br>address to remove the possibility of<br>the error cause for 1).<br>Then, restart (turn on the<br>communication power supply again)<br>ACON / PCON.<br>If the error occurs again, replace<br>ACON / PCON                                                                                                    |

# IAI

### 12. CE Mark

### 12.1 EC Directives

The EC Directives are a new set of directives issued by the European Commission that are intended to protect the health and safety of users and consumers of products distributed within the EU (European Union) zone, while ensuring free movements of these products within the EU zone. Companies exporting to Europe or having a production facility in Europe must comply with the following directives in order to receive a CE Mark certification for their products.

### (1) Low Voltage Directive

ACON and PCON controllers are designed to comply with the Low Voltage Directive by themselves.

### (2) EMC Directive

The EMC Directives cover the entire equipment including IAI's controllers and other control devices and electrical components used in the equipment. IAI determines representative connection/installation modes (conditions) for controllers, actuators and peripherals and use these models to ensure compliance with the related EMC Directive standards.

### 12.2 Compliance Standards

<Low Voltage Directive>

EN50178(Electronic Equipment used in Electrical Facility)

<EMC Directive>

EN55011(Industrial, Scientific and Medical (ISM) radio-frequency Equipment Electromagnetic Disturbance Characteristics)

EN61000-6-2(Industrial, Scientific and Medical (ISM) radio-frequency Equipment Electromagnetic Disturbance Characteristics)

EN61000-4-2(Electrostatic Discharge Immunity) EN61000-4-3(Radiated, Radio-Frequency, Electromagnetic Field Immunity) EN61000-4-4(Electric Fast Transient/Burst Immunity Test) EN61000-4-5(Surge Immunity Test) EN61000-4-6(Immunity Test for Conducted Disturbances, induced by Radio-Frequency Fields) EN61000-4-8(Power Frequency Magnetic Field Immunity Test)

## 

### 12.3 Configuration of Peripherals

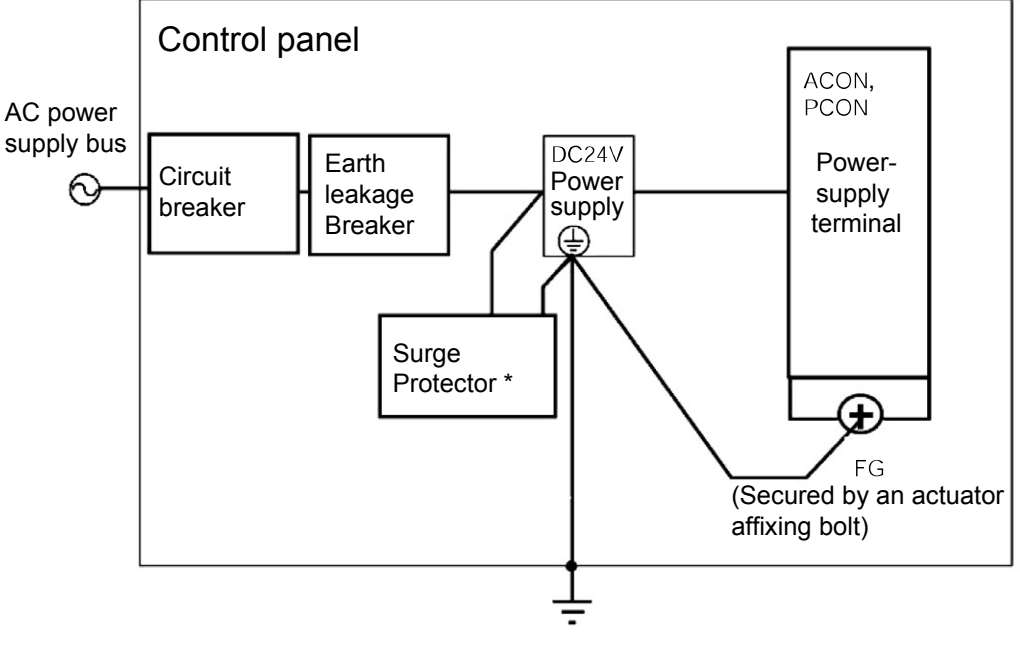

\* R • A • V-781BWZ-4 (Maker : OKAYA Electric Industries Co., Ltd.)

### (1) Environment

Use ACON and PCON controllers in an environment of pollution degree 2 or 1 as specified in IEC 60664-1.

Example) Install the controller in a control panel constructed to shut off ingress of water, oil, carbon, dust, etc. (IP54).

### (2) Power supply

- A) Use these controllers in an environment of overvoltage category II as specified in IEC 60664-1. Accordingly, be sure to install a circuit breaker between the power distribution board and 24-VDC power supply.
- B) Use a 24-VDC power supply bearing the CE Mark.

### (3) Grounding

To prevent electric shock, be sure to connect the FG grounding terminal on the ACON or PCON to the protective earth (earth plate) of the control panel.

### (4) Earth leakage breaker

Install an earth leakage breaker (RCD) between the power distribution board and 24-VDC power supply.

### (5) Surge Protector

Install a surge protector on the primary side of the 24-VDC power supply. Maker : OKAYA Electric Industries Co., Ltd. Model No. : R·A·V-781BWZ-4

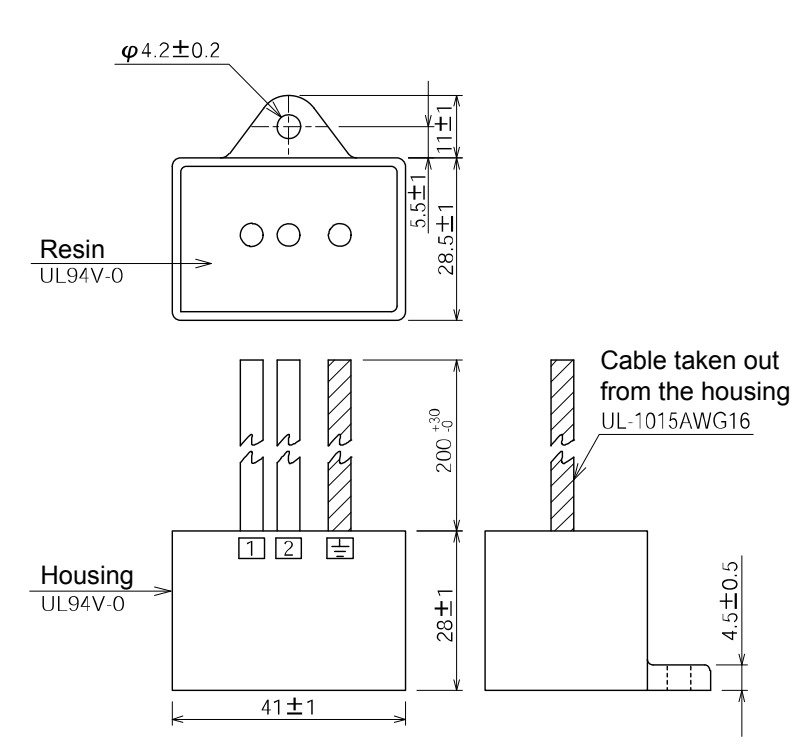

External View of Surge Protector

### (6) Cable

Keep the lengths of all cables connected to the ACON or PCON, such as the motor cable, encoder cable and various network cables, to less than 30m.

# 

## IAI America Inc.

Head Office: 2690 W, 237th Street Torrance, CA 90505 TEL (310) 891-6015 FAX (310) 891-0815 Chicago Office: 1261 Hamilton Parkway Itasca, IL 60143 TEL (630) 467-9900 FAX (630) 467-9912 Atlanta Office: 1220-E Kennestone Circle, Marrietta, GA 30066 TEL (678) 354-9470 FAX (678) 354-9471

Home page: www.intelligentactuator.com

## IAI Industrieroboter GmbH

Ober der Röth 4, D-65824 Schwalbach am Taunus, Germany TEL 06196-88950 FAX 06196-889524

The prices, specifications, dimensions and other information provided in this manual are subject to change without notice for purposed of product improvement. Copyright © 2009 Jul. IAI Corporation. All rights reserved.